# SONY CAMERA SYSTEM ADAPTOR CA4000

CAMERA POWER BOOST KIT **SKC-PB40** 

F65 ADAPTOR **SKC-4065** 

SERVICE MANUAL 1st Edition (Revised 1)

## ⚠警告

このマニュアルは, サービス専用です。 お客様が, このマニュアルに記載された設置や保守, 点検, 修理などを行うと感電や火災, 人身事故につながることがあります。 危険をさけるため, サービストレーニングを受けた技術者のみご使用ください。

## 

This manual is intended for qualified service personnel only.

To reduce the risk of electric shock, fire or injury, do not perform any servicing other than that contained in the operating instructions unless you are qualified to do so. Refer all servicing to qualified service personnel.

## 

Die Anleitung ist nur für qualifiziertes Fachpersonal bestimmt.

Alle Wartungsarbeiten dürfen nur von qualifiziertem Fachpersonal ausgeführt werden. Um die Gefahr eines elektrischen Schlages, Feuergefahr und Verletzungen zu vermeiden, sind bei Wartungsarbeiten strikt die Angaben in der Anleitung zu befolgen. Andere als die angegeben Wartungsarbeiten dürfen nur von Personen ausgeführt werden, die eine spezielle Befähigung dazu besitzen.

## AVERTISSEMENT

Ce manual est destiné uniquement aux personnes compétentes en charge de l'entretien. Afin de réduire les risques de décharge électrique, d'incendie ou de blessure n'effectuer que les réparations indiquées dans le mode d'emploi à moins d'être qualifié pour en effectuer d'autres. Pour toute réparation faire appel à une personne compétente uniquement.

| Model Name                                     | Serial No.       |
|------------------------------------------------|------------------|
| CA4000 (SY): LEMO Optical Fi-<br>ber Connector | 10001 and Higher |
| CA4000 (CED): LEMO Optical<br>Fiber Connector  | 40001 and Higher |
| CA4000 (J): Tajimi Optical Fiber<br>Connector  | 30001 and Higher |

#### For CA4000

#### CAUTION

Use of controls or adjustments or performance of procedures other than those specified herein may result in hazardous radiation exposure.

#### CAUTION

The use of optical instruments with this product will increase eye hazard.

CLASS 1 LASER PRODUCT LASER KLASSE 1 PRODUKT LUOKAN 1 LASERLAITE KLASS 1 LASER APPARAT

This Camera System Adaptor is classified as a CLASS 1 LASER PRODUCT.

#### For SKC-4065

Laser Diode Properties

Wavelength: 850 nm Emission duration: Pulse Modulation Laser output power: 4 mW/channel (max) Standard: IEC60825-1 (2007)

#### CAUTION

Use of controls or adjustments or performance of procedures other than those specified herein may result in hazardous radiation exposure.

#### CAUTION

The use of optical instruments with this product will increase eye hazard.

CLASS 1 LASER PRODUCT LASER KLASSE 1 PRODUKT LUOKAN 1 LASERLAITE KLASS 1 LASER APPARAT

REAGO I EAGER AIT ARAT

This F65 Adaptor is classified as a CLASS 1 LASER PRODUCT.

#### 注意

この機種にはCLASS 3B不可視光のレーザーモジュ ールを搭載しているので、レーザーモジュールを 分解しないでください。

#### CAUTION

This model is provided with a Class 3B invisible laser module. Do not disassemble the laser module.

#### 注意

指定以外の電池に交換すると,破裂する危険があります。 必ず指定の電池に交換してください。 使用済みの電池は,国または地域の法令に従って 処理してください。

#### CAUTION

Danger of explosion if battery is incorrectly replaced. Replace only with the same or equivalent type recommended by the manufacturer. When you dispose of the battery, you must obey the law in the relative area or country.

#### ATTENTION

Il y a danger d'explosion s'il y a remplacement incorrect de la batterie. Remplacer uniquement avec une batterie du même type ou d'un type équivalent recommandé par le constructeur. Lorsque vous mettez la batterie au rebut, vous devez respecter la législation en vigueur dans le pays ou la région où vous vous trouvez.

#### VORSICHT

Explosionsgefahr bei Verwendung falscher Batterien. Batterien nur durch den vom Hersteller empfohlenen oder einen gleichwertigen Typ ersetzen. Wenn Sie die Batterie entsorgen, müssen Sie die Gesetze der jeweiligen Region und des jeweiligen Landes befolgen.

#### FÖRSIKTIGHET!

Fara för explosion vid felaktigt placerat batteri. Byt endast mot samma eller likvärdig typ av batteri, enligt tillverkarens rekommendationer. När du kasserar batteriet ska du följa rådande lagar för regionen eller landet.

#### PAS PÅ

Fare for eksplosion, hvis batteriet ikke udskiftes korrekt. Udskift kun med et batteri af samme eller tilsvarende type, som er anbefalet af fabrikanten. Når du bortskaffer batteriet, skal du følge lovgivningen i det pågældende område eller land.

#### HUOMIO

Räjähdysvaara, jos akku vaihdetaan virheellisesti. Vaihda vain samanlaiseen tai vastaavantyyppiseen, valmistajan suosittelemaan akkuun. Noudata akun hävittämisessä oman maasi tai alueesi lakeja.

#### FORSIKTIG

Eksplosjonsfare hvis feil type batteri settes i. Bytt ut kun med samme type eller tilsvarende anbefalt av produsenten. Kasser batteriet i henhold til gjeldende avfallsregler.

#### 注意

如果更换的电池不正确,就会有爆炸的危险。 只更换同一类型或制造商推荐的电池型号。 处理电池时,必须遵守相关地区或国家的法律。

## **Table of Contents**

## Manual Structure

| Purpose of this manual | 5 |
|------------------------|---|
| Related manuals        | 5 |
| Trademarks             | 5 |
| Board names            | 5 |
|                        |   |

## 1. Service Overview

| 1 1.                                                                                                    | Loca                                                                                                    | ation of Printed Circuit Boards                                                                                                    | 1-1                                                                                                    |
|----------------------------------------------------------------------------------------------------|----------------------------------------------------------------------------------------------------|----------------------------------------------------------------------------------------------------|----------------------------------------------------------------------------------------------------|
| 1-1-                                                                                                    | 1.                                                                                                    | CA4000                                                                                                    | 1-1                                                                                                    |
| 1-1-2                                                                                                    | 2.                                                                                                    | SKC-PB40                                                                                                    | 1-2                                                                                                    |
| 1-1-1                                                                                                    | 3.                                                                                                    | SKC-4065                                                                                                    | 1-2                                                                                                    |
| 1-2.                                                                                                    | Circ                                                                                                    | uit Description                                                                                                    | 1-3                                                                                                    |
| 1-2-                                                                                                    | 1.                                                                                                    | Signal Processing/Transmission System                                                                                                    | 1-3                                                                                                    |
| 1-2-2                                                                                                    | 2.                                                                                                    | System Control System                                                                                                    | 1-4                                                                                                    |
| 1-2-2                                                                                                    | 3.                                                                                                    | Power Supply System                                                                                                    | 1-5                                                                                                    |
| 1-3.                                                                                                    | Desc                                                                                                    | ription of Onboard LED Indicators                                                                                                    | 1-7                                                                                                    |
| 1-3-                                                                                                    | 1.                                                                                                    | IF-1262 Board                                                                                                    | 1-7                                                                                                    |
| 1-4.                                                                                                    | Setti                                                                                                    | ng Microphone Power                                                                                                    | 1-8                                                                                                    |
| 1-5.                                                                                                    | Note                                                                                                    | es on Replacement of Parts and Circuit Board                                                                                                    | 1-9                                                                                                    |
| 1-5-                                                                                                    | 1.                                                                                                    | Description on EEPROM Data                                                                                                    | 1-9                                                                                                    |
| 1-5-2                                                                                                    | 2.                                                                                                    | Adjustment and Setting Required when Replacing the SY-427 Board                                                                                                    | 1-9                                                                                                    |
| 1-6.                                                                                                    | Repl                                                                                                    | acing Lithium Battery                                                                                                    | 1-10                                                                                                    |
| 1-6-                                                                                                    | 1.                                                                                                    | Note on Replacement of Lithium Battery                                                                                                    | 1-10                                                                                                    |
| 1-7.                                                                                                    | Clea                                                                                                    | ning of Connector/Cable                                                                                                    | 1-11                                                                                                    |
| 1-7-                                                                                                    | 1.                                                                                                    | When the Optical Connector Cleaner (Commercially Available) is Available                                                                                                    | 1-11                                                                                                    |
| 1-7-2                                                                                                    | 2.                                                                                                    | When the Optical Connector Cleaner (Commercially Available) is not Available (Connectors/Cables of LEMO                                                                                                    | )1-12                                                                                                    |
| 1-7-                                                                                                    | 3.                                                                                                    | When the Optical Connector Cleaner (Commercially Available) is not Available (Tajimi Electronics Co., Ltd                                                                                                    | .)1-13                                                                                                    |
| 1-7-                                                                                                    | 4.                                                                                                    | When the Optical Connector Cleaner (Commercially Available) is not Available (Connector)                                                                                                    | 1-15                                                                                                    |
| 1-8.                                                                                                    | Fixt                                                                                                    | ıres                                                                                                    | 1-16                                                                                                    |
| 1-9.                                                                                                    | Upg                                                                                                    | rading Software Programs                                                                                                    | 1-17                                                                                                    |
| 1-9-                                                                                                    | 1                                                                                                    |                                                                                                    | 17                                                                                                    |
|                                                                                                    | 1.                                                                                                    | Upgrading Camera Application                                                                                                    | 1-17                                                                                                    |
| 1-9-2                                                                                                    | 1.<br>2.                                                                                                    | Upgrading Camera Application<br>Upgrading OS                                                                                                    | 1-17<br>1-17<br>1-17                                                                                                    |
| 1-9-2<br>1-10.                                                                                                    | 1.<br>2.<br>PLD                                                                                                 | Upgrading Camera Application<br>Upgrading OS                                                                                                    | 1-17<br>1-17<br>1-17                                                                                                    |
| 1-9-2<br>1-10.<br>1-10                                                                                                    | 1.<br>2.<br>PLD<br>)-1.                                                                                         | Upgrading Camera Application<br>Upgrading OS<br>Corresponding PLD.                                                                                                    | 1-17<br>1-17<br>1-17<br>1-19<br>1-19                                                                                                 |
| 1-9-2<br>1-10.<br>1-10<br>1-10                                                                                                    | 1.<br>2.<br>PLD<br>)-1.<br>)-2.                                                                                 | Upgrading Camera Application<br>Upgrading OS<br>Corresponding PLD<br>Upgrading PLD Data                                                                                                    | 1-17<br>1-17<br>1-17<br>1-19<br>1-19<br>1-19                                                                                         |
| 1-9-:<br>1-10.<br>1-10<br>1-10<br>1-11.                                                                                                    | 1.<br>2.<br>PLD<br>-1.<br>-2.<br>Forc                                                                           | Upgrading Camera Application<br>Upgrading OS<br>Corresponding PLD<br>Upgrading PLD Data<br>ed Version Update                                                                                                    | 1-17<br>1-17<br>1-17<br>1-19<br>1-19<br>1-19<br>1-21                                                                                 |
| 1-9-2<br>1-10.<br>1-10<br>1-10<br>1-11.<br>1-11.                                                                                                    | 1.<br>2.<br>PLD<br>-1.<br>-2.<br>Forc<br>-1.                                                                    | Upgrading Camera Application<br>Upgrading OS<br>Corresponding PLD<br>Upgrading PLD Data<br>ed Version Update<br>Forced Version Update of Software or PLD Data                                                                                                    | 1-17<br>1-17<br>1-17<br>1-19<br>1-19<br>1-19<br>1-21                                                                                 |
| 1-9-2<br>1-10.<br>1-10<br>1-10<br>1-11.<br>1-11.<br>1-12.                                                                                                    | 1.<br>2.<br>PLD<br>-1.<br>-2.<br>Forc<br>-1.<br>Inter                                                           | Upgrading Camera Application<br>Upgrading OS<br>Corresponding PLD.<br>Upgrading PLD Data<br>ed Version Update<br>Forced Version Update of Software or PLD Data<br>com Settings                                                                                                    | 1-17<br>1-17<br>1-19<br>1-19<br>1-19<br>1-21<br>1-21<br>1-22                                                                         |
| 1-9-1<br>1-10.<br>1-10<br>1-11.<br>1-11.<br>1-11.<br>1-12.<br>1-12                                                                                                    | 1.<br>2.<br>PLD<br>-1.<br>-2.<br>Forc<br>-1.<br>Inter                                                           | Upgrading Camera Application<br>Upgrading OS<br>Corresponding PLD.<br>Upgrading PLD Data.<br>ed Version Update.<br>Forced Version Update of Software or PLD Data.<br>com Settings<br>Talk (Microphone) Settings.                                                                                                    | 1-17<br>1-17<br>1-19<br>1-19<br>1-19<br>1-19<br>1-21<br>1-21<br>1-22<br>1-22                                                         |
| 1-9-1<br>1-10.<br>1-10<br>1-11.<br>1-11.<br>1-11.<br>1-12.<br>1-12<br>1-12                                                                                                    | 1.<br>2.<br>PLD<br>-1.<br>-2.<br>Forc<br>-1.<br>Inter<br>2-1.<br>2-2.                                           | Upgrading Camera Application<br>Upgrading OS<br>Corresponding PLD.<br>Upgrading PLD Data.<br>ed Version Update.<br>Forced Version Update of Software or PLD Data.<br>com Settings<br>Talk (Microphone) Settings<br>Receive (Headphone) Settings.                                                                                                    | 1-17<br>1-17<br>1-19<br>1-19<br>1-19<br>1-19<br>1-21<br>1-21<br>1-22<br>1-22<br>1-22                                                 |
| 1-9-1<br>1-10.<br>1-10<br>1-11.<br>1-11.<br>1-12.<br>1-12<br>1-13.                                                                                                    | 1.<br>2.<br>PLD<br>-1.<br>-2.<br>Forc<br>-1.<br>Inter<br>2-1.<br>2-2.<br>Flex                                   | Upgrading Camera Application<br>Upgrading OS<br>Corresponding PLD.<br>Upgrading PLD Data<br>ed Version Update<br>Forced Version Update of Software or PLD Data<br>com Settings<br>Talk (Microphone) Settings<br>Receive (Headphone) Settings<br>ible Card Wire and Coaxial Cable                                                                                                    | 1-17<br>1-17<br>1-19<br>1-19<br>1-19<br>1-21<br>1-21<br>1-22<br>1-22<br>1-22<br>1-22<br>1-24                                         |
| 1-9-1<br>1-10.<br>1-10<br>1-11.<br>1-11.<br>1-12.<br>1-12<br>1-12<br>1-13.<br>1-13                                                                                                    | 1.<br>2.<br>PLD<br>-1.<br>-2.<br>Forc<br>-1.<br>Inter<br>-1.<br>-2.<br>Flex<br>-1.                              | Upgrading Camera Application<br>Upgrading OS<br>Corresponding PLD.<br>Upgrading PLD Data.<br>ed Version Update.<br>Forced Version Update of Software or PLD Data.<br>com Settings<br>Talk (Microphone) Settings.<br>Receive (Headphone) Settings.<br>ible Card Wire and Coaxial Cable.<br>Connecting/Disconnecting Flexible Card Wire.                                                                                                    | 1-17<br>1-17<br>1-19<br>1-19<br>1-19<br>1-21<br>1-21<br>1-21<br>1-22<br>1-22<br>1-22<br>1-22<br>1-24                                 |
| 1-9-:<br>1-10.<br>1-10<br>1-11.<br>1-11.<br>1-12.<br>1-12.<br>1-12.<br>1-12.<br>1-13.<br>1-13.<br>1-13.                                                                                                    | 1.<br>2.<br>PLD<br>-1.<br>-2.<br>Forc<br>-1.<br>Inter<br>-1.<br>-2.<br>Flex<br>-1.<br>-2.                       | Upgrading Camera Application<br>Upgrading OS<br>Corresponding PLD.<br>Upgrading PLD Data.<br>ed Version Update.<br>Forced Version Update of Software or PLD Data.<br>com Settings.<br>Talk (Microphone) Settings.<br>Receive (Headphone) Settings.<br>ible Card Wire and Coaxial Cable.<br>Connecting/Disconnecting Flexible Card Wire.<br>Connecting/Disconnecting Coaxial Cable                                                                 | 1.17<br>1-17<br>1-17<br>1-19<br>1-19<br>1-19<br>1-21<br>1-21<br>1-22<br>1-22<br>1-22<br>1-24<br>1-24                                 |
| 1-9-:<br>1-10.<br>1-10<br>1-11.<br>1-11.<br>1-12.<br>1-12.<br>1-12.<br>1-13.<br>1-13.<br>1-13.<br>1-14.                                                                                                    | 1.<br>2.<br>PLD<br>-1.<br>-2.<br>Forc<br>-1.<br>Inter<br>-1.<br>-2.<br>Flex<br>-1.<br>-2.<br>Circ               | Upgrading Camera Application<br>Upgrading OS<br>Corresponding PLD<br>Upgrading PLD Data<br>ed Version Update<br>Forced Version Update of Software or PLD Data<br>Forced Version Update of Software or PLD Data<br>com Settings<br>Talk (Microphone) Settings<br>Receive (Headphone) Settings<br>ible Card Wire and Coaxial Cable<br>Connecting/Disconnecting Flexible Card Wire<br>Connecting/Disconnecting Coaxial Cable<br>uit Protection Parts | 1.17<br>1-17<br>1-17<br>1-19<br>1-19<br>1-19<br>1-21<br>1-21<br>1-22<br>1-22<br>1-22<br>1-22<br>1-24<br>1-24<br>1-26                 |
| 1-9-1<br>1-10.<br>1-10<br>1-11.<br>1-11.<br>1-12.<br>1-12.<br>1-12.<br>1-13.<br>1-13.<br>1-13.<br>1-13.<br>1-14.<br>1-14.                                                                                                    | 1.<br>2.<br>PLD<br>-1.<br>-2.<br>Forc<br>-1.<br>-1.<br>-2.<br>Flex<br>-1.<br>-2.<br>Circ<br>-1.                 | Upgrading Camera Application<br>Upgrading OS<br>Corresponding PLD.<br>Upgrading PLD Data.<br>ed Version Update.<br>Forced Version Update of Software or PLD Data.<br>com Settings<br>Talk (Microphone) Settings.<br>Receive (Headphone) Settings.<br>ible Card Wire and Coaxial Cable.<br>Connecting/Disconnecting Flexible Card Wire.<br>Connecting/Disconnecting Coaxial Cable<br>Fuses.                                                        | 1.17<br>1-17<br>1-17<br>1-19<br>1-19<br>1-21<br>1-21<br>1-21<br>1-22<br>1-22<br>1-22<br>1-22<br>1-24<br>1-24<br>1-26<br>1-26         |
| 1-9-1<br>1-10.<br>1-10.<br>1-10.<br>1-10.<br>1-10.<br>1-10.<br>1-10.<br>1-11.<br>1-12.<br>1-12.<br>1-12.<br>1-12.<br>1-12.<br>1-12.<br>1-13.<br>1-13.<br>1-13.<br>1-14.<br>1-14.<br>1-14.<br>1-14.<br>1-14.<br>1-14.<br>1-14.<br>1-14.<br>1-14.<br>1-14.<br>1-14.<br>1-14.<br>1-14.<br>1-14.<br>1-14.<br>1-14.<br>1-15.<br>1-15.<br>1- | 1.<br>2.<br>PLD<br>-1.<br>-2.<br>Forc<br>-1.<br>Inter<br>-2.<br>Flex<br>-1.<br>-2.<br>Circ<br>-1.<br>-2.<br>-2. | Upgrading Camera Application<br>Upgrading OS<br>Corresponding PLD<br>Upgrading PLD Data<br>ed Version Update<br>Forced Version Update of Software or PLD Data<br>com Settings<br>Talk (Microphone) Settings<br>Receive (Headphone) Settings<br>ible Card Wire and Coaxial Cable<br>Connecting/Disconnecting Flexible Card Wire<br>Connecting/Disconnecting Coaxial Cable<br>Fuses<br>Circuit Protection Element                                   | 1-17<br>1-17<br>1-19<br>1-19<br>1-19<br>1-19<br>1-21<br>1-21<br>1-21<br>1-22<br>1-22<br>1-22<br>1-24<br>1-24<br>1-26<br>1-26<br>1-26 |

## 2. Replacement of Main Parts

| 2-1.  | Tight  | tening Torque                                    | 2-1  |
|-------|--------|--------------------------------------------------|------|
| 2-2.  | Hand   | lle Assembly                                     | 2-2  |
| 2-3.  | Outsi  | ide Panel Block                                  | 2-3  |
| 2-3-1 | l.     | Outside Panel Assembly                           | 2-3  |
| 2-3-2 | 2.     | Optical Multi Cable                              | 2-6  |
| 2-3-3 | 3.     | Outside Fan (DC Fan (52 Square))                 | 2-9  |
| 2-4.  | Inside | e Panel Assembly                                 |      |
| 2-5.  | Rear   | Block                                            |      |
| 2-5-1 | l.     | Rear Panel Assembly (No Installing the SKC-PB40) |      |
| 2-5-2 | 2.     | Rear Panel Assembly (Installing the SKC-PB40)    |      |
| 2-5-3 | 3.     | SW-1592/SW-1592A Board                           | 2-18 |
| 2-5-4 | 4.     | CN-3601 Board/CN-3603 Board                      |      |
| 2-5-5 | 5.     | CN-3605 Board/CN-3606 Board/CN-3607 Board.       |      |
| 2-6.  | SKC    | -PB40                                            | 2-23 |
| 2-7.  | Powe   | er Block                                         | 2-24 |
| 2-8.  | PS-80  | 69 Board                                         | 2-25 |
| 2-9.  | SY-4   | 27 Board                                         |      |
| 2-10. | DPR    | -351 Board                                       |      |
| 2-11. | IF-12  | 231 Board                                        |      |
| 2-12. | SW-1   | 1594 Board                                       |      |
| 2-13. | LE-3   | 91 Board                                         |      |
| 2-14. | CN-3   | 3624 Board                                       |      |
| 2-15. | SKC    | -4065                                            |      |
| 2-15- | -1.    | IF-1262 Board.                                   |      |
| 2-15- | -2.    | DC OUT Assembly                                  | 2-42 |
| 2-15- | -3.    | DC Fan                                           | 2-44 |
| 2-15- | -4.    | Harness (ARGO (Adaptor))/CXN2006-NA01.           |      |

## 3. File System

| 3-1.  | File Stru | ucture                           | 3-1 |
|-------|-----------|----------------------------------|-----|
| 3-1-1 | . St      | Structure of Paint Related Files | 3-1 |
| 3-2.  | Operato   | or File                          | 3-2 |
| 3-2-1 | . 0       | Dperator File Operation          | 3-2 |
| 3-3.  | Preset C  | Operator File                    | 3-3 |
| 3-3-1 | . Pi      | Preset Operator File Operation   | 3-3 |
| 3-4.  | Scene F   | File                             | 3-4 |
| 3-4-1 | . So      | Scene File Operation             | 3-4 |
| 3-5.  | Referen   | nce File                         | 3-6 |
| 3-5-1 | . R       | Reference File Operation         | 3-6 |
| 3-6.  | Lens Fil  | ile                              | 3-8 |
| 3-6-1 | . L       | ens File Operation               | 3-8 |
| 3-7.  | File Iter | ms                               |     |

## 4. Setup Menu

| 4-1.  | Overview of Setup Menu.                                           | .4-1 |
|-------|-------------------------------------------------------------------|------|
| 4-1-1 | How to Display the SERVICE Menu/ How to Change the Setting Values | .4-1 |
| 4-1-2 | Settable Special Functions                                        | .4-1 |

| 4-2.   | SERVICE Menu.                | 4-2 |
|--------|------------------------------|-----|
| 4-2-1. | SERVICE Menu List.           | 4-2 |
| 4-2-2. | Description of SERVICE Menu. | 4-2 |

## 5. Spare Parts

| 5-1. | Note on Repair Parts5 | -1 |
|------|-----------------------|----|
| 5-2. | Exploded Views        | -2 |
| 5-3. | Supplied Accessories  | 16 |

## 6. Diagrams

| Block Diagrams | 6-1 |
|----------------|-----|
| Frame Wiring   | 6-4 |

## **Manual Structure**

## Purpose of this manual

This manual describes the information items that premise the service based on the block-level such as service overview, replacement of main parts, file system, setting menu and etc. assuming use of system and service engineers.

#### **Related manuals**

The following manual is provided for this unit in addition to this "Service Manual".

- Operation Guide (Supplied with this unit)
- Operation Manual CD-ROM (Supplied with this unit) This manual contains information required to operate and use the unit.
- Installation Manual (Available on request) This manual describes the information on installing the unit.
- Factory Service Manual (Available on request)
   Parts list, circuit diagram, and board layouts of the unit are included to provide information required for part-level service.

## Trademarks

Trademarks and registered trademarks used in this manual are follows.

• FRAM is a registered trademark of Ramtron International Corporation.

Other system names and product names written in this manual are usually registered trademarks or trademarks of respective development manufacturers.

## **Board names**

In this Service Manual, board names are described as follows in some cases.

- AT-189S board: Described as AT-189 board
- TX-146A board: Described as TX-146 board

## Section 1 Service Overview

## 1-1. Location of Printed Circuit Boards

## 1-1-1. CA4000

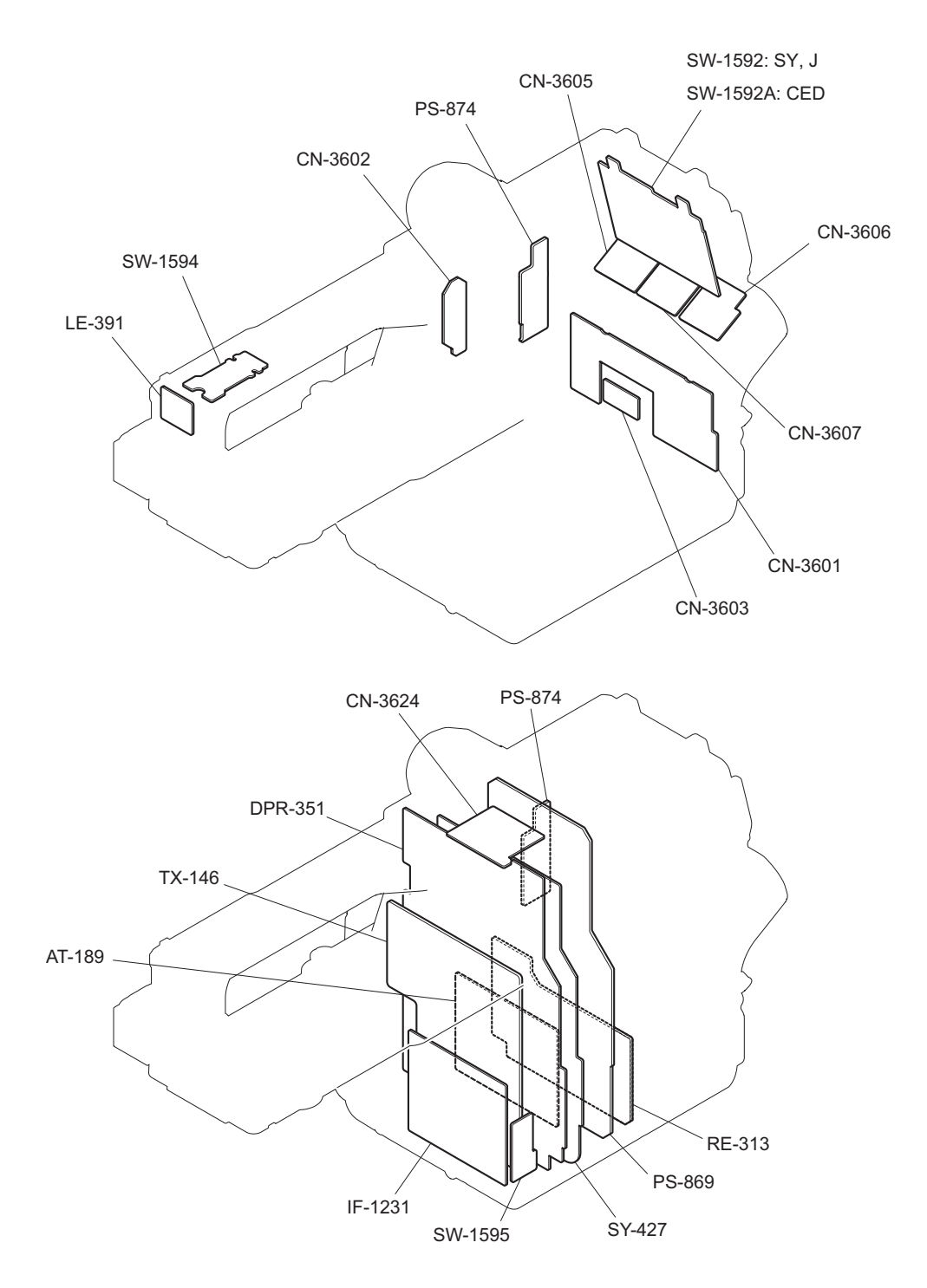

#### 1-1-2. SKC-PB40

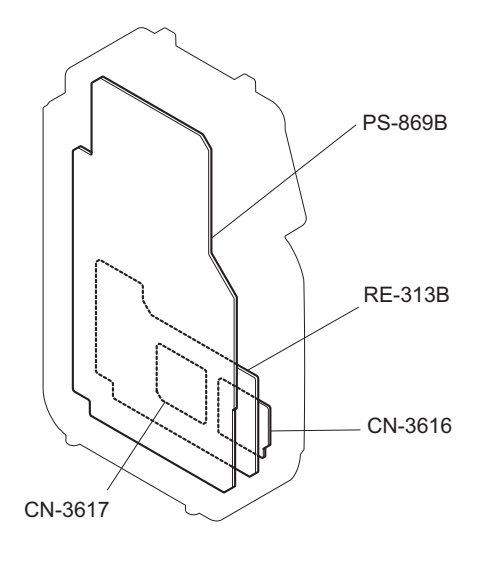

## 1-1-3. SKC-4065

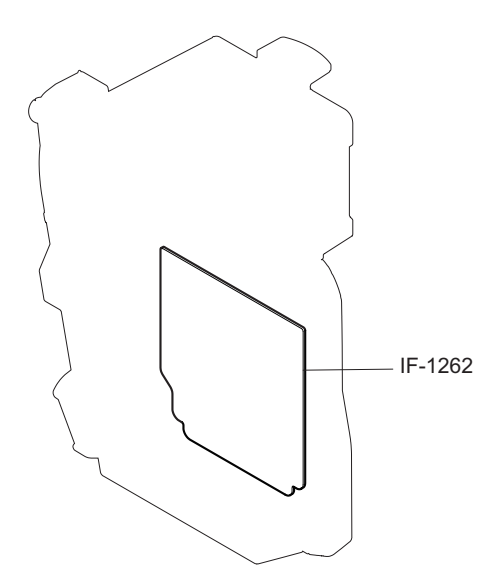

## 1-2. Circuit Description

#### 1-2-1. Signal Processing/Transmission System

#### DPR-351 Board

In the DPR-351 board, the 4K main-line video signals that are input from the solid-state memory camcorder PMW-F55 are converted to 4K main-line video signals for optical transmission, and the converted video signals are output to the TX-146 board.

The 2K return video signals for optical transmission (VF, return, and HD prompter) that are input from the TX-146 board are converted to digital VF signal, analog VF signal, HD SDI signal, and VBS signal. These converted signals are output from the PROMPTER1 connector and the SDI-MONI connector.

The HD-SYNC signal and the SD-SYNC signal are output from the PROMPTER2/MONITOR connector. The DPR-351 board has a function to relay the command signal between the SY-427 board and PMW-F55.

#### TX-146 Board

The TX-146 board is also used in the baseband processor unit BPU4000 in addition to this unit.

The main-line signal (obtained by multiplexing digital audio signal with video signal in the DPR-351 board) and the command signal sent through the DPR-351 board are multiplexed, and the multiplexed signal is converted to a serial electrical signal. This serial electrical signal is converted to an optical signal, and the optical signal is sent to the BPU4000. Furthermore, the serial optical signal sent from the BPU4000 is converted to an electrical signal, and the electrical signal is separated into a return signal and a command signal, and these signals are sent to the DPR-351 board.

#### IF-1231 Board

The IF-1231 board contains the connector (CN003) for connection to the solid-state memory camcorder PMW-F55 to relay data between PMWF55 and the DPR-351 board.

#### IF-1262 Board

The IF-1262 board is mounted in the F65 Adapter SKC-4065. This interface board is used for connection between digital motion picture camera F65 and CA4000.

This board has the following main functions.

- Performs optical-to-electrical conversion and electrical-to-optical conversion between F65 recorder connector (optical) and CA4000 camera connector.
  - (Main-line system 5.94 Gbps x 4 ch, return system 5.94 Gbps x 1 ch)
- Converts communication interface level
- Controls the auxiliary fan of CA4000
- Outputs DC OUT 12 V/2 A power

The voltage stepped down from the unregulated voltage from the F65 recorder connector is used as a voltage for the circuit of this board.

Furthermore, the unregulated voltage from the CA4000 camera connector is output from the SKC-4065 round-type 4pin connector as UNREG DC OUT.

### 1-2-2. System Control System

#### SY-427 Board

The SY-427 board consists of control circuits, video amplifiers, and an audio circuit. The FRAM (IC404, 405) retains system setting data, paint data, and other data.

#### **Control circuits**

The CPU on the AT-189 board controls external input/output and internal devices of the unit through the PLD (IC703). This PLD has the following functions.

- 700 protocol communication between this unit and REMOTE connector on the camera control unit
- Parallel communication with the DPR-351 and TX-146 boards
- I<sup>2</sup>C communication with the viewfinder
- I<sup>2</sup>C communication with the I/O expander IC on the rear panel
- Rotary encoder input
- Tally output
- · A/D converter input of potentiometer values and lens iris/zoom position values
- D/A converter output for lens iris control
- Fan rotation detection and board temperature monitoring

#### Audio circuit

The audio circuit has input/output amplifiers for the microphone, intercom, and tracker and A/D and D/A converters. The AUDIO IN connector has +48V phantom power to support AB POWER.

#### AT-189 Board

This board consists of a system control microcomputer (IC200) and a peripheral circuit necessary for the operation of IC200.

The main program is programmed in the flash memory (IC401) on the AT-189 board.

#### CN-3601 Board

This board contains the following switches and connectors.

- AUDIO IN switching switch
- +48 V power switch
- RET CTRL connector (round 6-pin)
- TRACKER connector (round 10-pin)
- DC OUT connector (round 4-pin)
- LENS connector (round 12-pin)

#### CN-3602 Board

This board contains an analog VF connector (round 20-pin).

#### CN-3603 Board

This board contains a REMOTE connector (round 8-pin).

#### CN-3605 Board

This board contains a DC IN connector (XLR 4-pin, male).

#### CN-3606 Board

This board contains an INTERCOM connector (XLR 5-pin, female).

#### CN-3607 Board

This board contains an AUDIO IN connector (XLR 3-pin, female).

#### CN-3616/3617 Board

This board contains a DC OUT connector (XLR 4-pin, female).

#### CN-3624 Board

This board contains a digital VF connector (square type 26-pin).

#### SW-1592/1592A Board

This board contains switches of control panel, and rotary encoder for setting menu operation.

#### SW-1594 Board

This board contains two switches (RET, INCOM) on the handle.

#### SW-1595 Board

This board contains a CAMERA POWER switch.

#### LE-391 Board

This board contains a front tally.

## 1-2-3. Power Supply System

#### PS-869 Board

The following voltages are input as input power.

- When power is supplied from the camera control unit:
  - In the standby state: 38 VDC
  - In connection to HDCU2500: 180 VDC
  - In connection to HDCU2000: 240 VAC
- When power is supplied from the DC IN connector: 10.5 to 17 VDC

This board generates the following power voltages.

- Standby power: +13.5 V, -5.5V\_STB
- Power for viewfinder: +14 V
- Power for lens: +14 V
- Power for solid-state memory camcorder PMW-F55: +14 V
- Power for remote control panel: +14 V
- Power for internal boards of the unit: +14 V, +5.5 V, +3.7 V

Only the standby power voltages +13.5 V and -5.5V\_STB are output in the standby state.

#### PS-874 Board

The PS-874 board contains a circuit protection fuse and a part of the input voltage monitoring circuit. The camera power boost kit SKC-PB40 is not provided with this board.

#### **RE-313 Board**

The RE-313 board is a child board connected to the connector CN5001 on the PS-869 board. This board has the following output voltages.

- Power for external devices: +24 V (only for SKC-PB40)
- Standby power: -5.5 V
- Power for internal boards of the unit: -5.5 V
- Power for internal fans of the unit: +14 V, -6 V

Only the standby power voltage -5.5 V is output in the standby state (only for CA4000).

## 1-3. Description of Onboard LED Indicators

## 1-3-1. IF-1262 Board

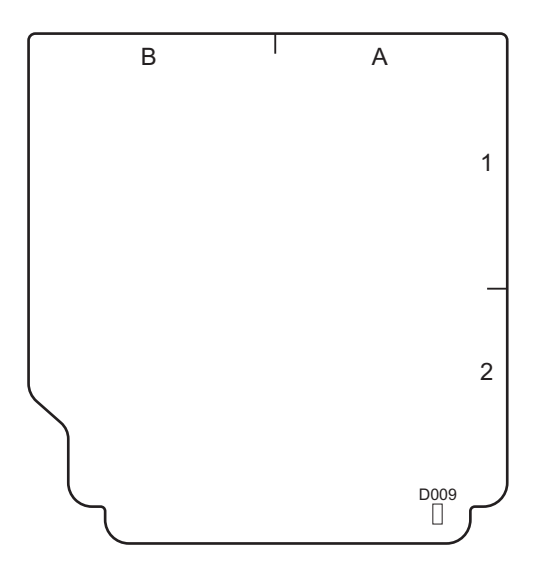

IF-1262 board (Side B)

| Ref. No. | Name | Color | Description                                                  | Normal State<br>(Power On) |
|----------|------|-------|--------------------------------------------------------------|----------------------------|
| D009     | POW  | Green | On when the power supply is normally supplied to this board. | On                         |

## 1-4. Setting Microphone Power

Connect a microphone to the AUDIO IN connector on the unit to supply +12 V power to the microphone.

#### +12 V (AB-Power) microphone power output setting procedure

- 1. Open the OPTION [S04] page of the SERVICE menu.
  - Тір

For details of the SERVICE menu, refer to "4-2. SERVICE Menu".

- 2. Set item MIC AB POWER for "ENABLE".
- 3. Set the microphone power switch on the rear connector panel of the unit to "•".
  +12 V (AB-Power) power is supplied to the microphone connected to the AUDIO IN connector.

## 1-5. Notes on Replacement of Parts and Circuit Board

#### 1-5-1. Description on EEPROM Data

The table below gives the stored data of EEPROM (FRAM) on every printed circuit board.

| Board  | Ref. No.            | Stored Data                        |  |
|--------|---------------------|------------------------------------|--|
| SY-427 | IC308, IC311 (FRAM) | Model information data             |  |
|        | IC800 (EEPROM)      | Paint data, model information data |  |

When replacing the board is needed, remove the IC attached to the former board and replace it to the new board.The EEPROM is the storing data inherent in the board.

The part number listed in "5. Spare Parts" is for EEPROM which is not programmed. If replacement is needed, contact your local Sony Sales Office/Service Center.

## 1-5-2. Adjustment and Setting Required when Replacing the SY-427 Board

Camera setting status and files are stored in the SY-427 board. When the SY-427 board is replaced, contents of the reference file, scene file, lens file, and operator file are lost. Store these files in a USB drive and then replace the SY-427 board.

#### Procedure

- 1. Store the reference file, scene file, and operator file in a USB drive.
  - Reference file (Refer to "3-5. Reference File")
  - Scene file (Refer to "3-4. Scene File")
  - Operator file (Refer to "3-2. Operator File")
- 2. Replace the SY-427 board. (Refer to "2-9. SY-427 Board")
- 3. Upgrade the software to the latest version. (Refer to "1-9. Upgrading Software Programs")
- 4. Execute REFERENCE (ALL) on the FILE CLEAR page of the FILE menu. (Refer to "3-5. Reference File")

#### Note

Unless REFERENCE (ALL) is executed, the intercom operation panel may not function correctly.

- 5. Execute STORE FILE on the REFERENCE page of the FILE menu. (Refer to "3-5. Reference File")
- 6. Load the reference file, scene file, and operator file stored in the USB drive in step 1.
  - Reference file (Refer to "3-5. Reference File")
  - Scene file (Refer to "3-4. Scene File")
  - Operator file (Refer to "3-2. Operator File")
- 7. When "AT-NG" is displayed on the SERIAL NO. page of the SERVICE menu, execute the STORE FILE. (Refer to "4-2. SERVICE Menu")

## 1-6. Replacing Lithium Battery

#### 1-6-1. Note on Replacement of Lithium Battery

A lithium battery is mounted on the SY-427 board to back up the real time clock (RTC). If a battery comes to the lifetime, then RTC stops. Therefore, the battery must be replaced.

• SY-427 board/Lithium secondary battery (ML621 (U)): Sony Part No. A 1-756-134-15

#### CAUTION

In replacing, ensure that the battery is installed with "+" and "-" poles connected to the correct terminals. Improper connection may cause an explosion or leakage of fluid, resulting in injury or damage to surrounding properties.

For how to replace a lithium battery, refer to "2. Replacement of Main Parts".

## 1-7. Cleaning of Connector/Cable

The photo receptive condition of the optical connector can be checked at OPTICAL CONDITION on the front panel of the base band processor unit.

- Lit in two green indicators (right): Receive signal condition is very good.
- Lit in one green indicator (2nd from right): Receive signal condition is OK.
- Lit in one yellow indicator (2nd from left): Receive signal level is weak.
- Lit in one red indicator (left): Receive signal level is severely degraded.
- When lit in red, be sure to clean the optical contact portions.

When lit in yellow, cleaning is recommended.

The attenuation of the photo-receptive level may cause transmission error. Clean optical contact portions proceeding as follows.

The optical contact portion exist in the optical connector on this unit or camera control, and in the optical/electrical cables.

## 1-7-1. When the Optical Connector Cleaner (Commercially Available) is Available

#### **Fixtures**

- Optical connector cleaner (commercially available)
  - Product name: CLETOP <sup>®</sup>
  - 14100402 or 14100403 (stick type) or equivalent
  - 14100402: 2.0 mm
  - 14100403: 2.0/2.5 mm double ended

#### Tip

- Alcohol is not necessary during cleaning.
- Number of possible wipes is one cleaning per a piece. Do not reuse it.

#### **Cleaning Procedure**

#### Male connector

Clean the tip of the white optical contacts using the optical connector cleaner.

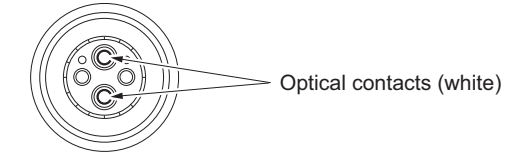

#### Female connector

- 1. Insert the optical connector cleaner straight.
- 2. Apply sufficient pressure (approximately 600 g to 700 g) to ensure that the optical contact is a little depressed.

3. While pressing the optical connector cleaner against the tip of the optical contact, rotate the optical connector cleaner by 4 to 5 turns clockwise. Holding the optical connector cleaner at around its support facilitates to apply the pressure.

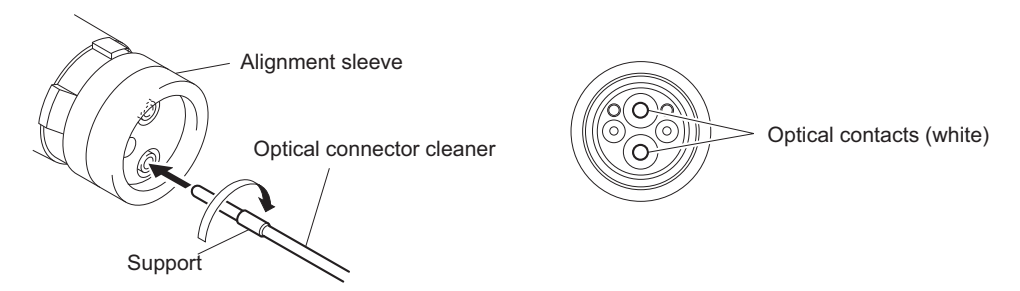

#### Connector

Clean the tip of the white optical contacts using the optical connector cleaner.

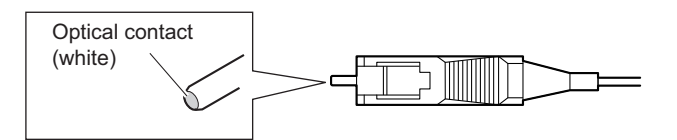

## 1-7-2. When the Optical Connector Cleaner (Commercially Available) is not Available (Connectors/Cables of LEMO)

Clean the LEMO connectors and cables using the following procedure.

#### Fixtures

 Alignment sleeve remover HC-001 (for female connector) Sony Part No. : J-6480-010-A or DCC.91.312.5LA manufactured by LEMO, or equivalent

#### Note

Insert the shorter nose end when removing/installing the alignment sleeve. Grasp not the shock absorber portion of the remover but the handle in use.

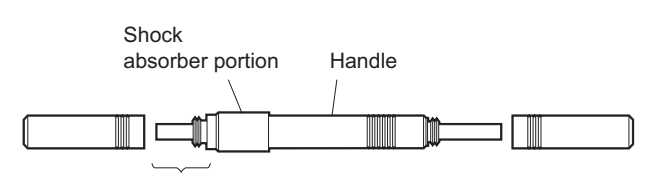

Insert the shorter nose end

- Alcohol (commercially available)
- Cotton swabs (commercially available)

#### Note

Use a cotton swab whose diameter is about 4 mm. If a cotton swab whose diameter exceeds 5 mm is used, the cotton swab cannot be inserted into the end of the connector and the tip of the optical contact cannot be cleaned.

#### **Cleaning Procedure**

#### Male connector

Clean the tip of the white optical contacts with a cotton swab moistened with alcohol.

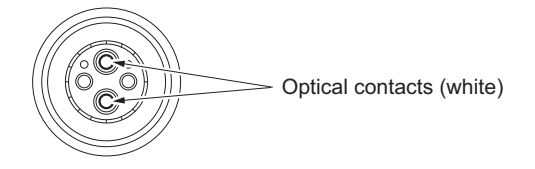

#### **Female connector**

The optical contacts for female connector are in an unexposed state. In cleaning, it is necessary to be exposed by removing the alignment sleeve in advance. Proceed as follows.

1. Insert the alignment sleeve remover into the alignment sleeve in the straight line and turn it clockwise

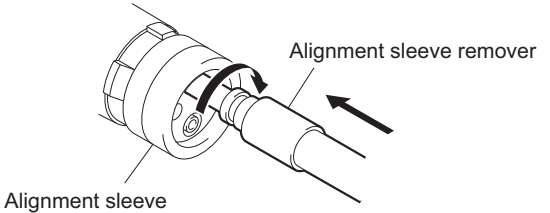

2. When the turn stops, pull out the remover in the straight line forcedly.

#### Note

The alignment sleeve can be removed/reinstalled with the sleeve itself attached to the tip of the remover. Great care should be taken so as not to lose or damage the alignment sleeve. Alignment sleeve: Sony Part No. : 9-980-074-01

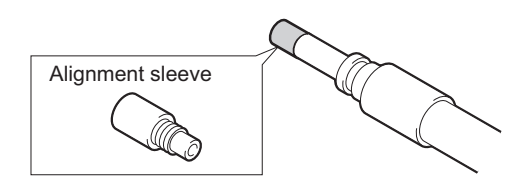

3. Clean the tip of the white optical contacts with a cotton swab moistened with alcohol.

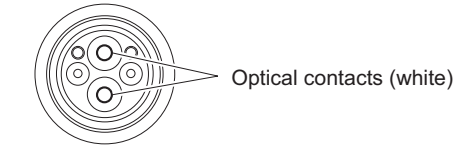

- 4. Insert the remover with the alignment sleeve attached to its tip, and push it until it clicks.
- 5. Rotate the remover counterclockwise to install the alignment sleeve, and extract the remover.

## 1-7-3. When the Optical Connector Cleaner (Commercially Available) is not Available (Tajimi Electronics Co., Ltd.)

Clean the connectors and cables of Tajimi Electronics using the following procedure.

#### Fixtures

• Alcohol (commercially available)

• Cotton swabs (commercially available)

#### Note

Use a cotton swab whose diameter is about 4 mm. If a cotton swab whose diameter exceeds 5 mm is used, the cotton swab cannot be inserted into the end of the connector and the tip of the optical contact cannot be cleaned.

#### **Cleaning Procedure**

#### Male connector

Clean the tip of the white optical contacts with a cotton swab moistened with alcohol.

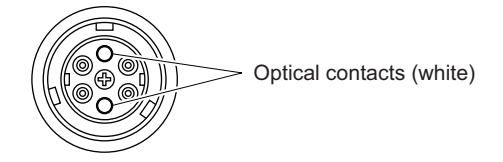

#### Female connector

The optical contacts for female connector are in an unexposed state. In cleaning, it is necessary to be exposed by removing the adapter in the connector in advance. Proceed as follows.

1. Loosen the adapter pin at the center of the connector counterclockwise with a screwdriver.

Тір

If there is no screwdriver, use the plate attached to the connector cap.

2. Pull the adapter pin out of the connector in the arrow direction.

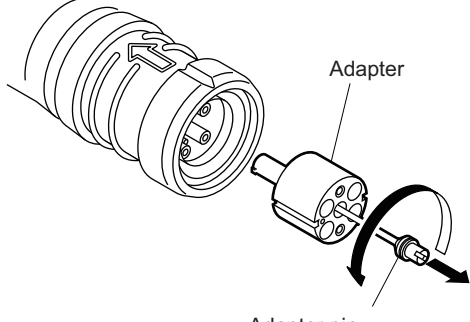

Adapter pin

3. Clean the white optical contacts with a cotton swab moistened with alcohol.

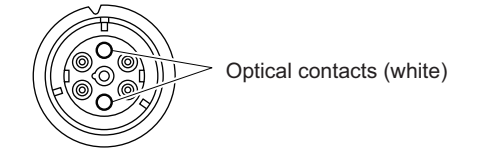

4. Match the positioning marks of the adapter and the connector, and then push the adapter into the connector.

#### Note

Push the adapter until the confirmation groove comes in sight as shown in the figure.

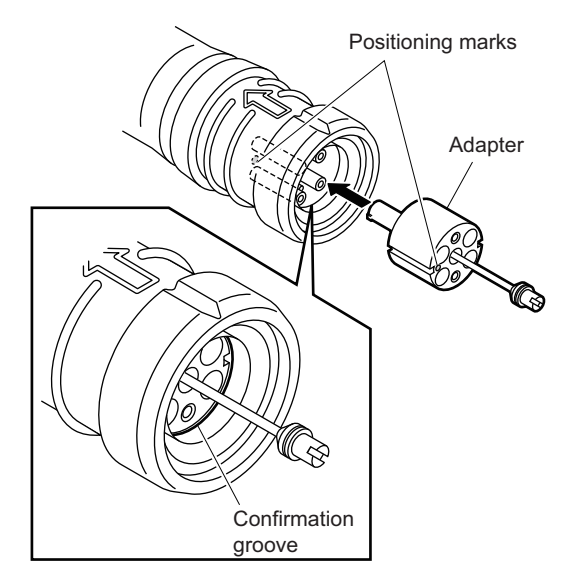

5. Tighten the adapter pin clockwise until being lightly fixed.

#### Note

Do not fully tighten the adapter pin. (Extent where adapter pin is lightly fixed)

## 1-7-4. When the Optical Connector Cleaner (Commercially Available) is not Available (Connector)

#### Fixtures

- Alcohol (commercially available)
- Cotton swabs (commercially available)

#### Note

Use a cotton swab whose diameter is about 4 mm. If a cotton swab whose diameter exceeds 5 mm is used, the cotton swab cannot be inserted into the end of the connector and the tip of the optical contact cannot be cleaned.

#### **Cleaning Procedure**

Clean the tip of the white optical contacts with a cotton swab moistened with alcohol.

Optical contact (white)

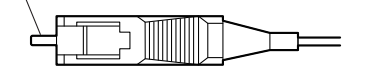

## 1-8. Fixtures

| Part No.               | Name                                    | Usage/Note                                                                   |
|------------------------|-----------------------------------------|------------------------------------------------------------------------------|
| J-6323-430-A           | Torque screwdriver's bit (M3)           | Screw tightening                                                             |
| J-6325-110-A           | Torque screwdriver's bit (M1.4)         | Screw tightening                                                             |
| J-6325-380-A           | Torque screwdriver's bit (M2)           | Screw tightening                                                             |
| J-6325-400-A           | Torque screwdriver (3 kg·cm) (0.3 N·m)  | Screw tightening                                                             |
| J-6252-510-A           | Torque screwdriver (6 kg·cm) (0.6 N·m)  | Screw tightening                                                             |
| J-6252-520-A           | Torque screwdriver (12 kg·cm) (1.2 N·m) | Screw tightening                                                             |
| J-6326-120-A           | Hexagon bit (size 1.5)                  | Screw tightening                                                             |
| J-6480-010-A           | Alignment sleeve remover HC-001         | For Female connector, DCC.91.312.5LA manufac-<br>tured by LEMO or equivalent |
| J-7121-210-A           | Connector remover                       | Disconnecting coaxial cables                                                 |
| Commercially available | USB drive                               | Upgrading software, writing and rewriting the PLD internal data              |

## 1-9. Upgrading Software Programs

Software programs stored in the ROM (IC401) on the AT-189 board are upgraded by using a USB drive. The software programs include camera application and operating system (OS), which is independently upgraded. Use the following procedures to upgrade the software programs.

## 1-9-1. Upgrading Camera Application

#### **Equipment Required**

USB drive (commercially available)

Tip

For recommended USB drive, refer to "Using a USB Drive" in the operation manual.

#### Preparation

Copy the camera application update data to the USB drive using the following procedure.

#### Note

For how to obtain the version update data file (ca4000\_app.pkg), contact your local Sony Sales Office/Service Center.

- 1. Create the following directory in the USB drive. \MSSONY\PRO\CAMERA\CA4000
- 2. Copy the version update data file "ca4000\_app.pkg" to the directory created.

#### Procedure

- 1. Connect the USB drive that contains the version update program to the USB connector of this unit.
- 2. Turn on the power of the unit.
- 3. Display the "SOFTWARE PACKAGE" page of the SERVICE menu.
- 4. Confirm that the cursor "?" is displayed to the left of page number, and then press the ENTER button long.
- 5. Updatable items become selectable. Select "CAMERA APP" and then press the ENTER button.
- 6. A message "VERSION UP OK?" appears. Select "YES."
- The unit restarts automatically and the version update starts. Upon completion of the version update, a message "UPDATE SUCCEEDED" appears.
- 8. Turn off and on the power of the unit and confirm that the version has been updated on the "ROM VERSION" page of the DIAGNOSIS menu.

## 1-9-2. Upgrading OS

#### **Equipment Required**

USB drive (commercially available)

Тір

For recommended USB drive, refer to "Using a USB Drive" in the operation manual.

#### Preparation

Copy the OS update data to the USB drive using the following procedure.

#### Note

For how to obtain the version update data file (ca4000\_os.pkg), contact your local Sony Sales Office/Service Center.

- 1. Create the following directory in the USB drive. \MSSONY\PRO\CAMERA\CA4000
- 2. Copy the version update data file "ca4000\_os.pkg" to the directory created.

#### Procedure

- 1. Connect the USB drive that contains the version update program to the USB connector of this unit.
- 2. Turn on the power of the unit.
- 3. Display the "SOFTWARE PACKAGE" page of the SERVICE menu.
- 4. Confirm that the cursor "?" is displayed to the left of page number, and then press the ENTER button long.
- 5. Updatable items become selectable. Select "OS" and then press the ENTER button.
- 6. A message "VERSION UP OK?" appears. Select "YES."
- The unit restarts automatically and the version update starts. Upon completion of the version update, a message "UPDATE SUCCEEDED" appears.
- 8. Turn off and on the power of the unit and confirm that the version has been updated on the "ROM VERSION" page of the DIAGNOSIS menu.

## 1-10. PLD

This unit uses the PLD (Programmable Logic Device) that supports USB drive to write and rewrite the internal data. If the part listed below needs to be replaced or to be upgraded, contact your local Sony Sales Office/Service Center.

#### Note

The part number of PLD (or ROM for PLD) in which data is not written yet, is shown in "5. Spare Parts".

Therefore, if part replacement is required, write the data by the following procedure.

In the case of the PLD type that runs on the program stored in external ROM, data needs not to be written only by replacing the part if the specific PLD only is defective.

In the case of the PLD type that runs on the program stored in external ROM, data needs not to be written only by replacing the part if the specific PLD only is defective.

## 1-10-1. Corresponding PLD

| PLD (Ref. No./Board Name)                | File Name       |
|------------------------------------------|-----------------|
| IC001/TX-146<br>IC004/TX-146 *1          | ca4000_tx.pkg   |
| IC301/DPR-351<br>IC710, IC711/DPR-351 *2 | ca4000_enc.pkg  |
| IC401/DPR-351<br>IC712/DPR-351 *3        | ca4000_prop.pkg |
| IC703/SY-427<br>IC900/SY-427 *4          | ca4000_sy.pkg   |

#### 1-10-2. Upgrading PLD Data

#### **Equipment Required**

USB drive (commercially available)

Тір

For recommended USB drive, refer to "Using a USB Drive" in the operation manual.

#### Preparation

Copy the PLD update data to the USB drive using the following procedure.

Note

For how to obtain the version update data file (ca4000\_tx.pkg, ca4000\_enc.pkg, ca4000\_prop.pkg, ca4000\_sy.pkg), contact your local Sony Sales Office/Service Center.

- 1. Create the following directory in the USB drive. \MSSONY\PRO\CAMERA\CA4000
- 2. Copy the PLD version update data file to be updated to the directory created.

<sup>\*1:</sup> IC004/TX-146 is the ROM for IC001/TX-146.

<sup>\*2:</sup> IC710, IC711/DPR-351 are the ROMs for IC301/DPR-351.

<sup>\*3:</sup> IC712/DPR-351 is the ROM for IC401/DPR-351.

<sup>\*4:</sup> IC900/SY-427 is the ROM for IC703/SY-427.

#### Procedure

- 1. Connect the USB drive that contains the version update program.
- 2. Turn on the power of the unit.
- 3. Display the "PLD PACKAGE" page of the SERVICE menu.
- 4. Confirm that the cursor "?" is displayed to the left of page number, and then press the ENTER button long.
- 5. Updatable items become selectable. Select the PLD to be upgraded and then press the ENTER button.
- 6. A message "VERSION UP OK?" appears. Select "YES."
- The unit restarts automatically and the version update starts. Upon completion of the version update, a message "UPDATE SUCCEEDED" appears.
- 8. Turn off and on the power of the unit and confirm that the version has been updated on the "ROM VERSION" page of the DIAGNOSIS menu.

## 1-11. Forced Version Update

If the version of program or data cannot be updated from the SOFTWARE PACKAGE page of the SERVICE menu, the software or PLD data version can be updated by the "forced version update."

#### 1-11-1. Forced Version Update of Software or PLD Data

#### **Equipment Required**

USB drive (commercially available)

Тір

For recommended USB drive, refer to "Using a USB Drive" in the operation manual.

#### Preparation

Copy the software or PLD data version update data file to the USB drive using the following procedure.

#### Note

For how to obtain the version update data file, contact your local Sony Sales Office/Service Center.

- 1. Create the following directory in the USB drive. \MSSONY\PRO\CAMERA\CA4000
- 2. Copy the version update data file to be updated to the directory created.

#### Note

Do not copy software or PLD data that is not to be updated.

#### Procedure

- 1. Connect the USB drive that contains the version update program.
- 2. Turn on the power while simultaneously pressing the RET 2/3/4 select button, ASSIGNABLE button, and CALL button on the operation panel on the rear of the unit, and then wait until the TALLY lamp lights (up to about 8 seconds).

The version of each version update data file copied in the USB drive is updated.

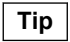

The version update progress status is displayed on the viewfinder.

- 3. Upon completion of the version update, a message "UPDATE SUCCEEDED" appears.
- 4. Turn off and on the power of the unit and confirm that the version has been updated on the "ROM VERSION" page of the DIAGNOSIS menu.

## 1-12. Intercom Settings

Since there are several types and usages of the headset for intercom, make appropriate settings for each type.

#### 1-12-1. Talk (Microphone) Settings

Check characteristics of the microphone attached to the headset and make settings by the menu of the unit. Microphone sensitivity, power supply method, balanced/unbalanced input can be set.

#### **General Carbon Microphone**

 Set INTERCOM MIC on the HEAD SET page of the OPERATION menu to "CARBON". Microphone sensitivity, power supply method, balanced/unbalanced input are automatically set.

#### **General Dynamic Microphone**

- 1. Set INTERCOM MIC on the HEAD SET page of the OPERATION menu to "DYNAMIC".
- Set "UNBAL" on the HEAD SET page according to the microphone. Microphone sensitivity and power supply method are automatically set.

#### **Other Microphones**

- 1. Set INTERCOM MIC on the HEAD SET page of the OPERATION menu to "MANUAL".
- 2. Set the following items on the HEAD SET page according to the microphone to be used.
  - LEVEL (microphone sensitivity)
  - POWER (power supply method)
  - UNBAL (balanced/unbalanced input)

#### 1-12-2. Receive (Headphone) Settings

Headphone operation varies depending on the headset connection.

The following description is provided when the right ear is connected to Pin 5 of the intercom connector and the left ear is connected to Pin 4 of the intercom connector.

#### In the Case of Dual-type Headphone to Listen the Same Sound with Both Ears or Singletype Headphone

1. Set "INTERCOM RECEIVE SELECT" on the INTERCOM page of the OPERATION menu to "MIX". The same sound is output from right and left.

#### In the Case of Dual-type Headphone to Listen Different Right and Left Sound

- 1. Set "INTERCOM RECEIVE SELECT" on the INTERCOM page of the OPERATION menu to "SEPARATE".
- 2. Set channels (left, right, and both) of items INTERCOM, PGM1, PGM2, and TRACKER on the INTERCOM page.

## To Adjust the Volume of Your Voice

1. Set volume in SIDE TONE on the INTERCOM page of the OPERATION menu.

## 1-13. Flexible Card Wire and Coaxial Cable

#### 1-13-1. Connecting/Disconnecting Flexible Card Wire

#### Note

- Be very careful not to fold flexible card wires. Life of flexible card wire will be significantly shortened if it is folded.
- Each flexible card wire has conductor side and insulated side. If the flexible card wire is connected in the wrong orientation of the conductor side and the insulated side, the circuit will not function.
- Insert the flexible card wire straight.
- Check that the conductive surface of the flexible card wire is not contaminated.

#### Type A to C

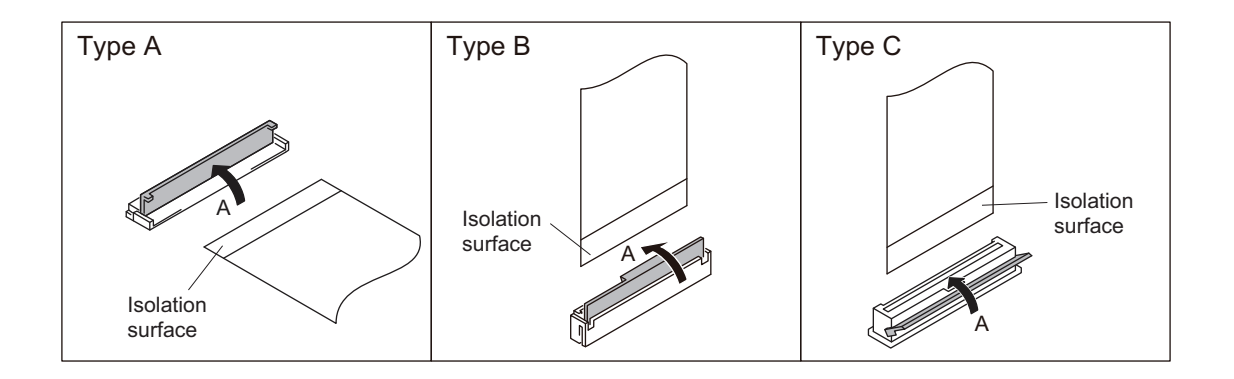

#### Disconnecting

- 1. Turn off the power.
- 2. Slide or lift up the portion A in the direction of the arrow to unlock and pull out the flexible card wire.

#### Connecting

- 1. Insert the flexible card wire firmly as far as it will go with the insulating surface facing upward.
- 2. Close the latch of the connector in the direction of arrow B to lock the flexible card wire.

#### 1-13-2. Connecting/Disconnecting Coaxial Cable

#### Note

Be sure to observe the disconnecting and connecting procedures below to prevent wire disconnection or poor contact.

#### **Fixtures**

• Connector remover (Part No: J-7121-210-A)
## Disconnecting

1. Fit the notch at the end of the connector remover into the connector of a coaxial cable, and pull the connector remover straight.

Note

- Insert the notch of the connector remover from the opposite side of the cable of the coaxial cable.
- Do not attempt to pull the cable.

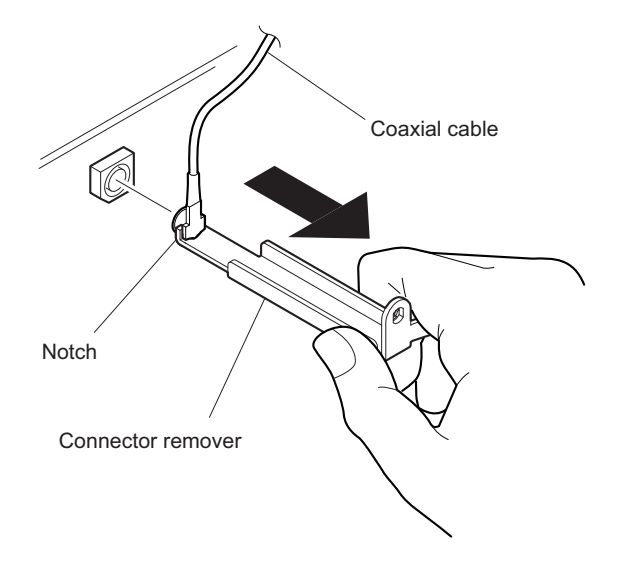

## Connecting

- 1. Hold the plug of the coaxial cable.
- 2. Push the plug perpendicularly to the connector while slightly turning the plug clockwise and counterclockwise.

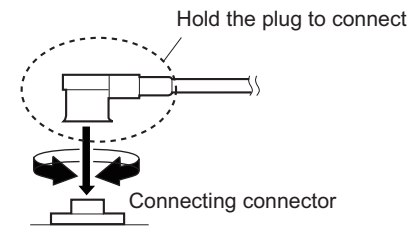

# 1-14. Circuit Protection Parts

## 1-14-1. Fuses

## WARNING

Fuses are essential parts for safe operation. Be sure to use the parts specified in this manual. Replacing a fuse with an unspecified one may cause fire or electric shock.

## CAUTION

Replacing any fuse is replaced while power is supplied to the unit may cause electric shock. Before replacing any fuse, turn off the POWER switch and also disconnect the battery pack and the cable from the DC IN connector.

This unit is equipped with fuses. The fuses blow if overcurrent flows in the unit due to an abnormality. In that case, turn off the power of the unit, inspect inside of the unit, and then remove the cause of the overcurrent. After that, replace the defective parts.

| Board<br>Name | Ref. No. | Address     | Part No.       | Part Name/Rating                                |
|---------------|----------|-------------|----------------|-------------------------------------------------|
| PS-869        | F3000    | D2 (Side A) | ▲ 1-576-566-21 | Fuse (SMD) 15 A/65 V                            |
|               | R144     | E9 (Side A) | ▲ 1-246-193-11 | Square type fuse resistor 10 $\Omega$ , 0.063 W |
|               | R221     | B5 (Side A) | ⚠ 1-246-193-11 | Square type fuse resistor 10 $\Omega$ , 0.063 W |
|               | R222     | B5 (Side A) | ⚠ 1-246-193-11 | Square type fuse resistor 10 $\Omega$ , 0.063 W |
|               | R225     | D6 (Side A) | ▲ 1-246-193-11 | Square type fuse resistor 10 $\Omega$ , 0.063 W |
|               | R226     | D6 (Side A) | ▲ 1-246-193-11 | Square type fuse resistor 10 $\Omega$ , 0.063 W |
| PS-874        | F700     | D2 (Side A) | ▲ 1-523-179-11 | Fuse (SMD) 6.3 A/250 V                          |

## 1-14-2. Circuit Protection Element

This unit is equipped with positive-characteristic thermistors (power thermistors) as circuit protection elements. The positive-characteristic thermistor limits the electric current flowing through the circuit as the internal resistance increases when an excessive current flows or when the ambient temperature increases. If the positive-characteristic thermistor works, turn off the main power of the unit and inspect the internal circuit of the unit.

After the cause of the fault is eliminated and the positive-characteristic thermistor is cooled down, turn on the main power again. The unit works normally. It takes about one minute to cool down the positive-characteristic thermistor after the main power is turned off.

| Board<br>Name | Ref. No. | Address     | Part No.       | Hold Current |
|---------------|----------|-------------|----------------|--------------|
| CN-3601       | THP001   | — (Side A)  | ▲ 1-802-108-11 | 1.50 A/20 °C |
|               | THP002   | — (Side A)  | ▲ 1-802-108-11 | 1.50 A/20 °C |
| CN-3602       | THP001   | — (Side A)  | ▲ 1-811-201-11 | 2.60 A/20 °C |
| CN-3624       | THP100   | — (Side B)  | ▲ 1-811-201-11 | 2.60 A/20 °C |
| DPR-351       | THP101   | D5 (Side A) | ▲ 1-804-616-21 | 1.10 A/20 °C |
|               | THP102   | D5 (Side A) | ▲ 1-804-616-21 | 1.10 A/20 °C |
|               | THP103   | D5 (Side A) | ▲ 1-804-616-21 | 1.10 A/20 °C |

Continued

| Board<br>Name | Ref. No. | Address      | Part No.       | Hold Current |
|---------------|----------|--------------|----------------|--------------|
| IF-1262       | TH001    | A1 (Side A)  | ▲ 1-803-615-21 | 0.50 A/20 °C |
| PS-869        | TH1000   | E12 (Side A) | ▲ 1-802-108-11 | 1.50 A/20 °C |
|               | TH3000   | I15 (Side B) | ▲ 1-805-868-11 | 0.75 A/20 °C |
|               | TH5000   | J14 (Side B) | ▲ 1-802-108-11 | 3.00 A/20 °C |
|               | TH5001   | J14 (Side B) | ▲ 1-802-063-21 | 2.20 A/20 °C |
| SY-427        | THP200   | A2 (Side B)  | ▲ 1-803-615-21 | 0.50 A/20 °C |
|               | THP201   | A2 (Side B)  | ▲ 1-803-615-21 | 0.50 A/20 °C |
|               | THP202   | B2 (Side A)  | ▲ 1-803-615-21 | 0.50 A/20 °C |
| RE-313        | TH6000   | H7 (Side B)  | ▲ 1-803-615-21 | 0.50 A/20 °C |
|               | TH6001   | D7 (Side A)  | ▲ 1-803-615-21 | 0.50 A/20 °C |

# 1-15. Lead-free Solder

All boards mounted in this unit use lead-free solder. Be sure to use lead-free solder when repairing the boards of this unit. A lead free mark (LF) indicating that the solder contains no lead is printed on each board. (Caution: Some printed circuit boards may not come printed with the lead free mark due to their particular size.)

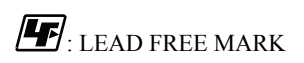

#### Note

- The lead-free solder melts at a temperature about 40 °C higher than the ordinary solder, therefore, it is recommended to use the soldering iron having a temperature regulator.
- The ordinary soldering iron can be used but the iron tip has to be applied to the solder joint for a slightly longer time. The printed pattern (copper foil) may peel away if the heated tip is applied for too long, so be careful.

# Section 2 Replacement of Main Parts

# 2-1. Tightening Torque

## Torque driver and screw tightening torque

General screws are used in this unit. Be sure to use a torque driver and tighten screws to the specified tightening torque.

Tightening torque M2: 0.3 ±0.02 N⋅m M2.6: 0.53 ±0.07 N⋅m M3: 0.8 ±0.12 N⋅m

## Тір

- When using the torque driver with the notation of cN ⋅ m, interpret it as follows.
   Example: 0.8 N ⋅ m = 80 cN ⋅ m
- Since small screws are used in the unit, they may fall into the unit when they are removed and installed. To prevent screws from falling, it is recommended that the bit of each torque driver be magnetized to a degree that prevents screws from falling.

# 2-2. Handle Assembly

## Procedure

1. Push the lock button and then rotate the handle assembly in the direction of the arrow [A].

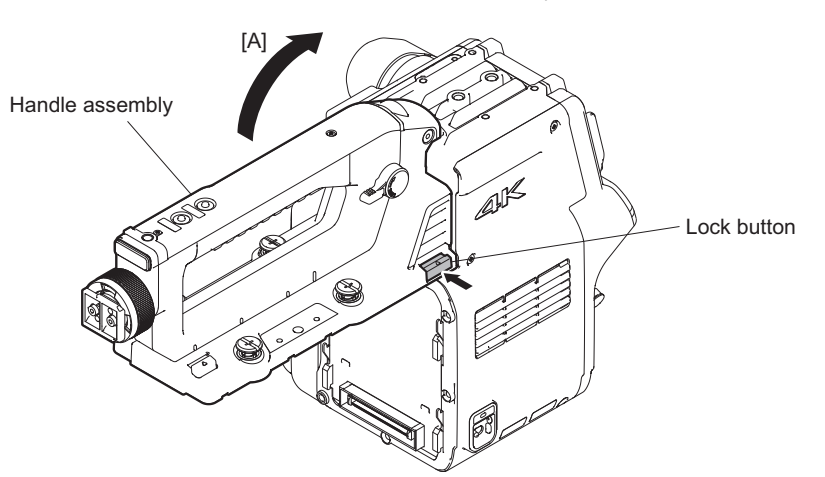

- 2. Remove the four screws and pull out the handle assembly in the direction of the arrow.
- 3. Disconnect the harness from the connector on the CN-3624 board and then remove the handle assembly.

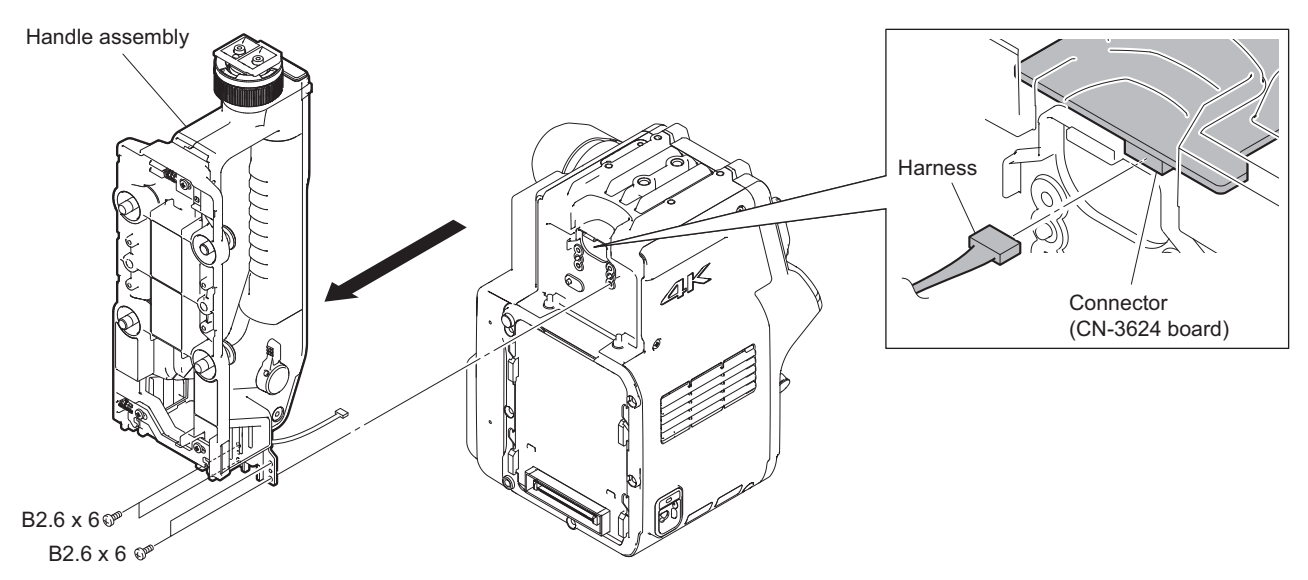

# 2-3. Outside Panel Block

## 2-3-1. Outside Panel Assembly

#### Procedure

- 1. Remove the three screws and then pull out the outside panel assembly in the direction of the arrow.
- 2. Disconnect the harness (red/blue) from the connector on the PS-869 board.
- 3. Disconnect the harness (brown/black) from the connector on the SY-427 board.
- 4. Disconnect the fan harness (red/black/yellow) from the connector on the RE-313 board.

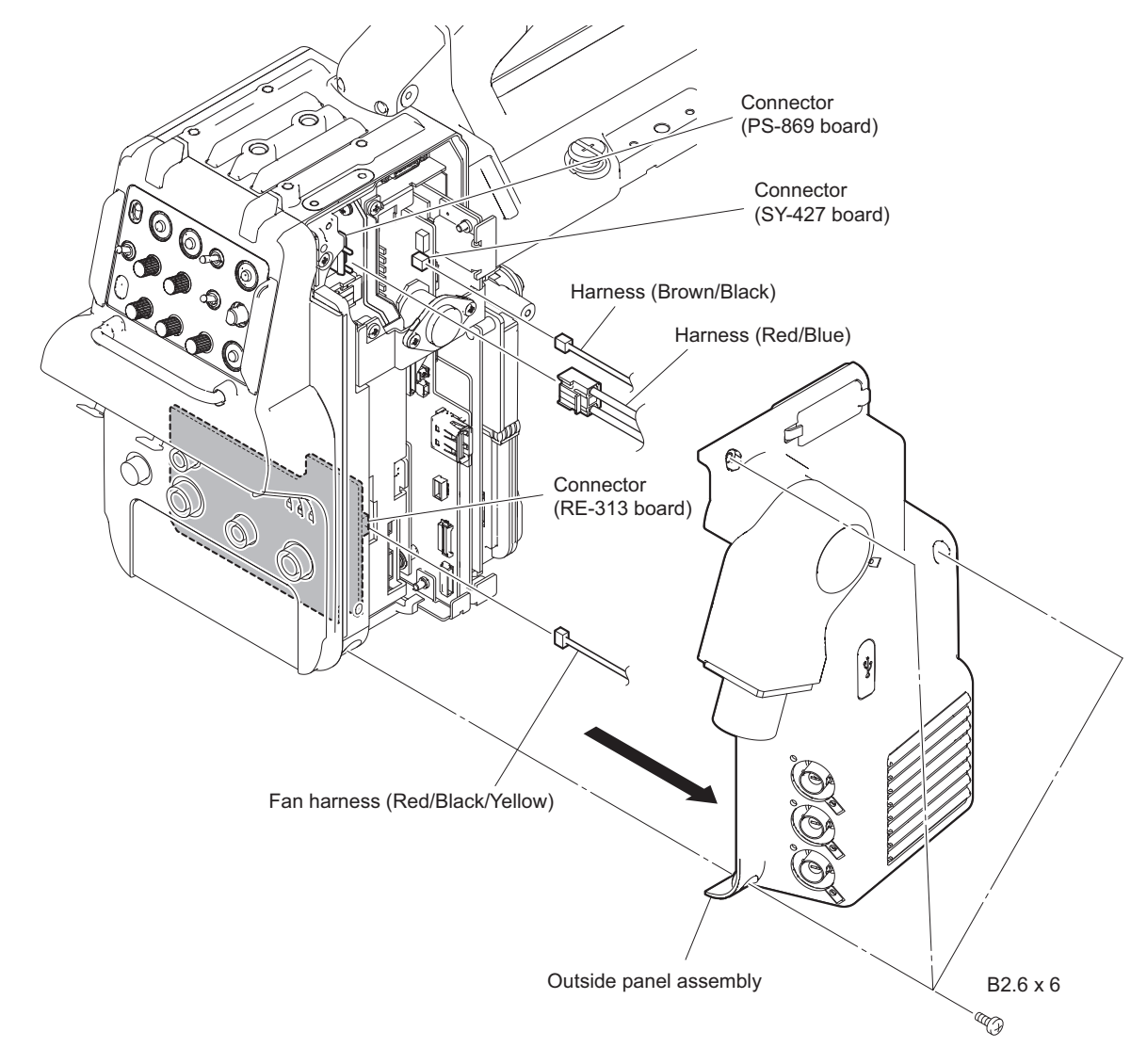

5. Release the coaxial cable (white) from the BNC coaxial fixed washer.

6. Disconnect the three coaxial cables from the three coaxial connectors.

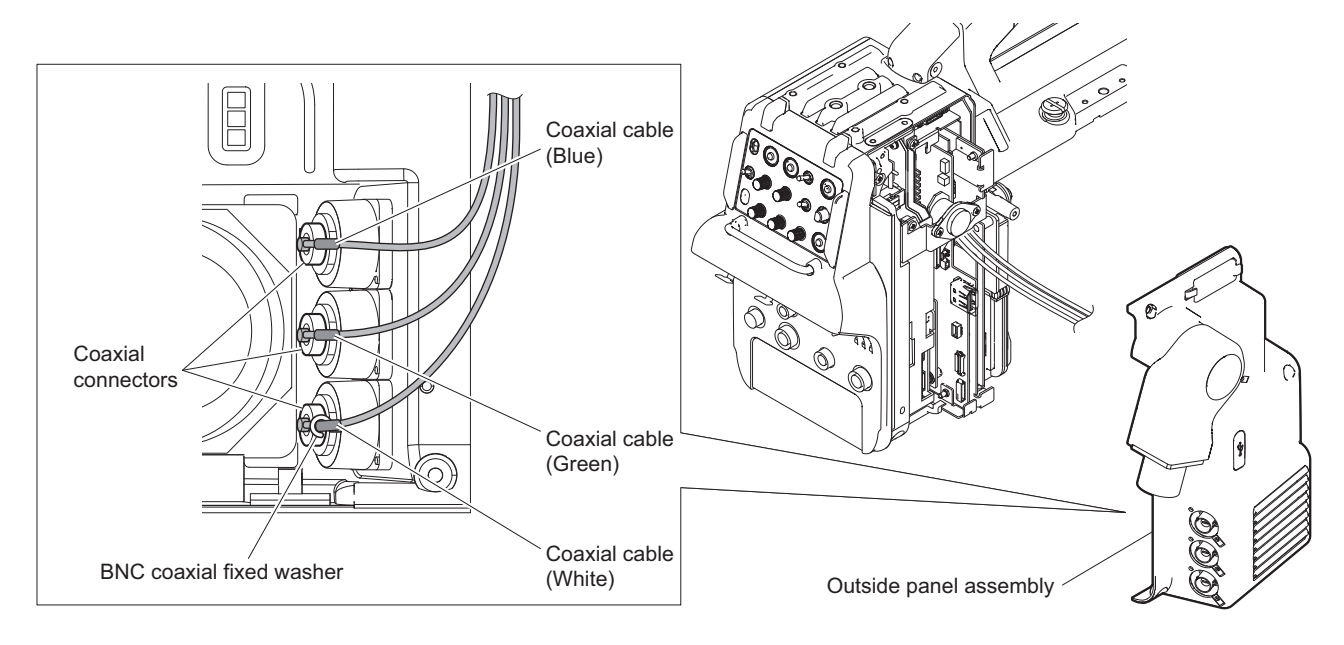

Note

When reconnect the cables, connect correct connectors.

7. Disconnect the two optical multi cables from the connector on the TX-146 board and then remove the outside panel assembly.

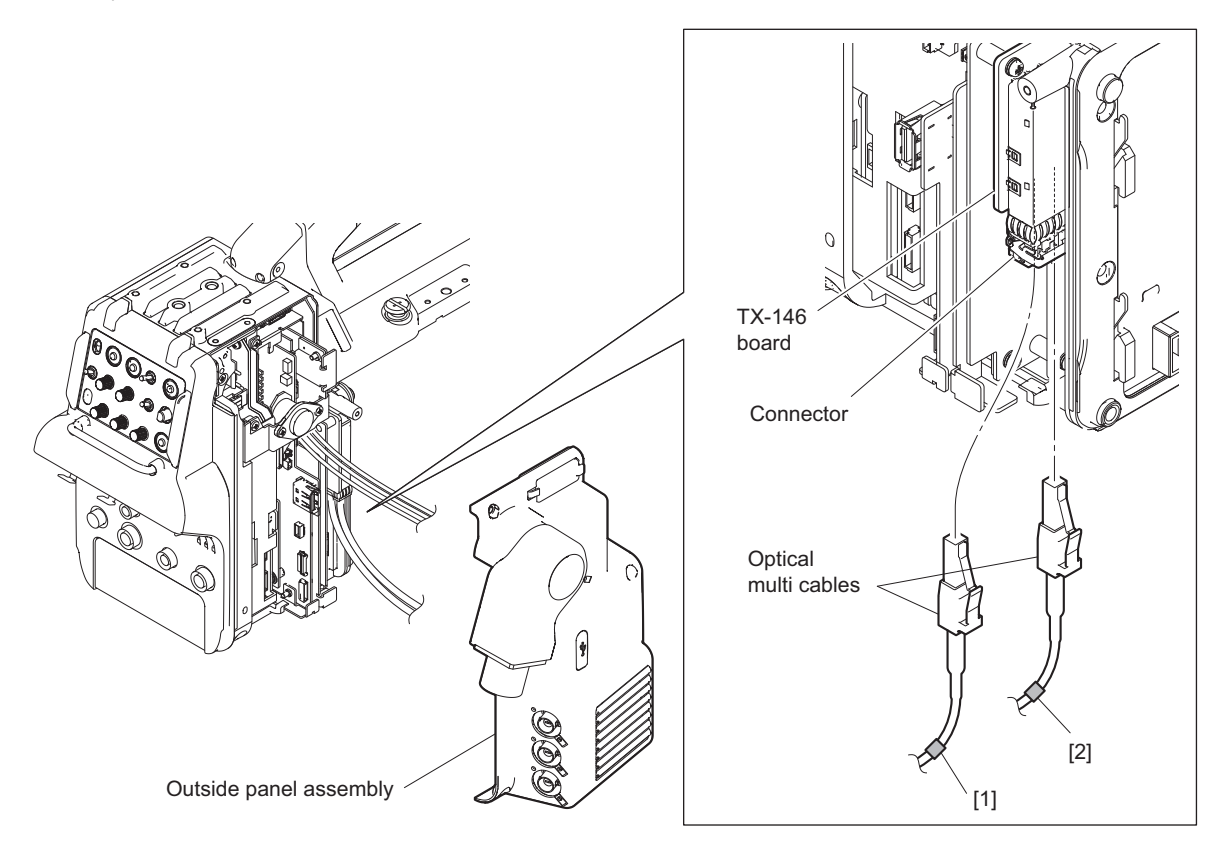

## Note

When reconnect the cables, connect correct connectors.

8. Install the removed parts by reversing the steps of removal.

## Note

Pay attention to the following when installing the outside panel assembly.

- Arrange the three coaxial cables to the behind of the USB connector as shown in the figure.
- Check that the harnesses are not over the portion A or B.

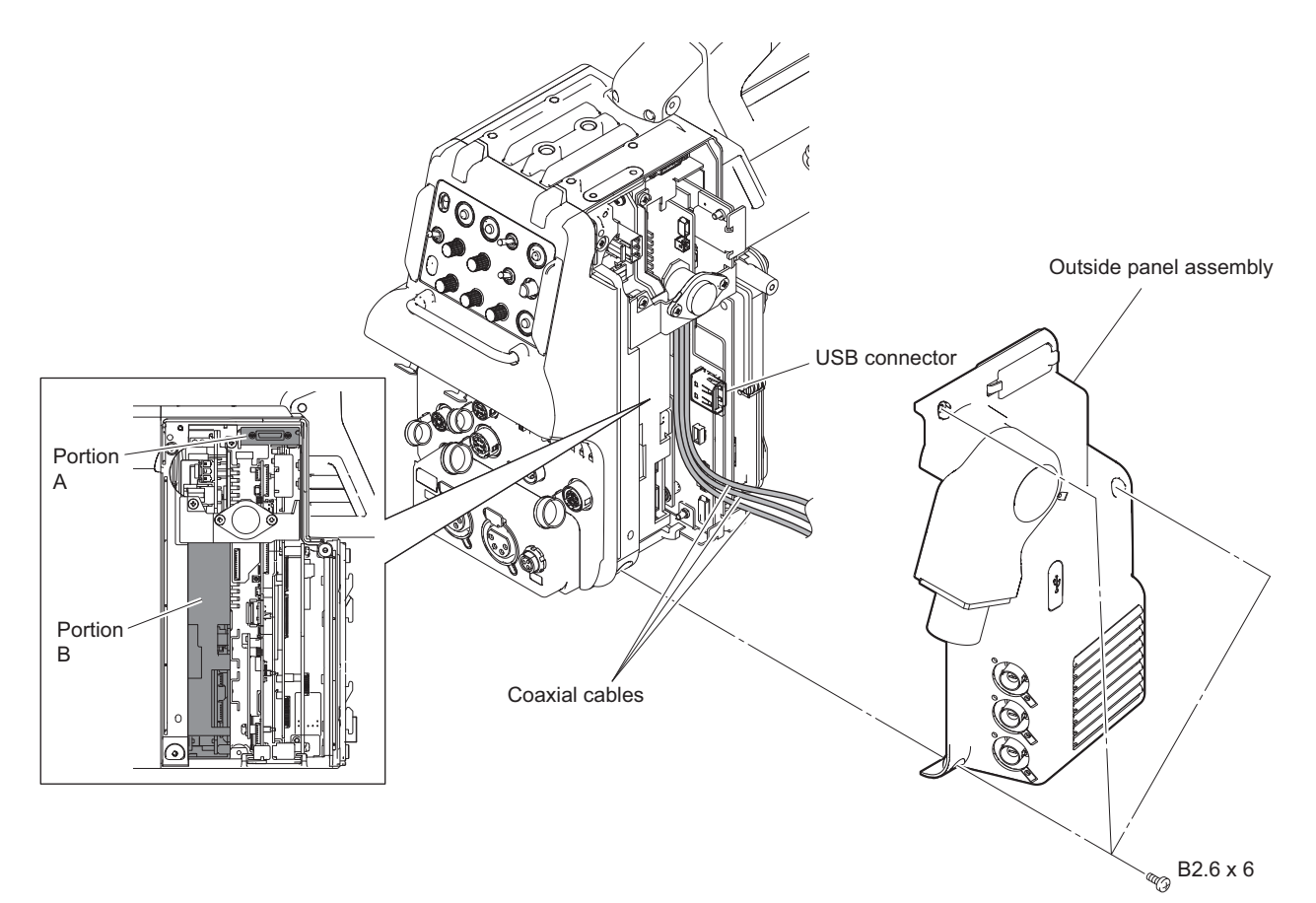

• Arrange the ferrite core in the portion A.

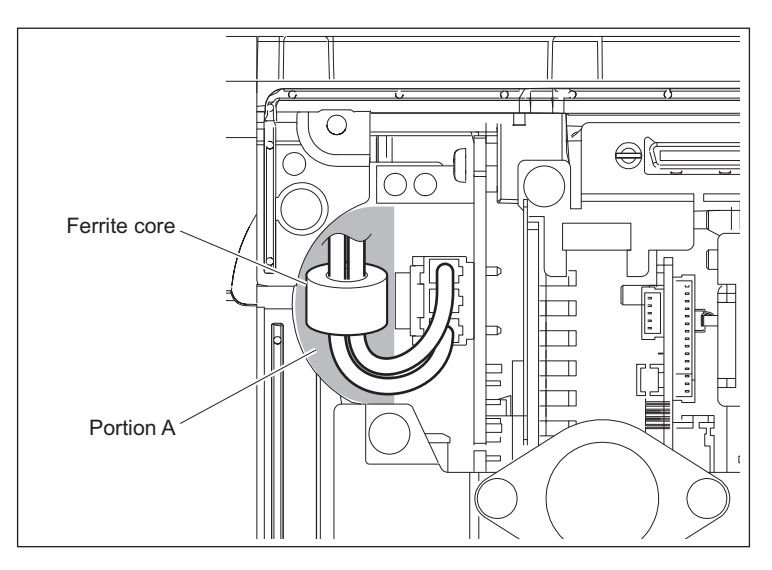

## 2-3-2. Optical Multi Cable

#### Note

The following parts are not reusable. Prepare new parts in advance.

- Harness clamp
- Tape 60

#### Preparation

1. Remove the outside panel assembly. (Refer to "2-3-1. Outside Panel Assembly")

## Procedure

- 1. Remove the two tapes.
- 2. Release the two optical multi cables from the clamp B.
- 3. Remove the screw to detach the ground harness.

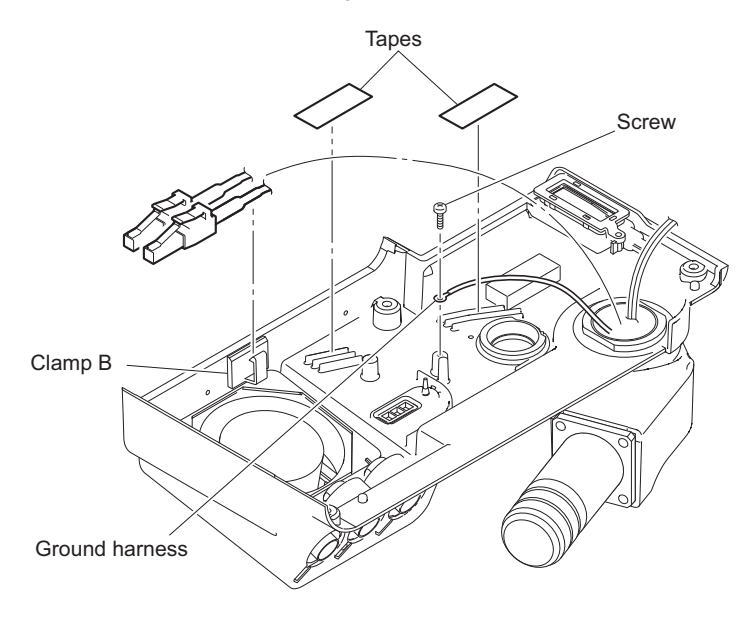

Note

When installing, arrange the ground harness as shown in the figure.

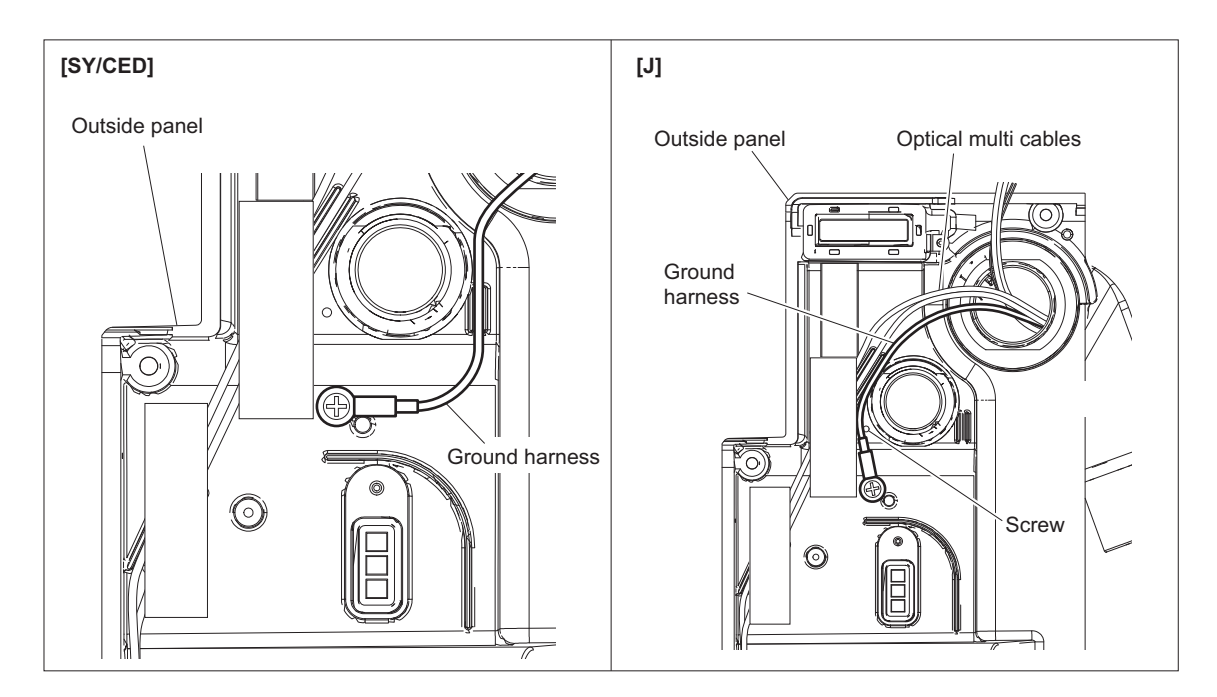

## 4. Cut the harness (red/blue).

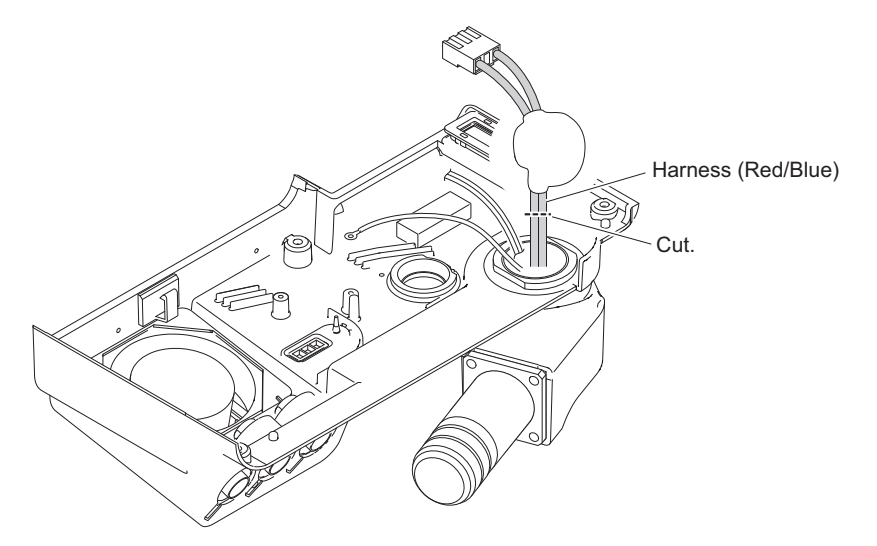

5. Remove the four screws (B2.6 x 6) to detach the optical multi cable.

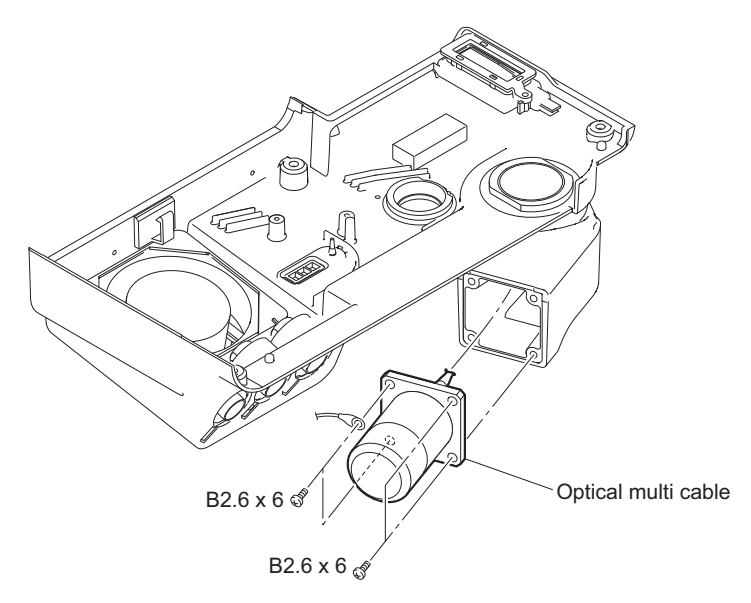

- 6. Remove the connector housing from the new optical multi cable.
- 7. Cut the harness clamp.
- 8. Remove the ferrite core.

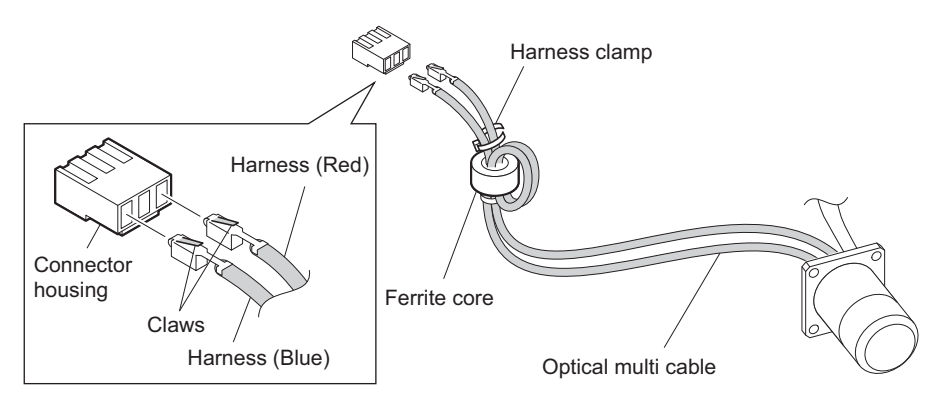

9. Secure the optical multi cable with the four screws (B2.6 x 6).

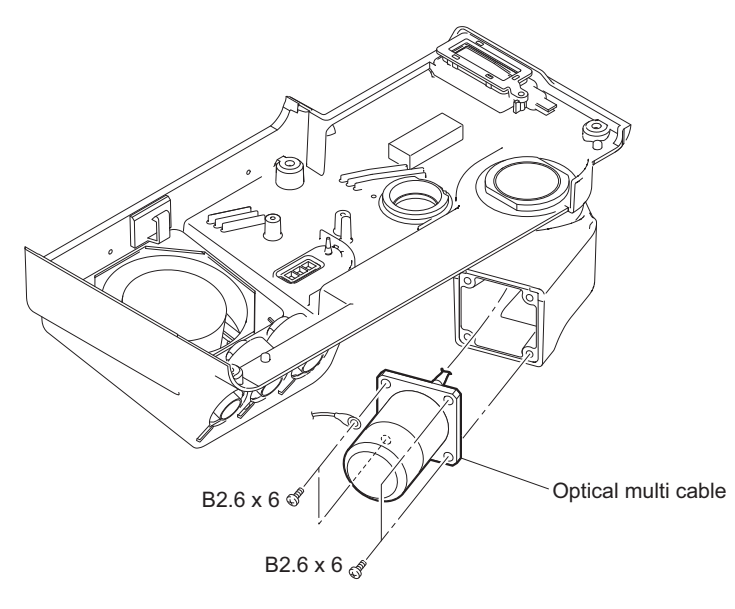

- 10. Install the ferrite core as shown in the figure.
- 11. Install the harness clamp.
- 12. Install the tape 60.
- 13. Install the connector housing.

## Note

When installing, be careful not to change the harness.

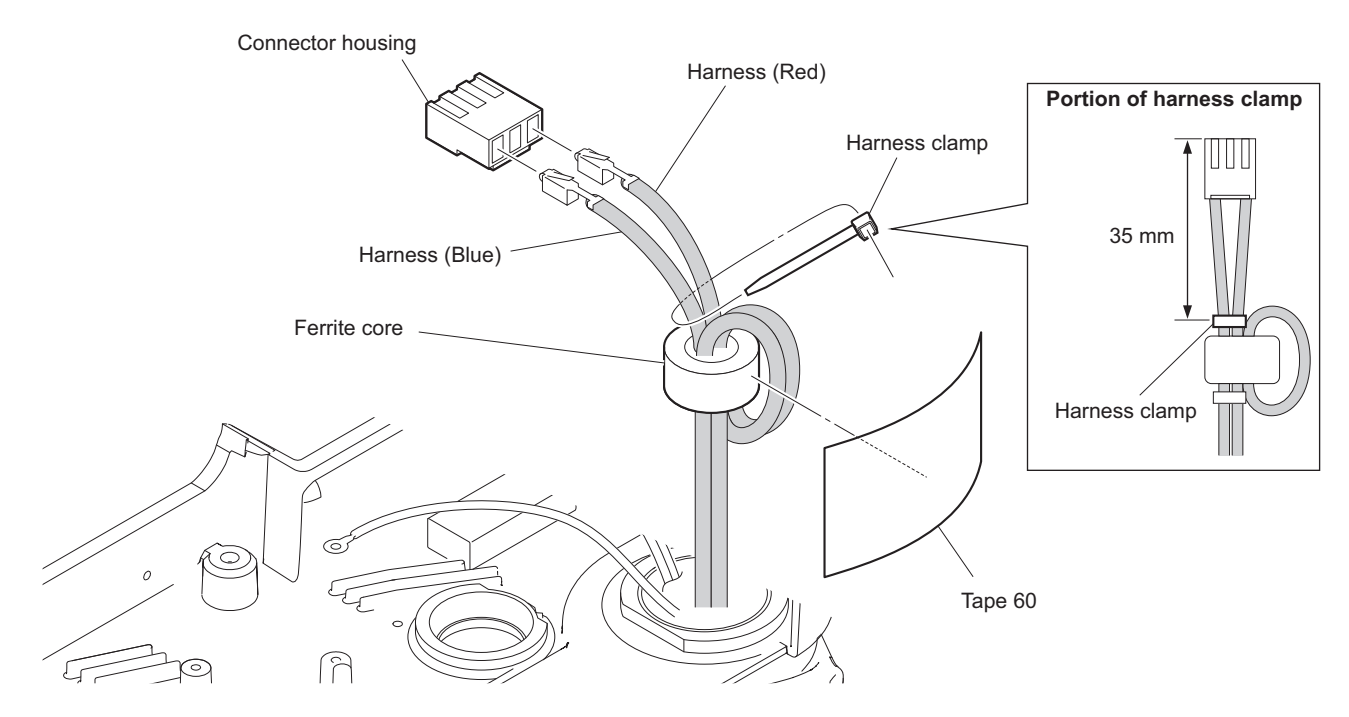

14. Installing after here, install the removed parts by reversing the steps of removal.

# 2-3-3. Outside Fan (DC Fan (52 Square))

#### Preparation

1. Remove the outside panel assembly. (Refer to "2-3-1. Outside Panel Assembly")

## Procedure

1. Remove the six screws to detach the three BNC caps and the three BNC brackets.

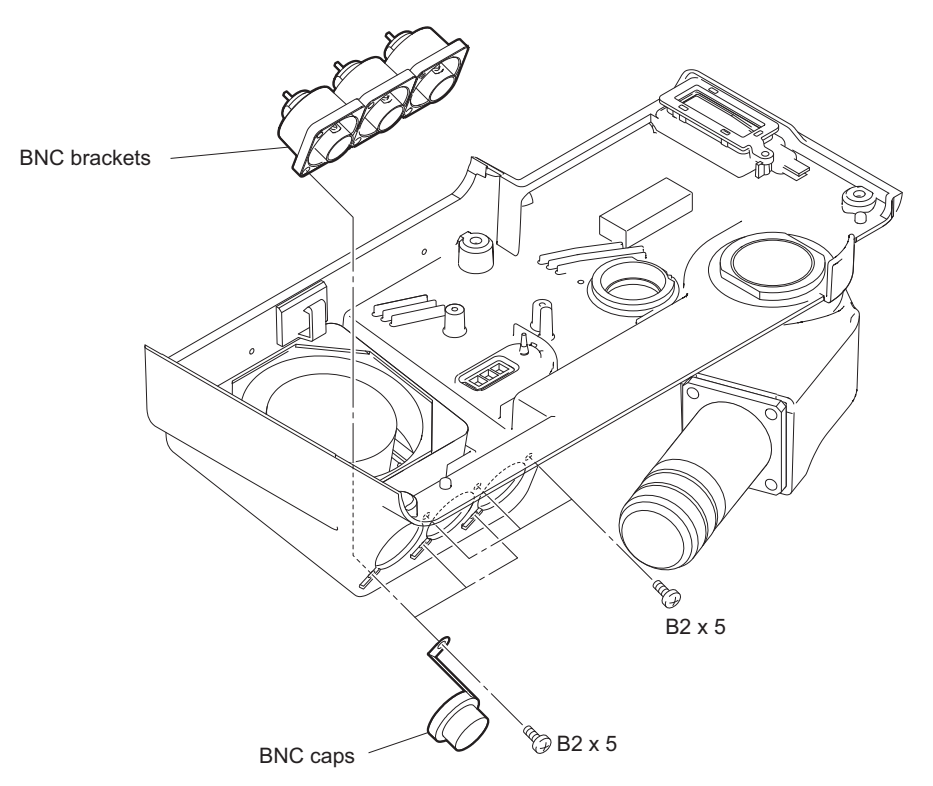

2. Remove the fan cushion and the DC fan (52 square) from the outside panel assembly.

3. Remove the DC fan (52 square) from the fan cushion.

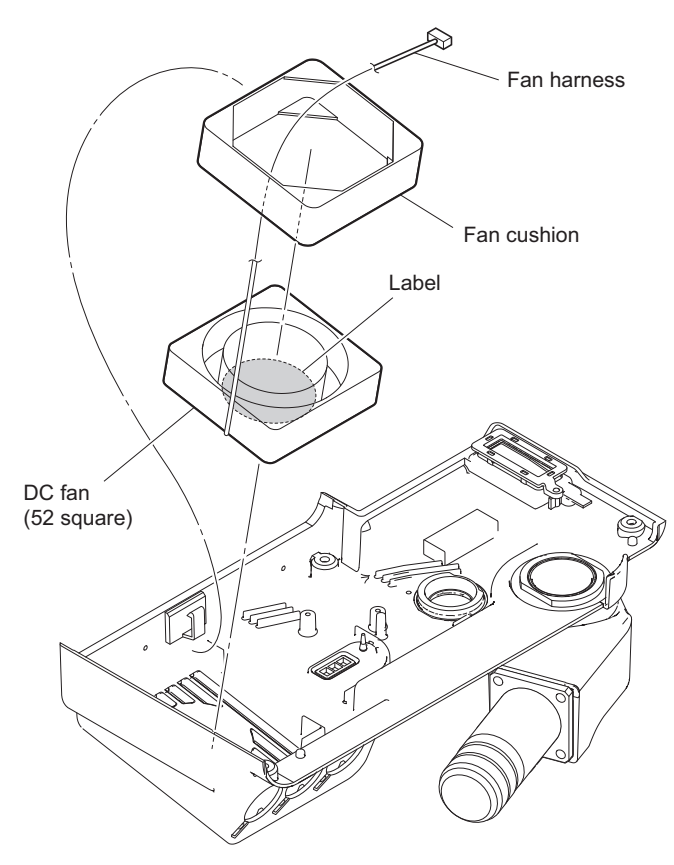

## Note

Install the DC fan (52 square) carefully paying attention to the label side and the harness position.

4. Install the removed parts by reversing the steps of removal.

## Note

Arrange the fan harness as shown in the figure.

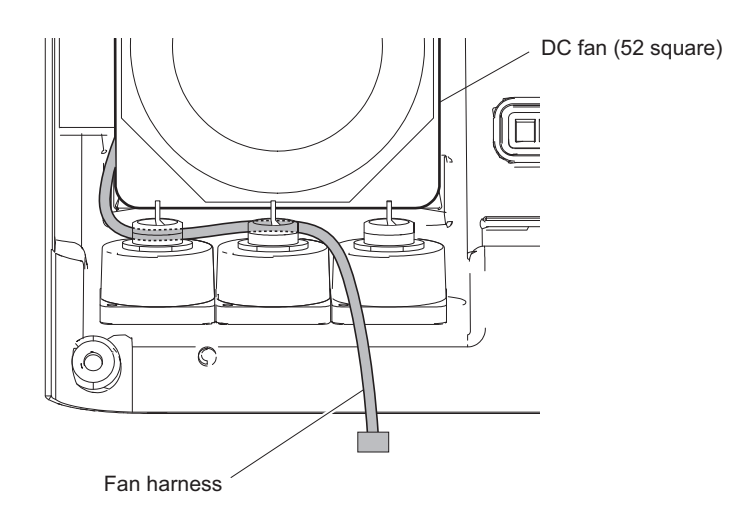

# 2-4. Inside Panel Assembly

## Procedure

1. Remove the three screws to detach the inside panel assembly.

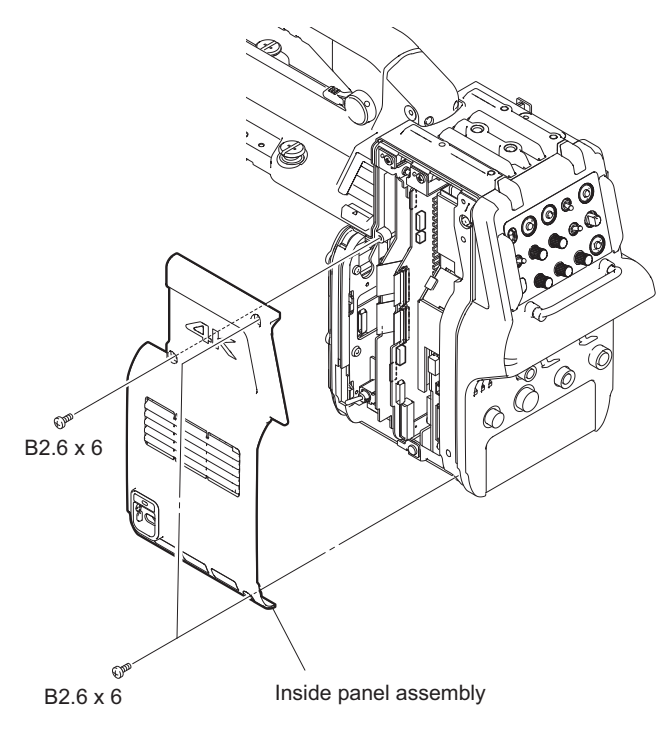

# 2-5. Rear Block

## 2-5-1. Rear Panel Assembly (No Installing the SKC-PB40)

#### Preparation

- 1. Remove the outside panel assembly. (Refer to "2-3-1. Outside Panel Assembly")
- 2. Remove the inside panel assembly. (Refer to "2-4. Inside Panel Assembly")

#### Procedure

- 1. Disconnect the two flexible flat cables and the three harnesses from the five connectors (CN111, CN108, CN109, CN110, and CN112) on the SY-427 board. $_{\circ}$
- 2. Disconnect the two harnesses from the two connectors (CN3001, CN5004) on the PS-869 board.

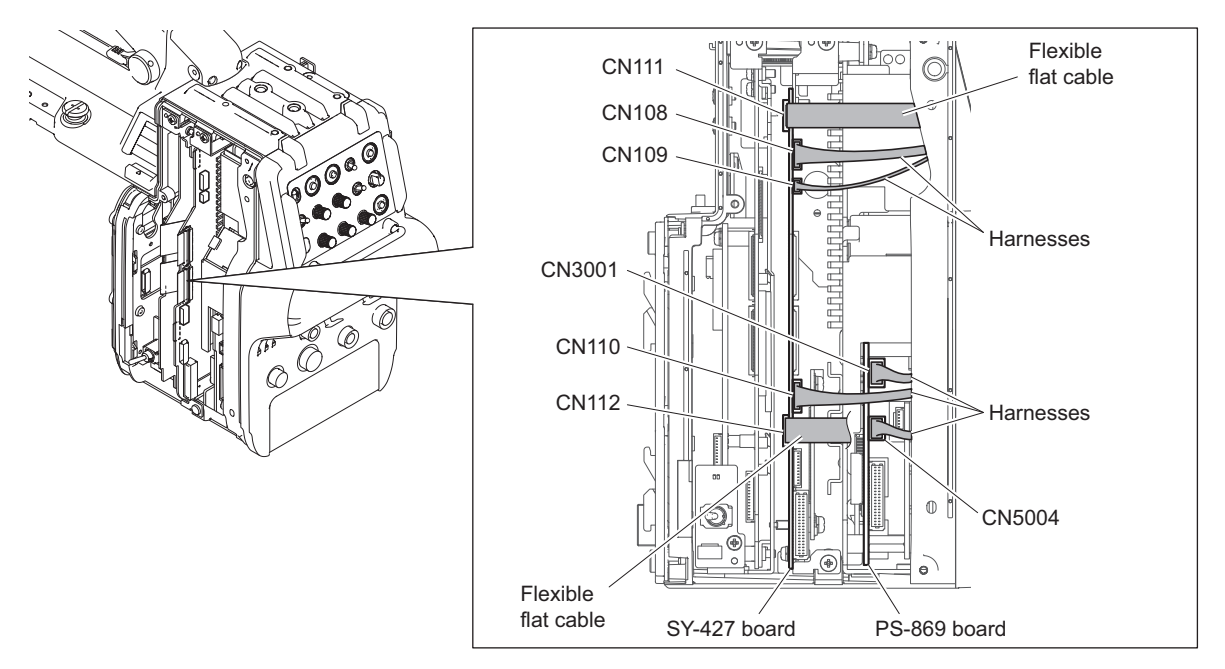

- 3. Remove the step screw and the three screws (B2.6 x 6) and pull out the rear panel assembly in the direction of the arrow.
- 4. Release the harness from the clamp.

5. Disconnect the harness from the connector on the CN-3601 board to detach the rear panel assembly.

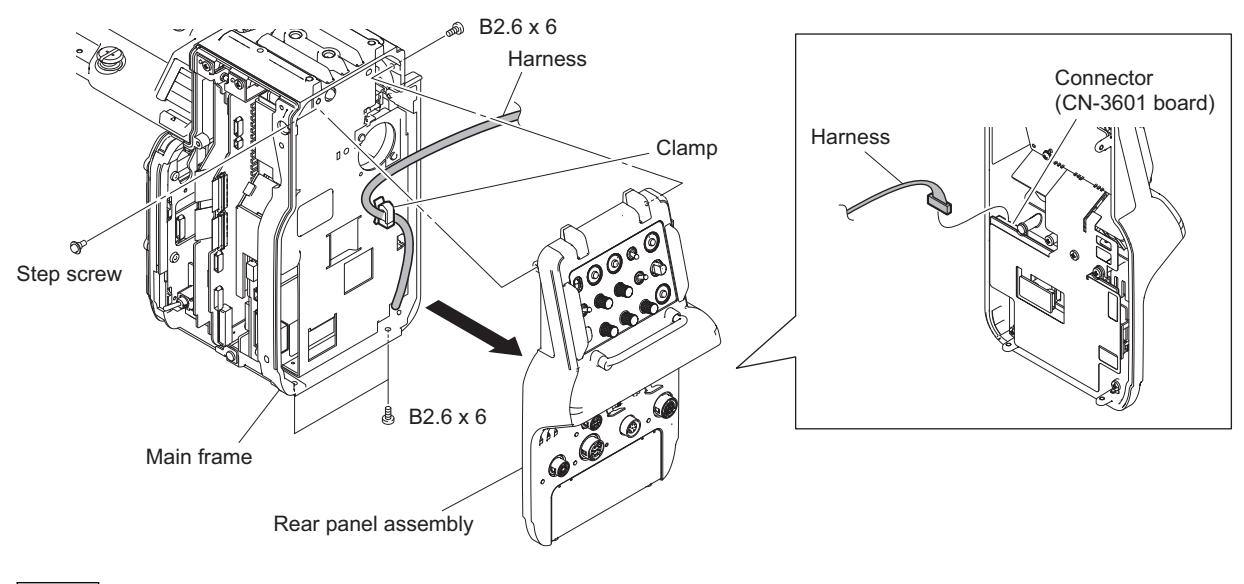

#### Note

When installing, tighten the screws while pushing the rear panel assembly to the main frame.

## 2-5-2. Rear Panel Assembly (Installing the SKC-PB40)

#### Preparation

- 1. Remove the outside panel assembly. (Refer to "2-3-1. Outside Panel Assembly")
- 2. Remove the inside panel assembly. (Refer to "2-4. Inside Panel Assembly")

### **Removing Procedure**

- 1. Disconnect the two flexible flat cables and the three harnesses from the five connectors (CN111, CN108, CN109, CN110, and CN112) on the SY-427 board.
- 2. Disconnect the two harnesses from the two connectors (CN3001, CN5004) on the PS-869 board.

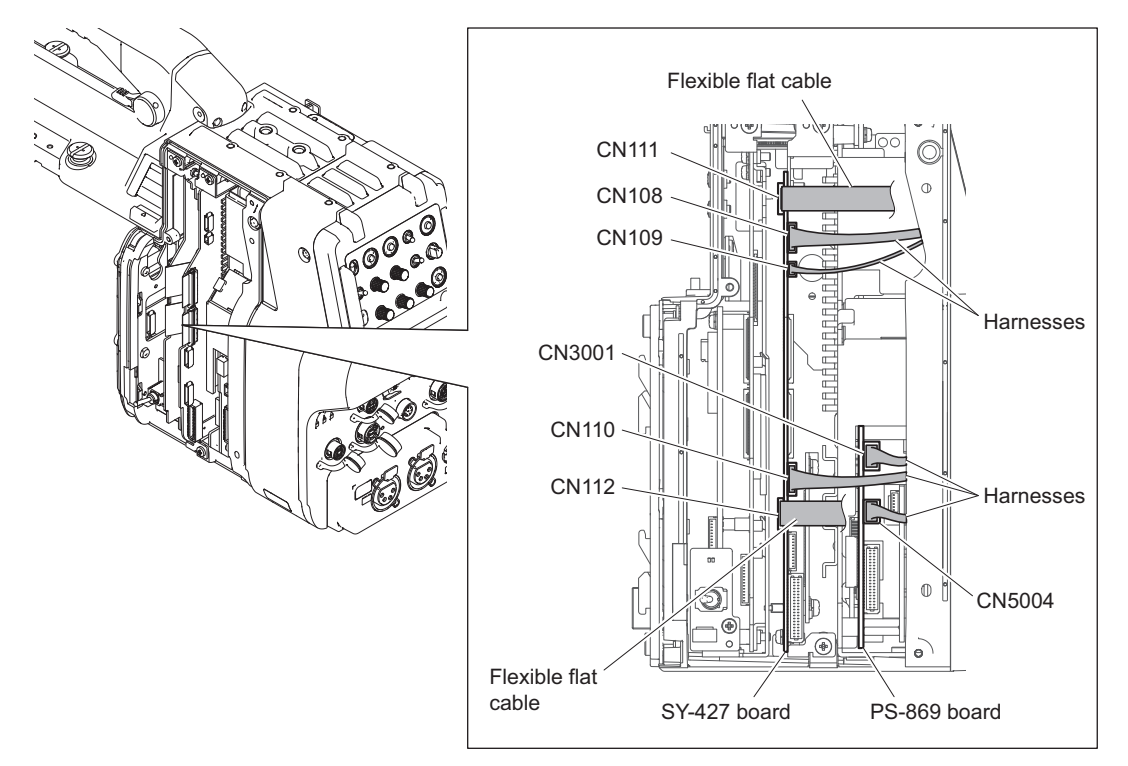

3. Remove the four screws and pull out the rear panel assembly in the direction of the arrow.

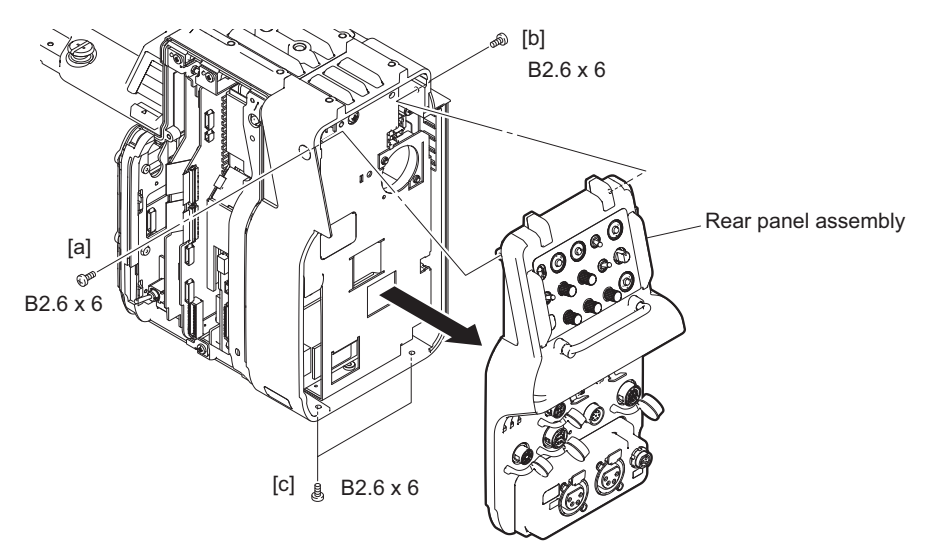

- 4. Disconnect the harness (white/black) from the connector on the RE-313 board.
- 5. Disconnect the harness (gray) from the connector on the CN-3601 board.
- 6. Disconnect the harness (red/black) from the connector on the CN-3616 board.
- 7. Disconnect the harness (red/black) from the connector on the CN-3617 board.

8. Remove the rear panel assembly.

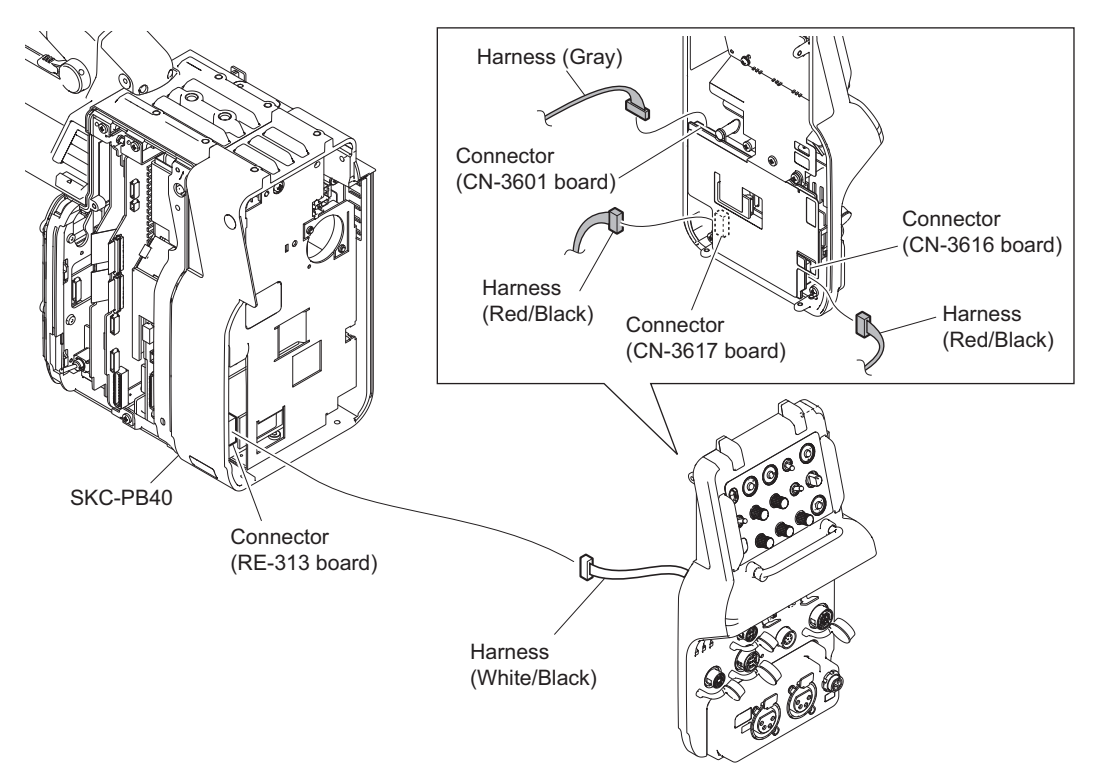

Note

When installing, securely insert the harnesses to the end of respective connectors.

## **Installing Procedure**

9. Arrange the flexible flat cables and the harnesses from the rear panel assembly to the rear panel assembly to the inside face as shown in the figure.

Note

Pass the cables and the harnesses of [B] and [C] through the portions B and C respectively as shown below.

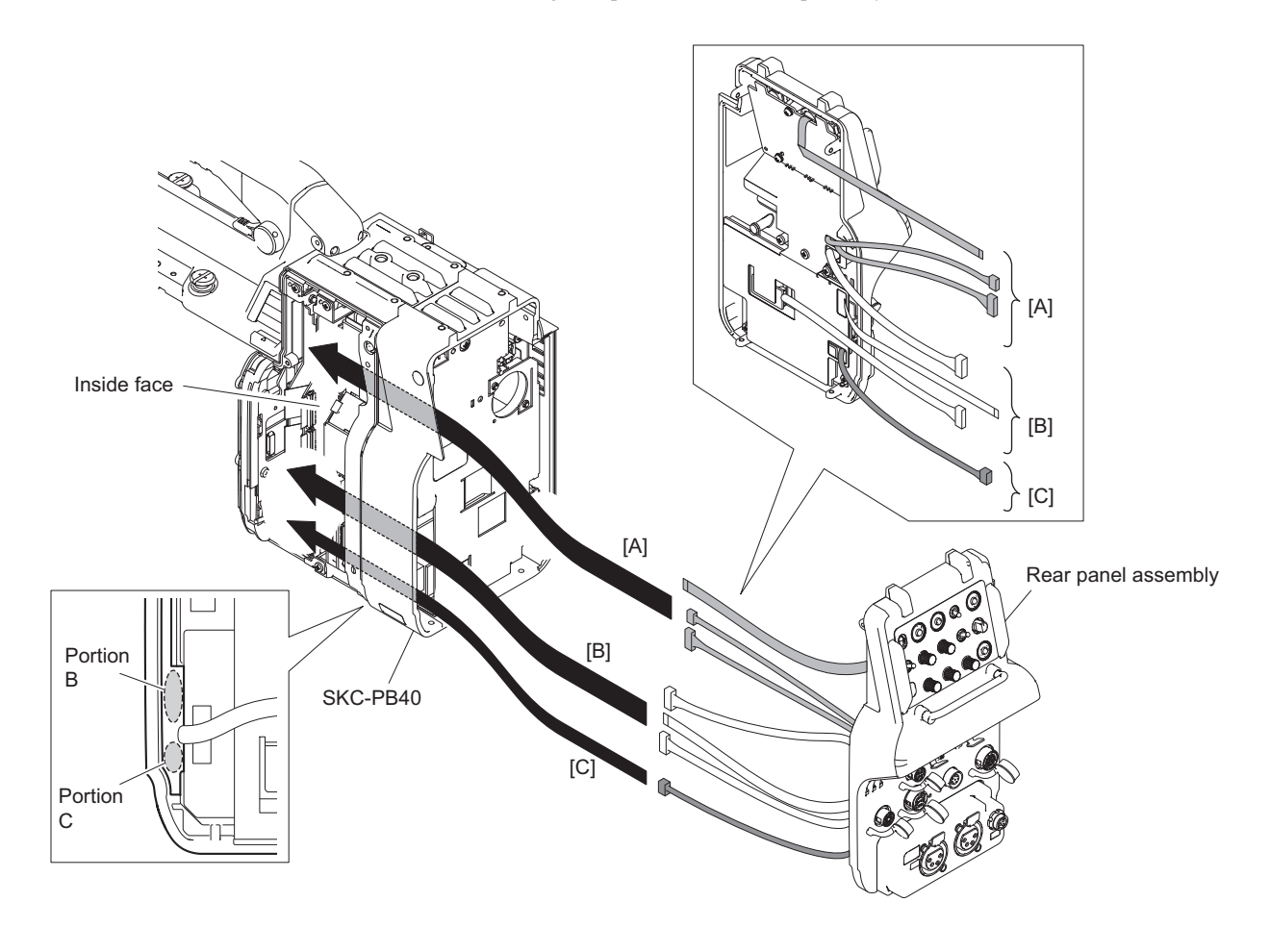

10. Secure the rear panel assembly with the four screws (B2.6 x 6).

## Note

- Tighten the screws while pushing the rear panel assembly to the SKC-PB40.
- When installing, tighten the screws in the order of [a], [b], and [c].

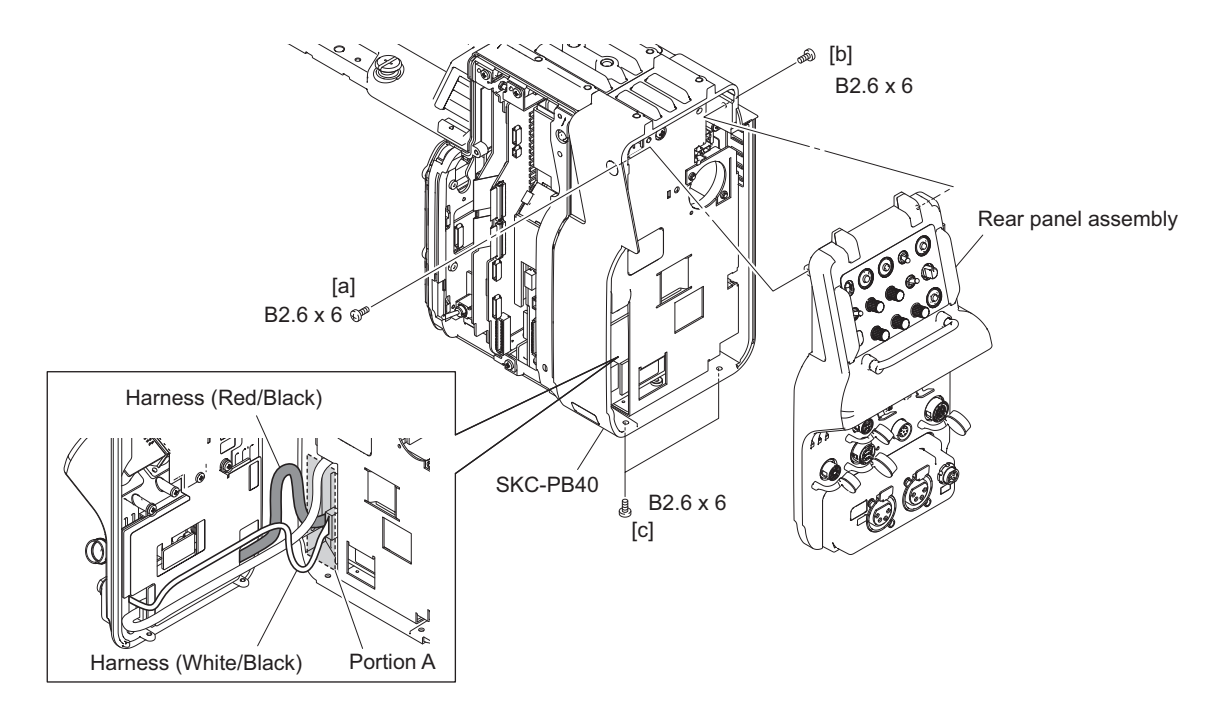

11. Installing after here, install the removed parts by reversing the steps of removal.

## 2-5-3. SW-1592/SW-1592A Board

#### Note

This unit uses SW-1592 board for SY/J model and SW-1592A board for CED model. As an example, removing of SW-1592A board is indicated in the following.

#### Preparation

- 1. Remove the outside panel assembly. (Refer to "2-3-1. Outside Panel Assembly")
- 2. Remove the inside panel assembly. (Refer to "2-4. Inside Panel Assembly")
- 3. Remove the rear panel assembly.
  - (no installing the SKC-PB40: "2-5-1. Rear Panel Assembly (No Installing the SKC-PB40)")
  - (installing the SKC-PB40: "2-5-2. Rear Panel Assembly (Installing the SKC-PB40)")

## Procedure

- 1. Remove the encoder knob.
- 2. Remove the three screws to detach the SW-1592A board assembly.

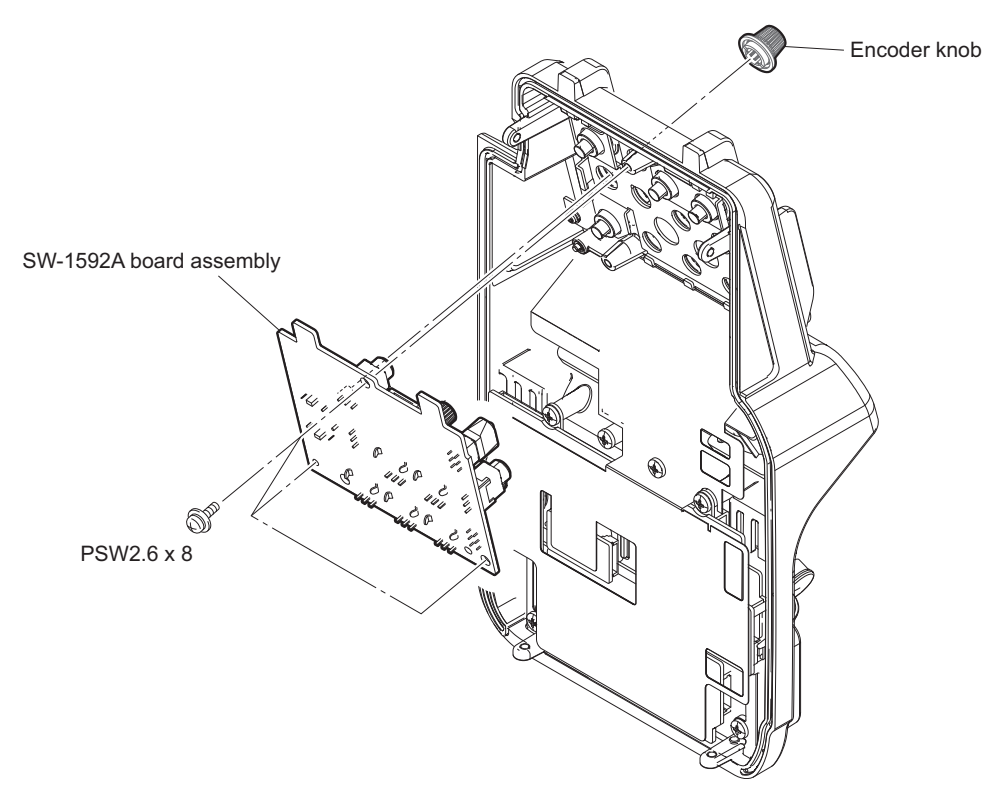

3. Disconnect the flexible flat cable from the connector (CN001) on the SW-1592A board.

4. Remove the SW cap and the toggle drop protection.

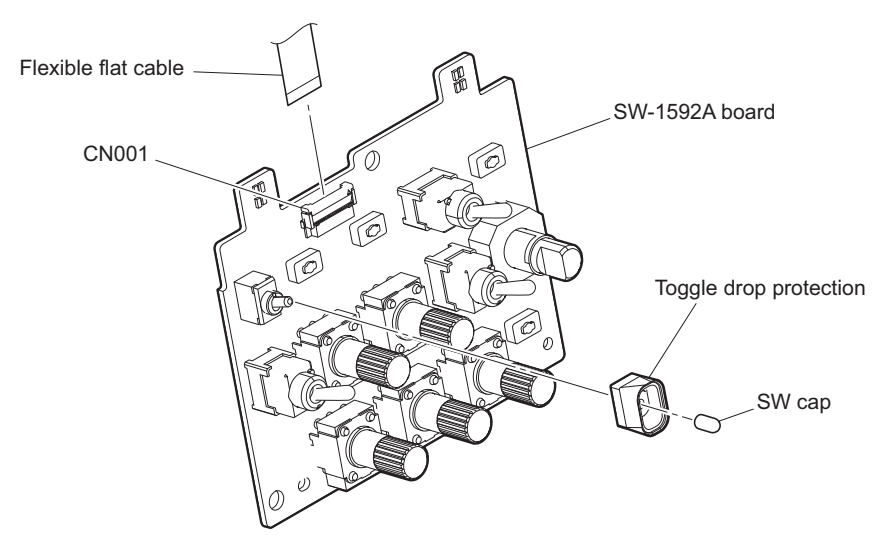

## 2-5-4. CN-3601 Board/CN-3603 Board

#### Preparation

- 1. Remove the outside panel assembly. (Refer to "2-3-1. Outside Panel Assembly")
- 2. Remove the inside panel assembly. (Refer to "2-4. Inside Panel Assembly")
- 3. Remove the rear panel assembly.
  - (no installing the SKC-PB40: Refer to "2-5-1. Rear Panel Assembly (No Installing the SKC-PB40)")
  - (installing the SKC-PB40: Refer to "2-5-2. Rear Panel Assembly (Installing the SKC-PB40)")

### Procedure

1. Remove the screw to detach the DC LINE protection sheet.

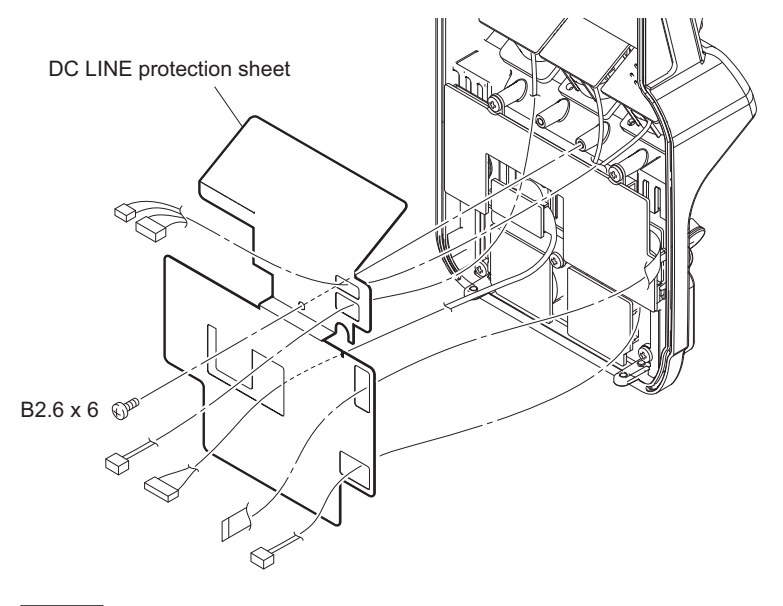

### Note

When installing the DC LINE protection sheet, arrange the harnesses and the flexible flat cable as shown in the figure.

- 2. Remove the three screws to detach the CN-3601 board assembly.
- 3. Disconnect the harness from the connector on the CN-3603 board.

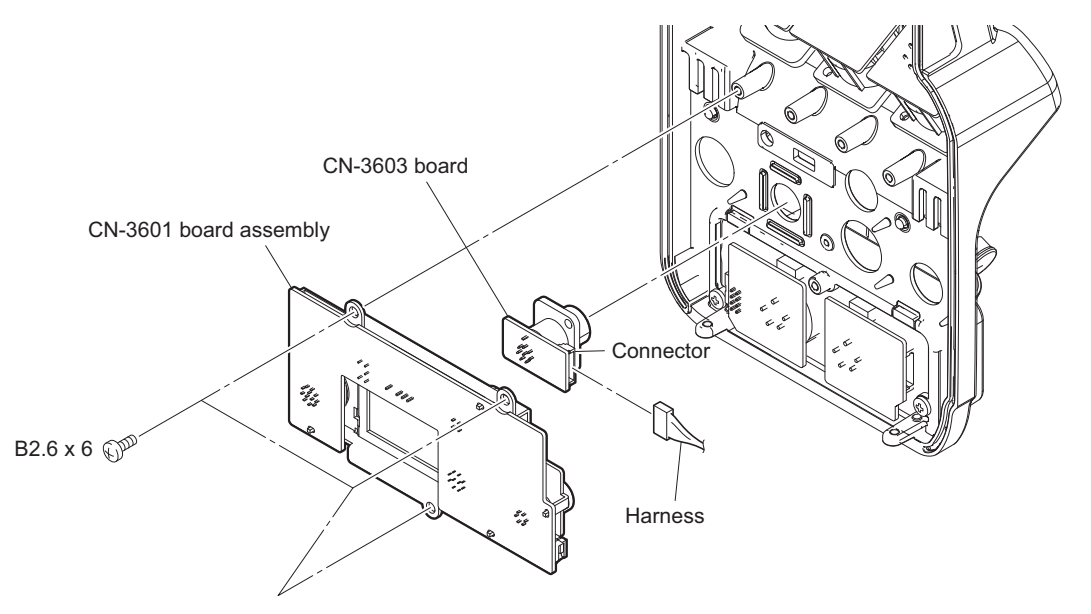

- 4. Disconnect the flexible flat cable from the connector (CN001) on the CN-3601 board.
- 5. Disconnect the harness from the connector (CN007) on the CN-3601 board.

- 6. Disconnect the harness from the connector (CN002) on the CN-3601 board.
- 7. Remove the SW sheet, slide switch cover, and toggle cushion.

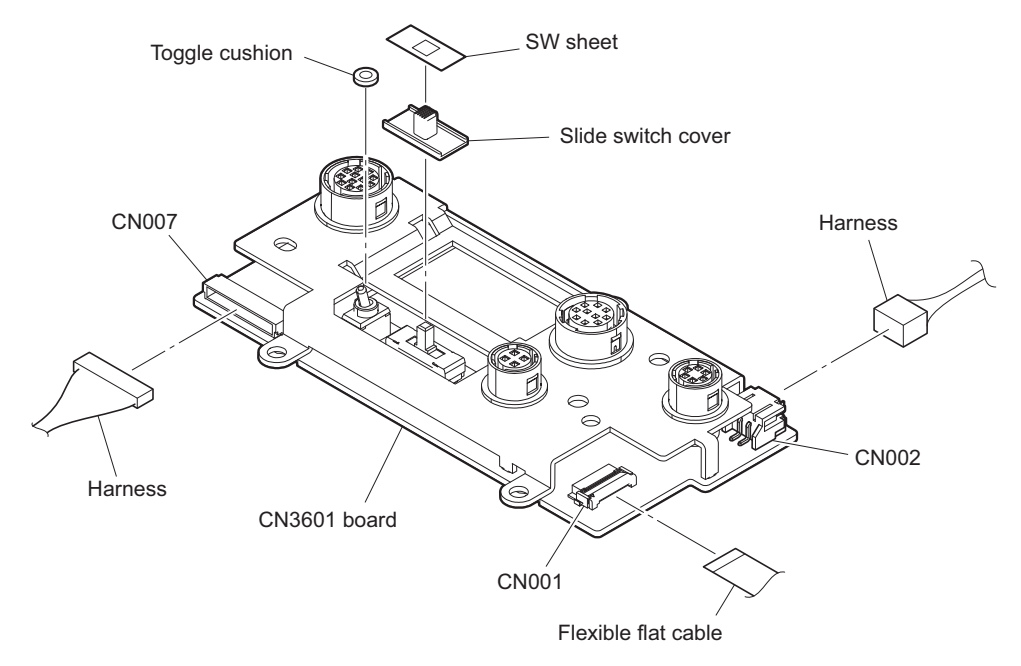

## 2-5-5. CN-3605 Board/CN-3606 Board/CN-3607 Board

### Tip

- As an example, removing of CN-3605 board is indicated in the following. Remove the CN-3606 board and CN-3607 board in the same as CN-3605 board.
- There is no cap in the CN-3606 board.

#### Preparation

- 1. Remove the outside panel assembly. (Refer to "2-3-1. Outside Panel Assembly")
- 2. Remove the inside panel assembly. (Refer to "2-4. Inside Panel Assembly")
- 3. Remove the rear panel assembly.
  - (no installing the SKC-PB40: "2-5-1. Rear Panel Assembly (No Installing the SKC-PB40)")
  - (installing the SKC-PB40: "2-5-2. Rear Panel Assembly (Installing the SKC-PB40)")

## Procedure

- 1. Remove the screw to detach the cap.
- 2. Remove the screw to detach the CN-3605 board.
- 3. Disconnect the harness from the connector on the CN-3605 board.

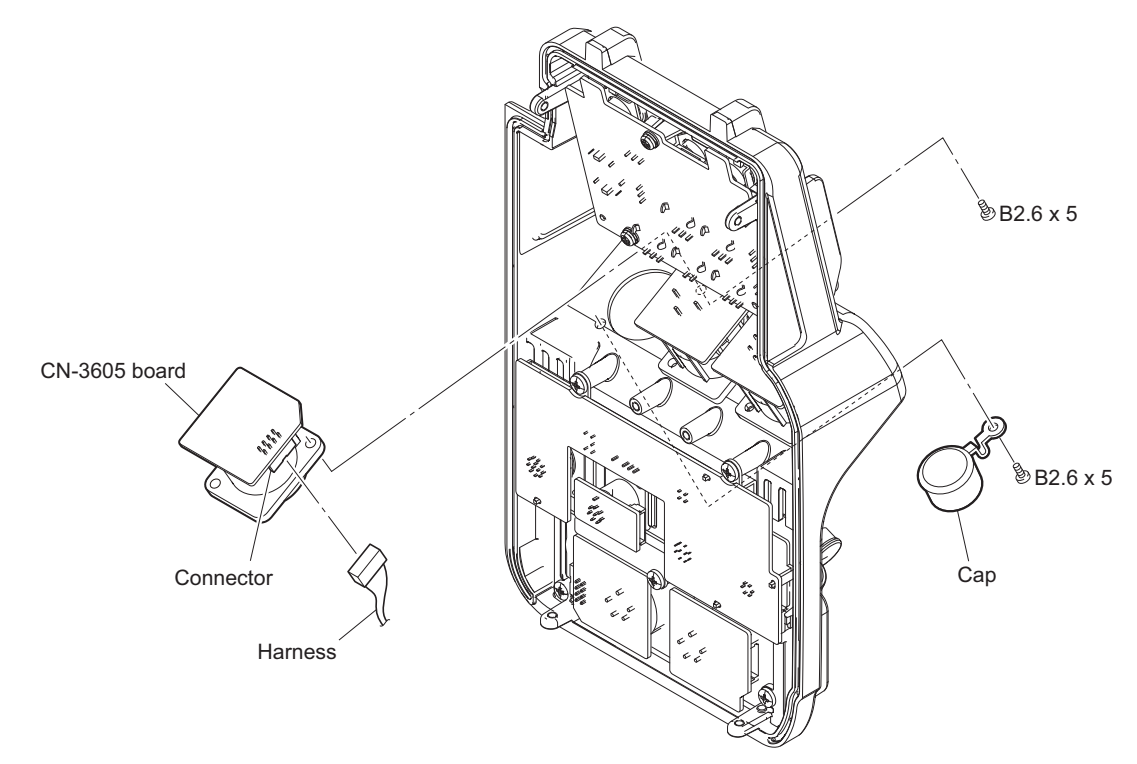

# 2-6. SKC-PB40

#### Preparation

- 1. Remove the outside panel assembly. (Refer to "2-3-1. Outside Panel Assembly")
- 2. Remove the inside panel assembly. (Refer to "2-4. Inside Panel Assembly")
- 3. Remove the rear panel assembly. (Refer to "2-5-2. Rear Panel Assembly (Installing the SKC-PB40)")

#### Procedure

- 1. Disconnect the harness (5P) (gray) from the connector (CN5005) on the PS-869 board.
- 2. Remove the step screw and the three screws (B2.6x 6) and pull out the KC-PB40 in the direction of the arrow.
- 3. Disconnect the harness (red/blue) from the connector (CN100) on the PS-869 board to detach the SKC-PB40.

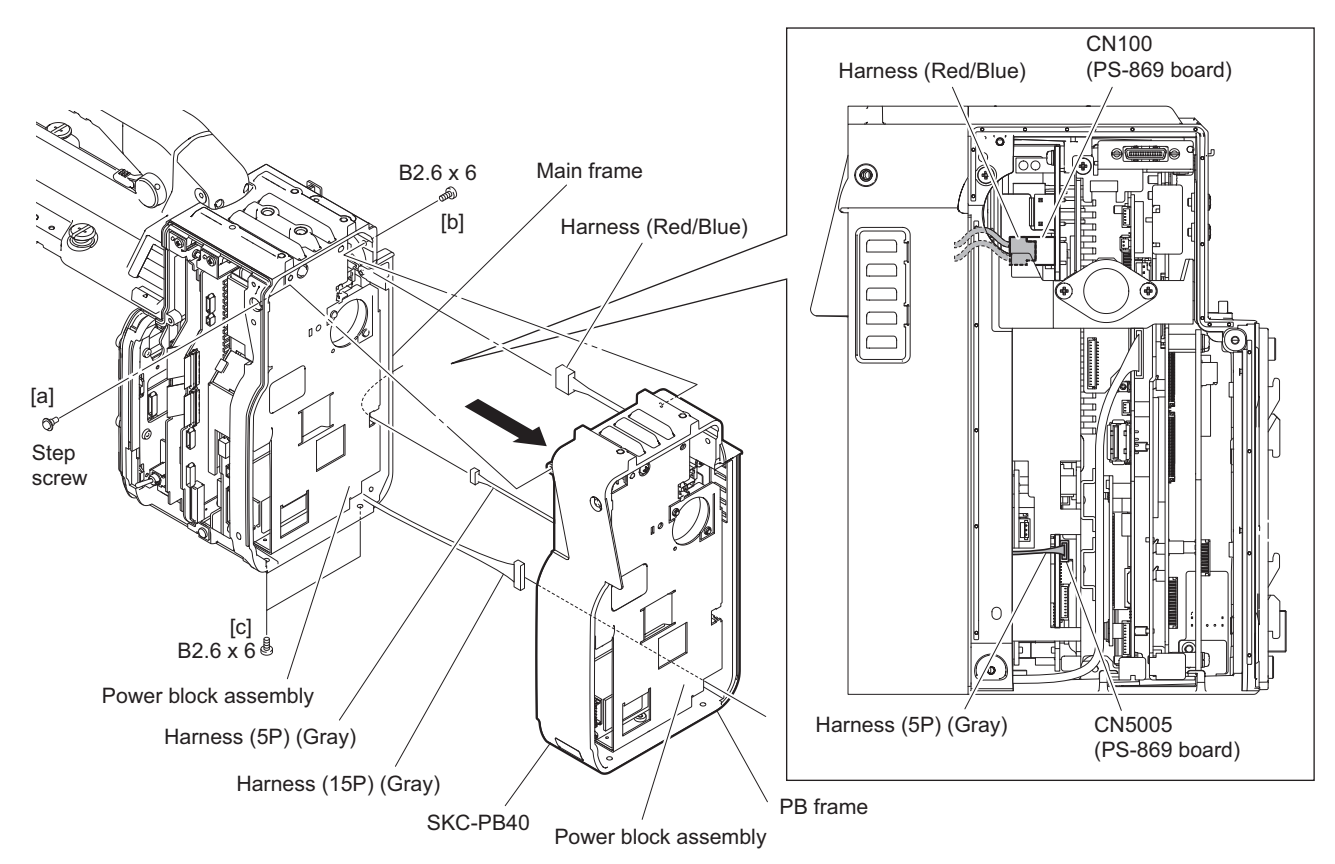

## Note

- When installing, be careful not to catch the harness (red/blue) with the SKC-PB40.
- Tighten the screws in the order of [a], [b], and [c].
- 4. Install the removed parts by reversing the steps of removal.

# 2-7. Power Block

### Preparation

- 1. Remove the outside panel assembly. (Refer to "2-3-1. Outside Panel Assembly")
- 2. Remove the inside panel assembly. (Refer to "2-4. Inside Panel Assembly")
- 3. Remove the rear panel assembly.
  - (no installing the SKC-PB40: Refer to "2-5-1. Rear Panel Assembly (No Installing the SKC-PB40)")
  - (installing the SKC-PB40: Refer to "2-5-2. Rear Panel Assembly (Installing the SKC-PB40)")
- 4. Remove the SKC-PB40. (in case of installing the SKC-PB40) (Refer to "2-6. SKC-PB40")

## Procedure

1. Disconnect the three harnesses from the three connectors.

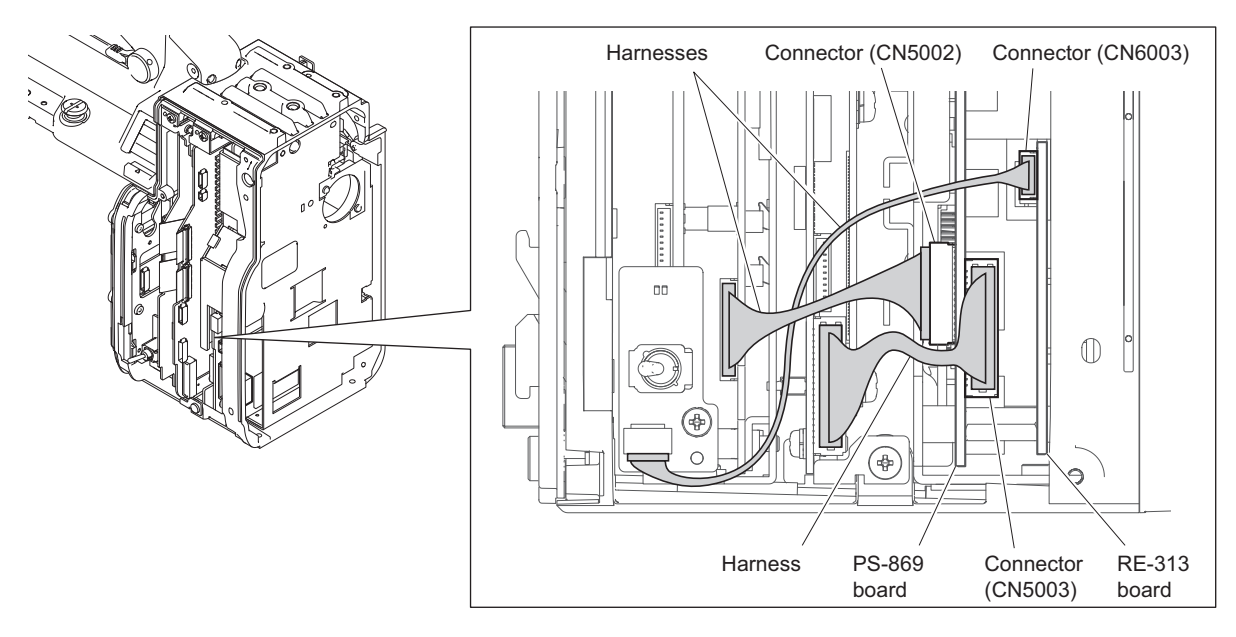

### Note

When installing, arrange the harnesses as shown in the figure.

2. Remove the screw (B2.6 x 6) and the two screws (PSW2.6 x 8) to detach the power block.

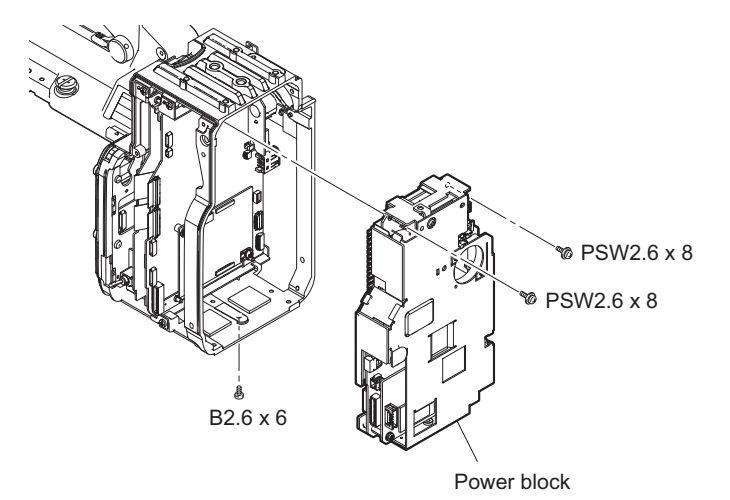

# 2-8. PS-869 Board

#### Preparation

- 1. Remove the outside panel assembly. (Refer to "2-3-1. Outside Panel Assembly")
- 2. Remove the inside panel assembly. (Refer to "2-4. Inside Panel Assembly")
- 3. Remove the rear panel assembly.
  - (no installing the SKC-PB40: Refer to "2-5-1. Rear Panel Assembly (No Installing the SKC-PB40)")
    (installing the SKC-PB40: Refer to "2-5-2. Rear Panel Assembly (Installing the SKC-PB40)")
- 4. Remove the SKC-PB40. (in case of installing the SKC-PB40) (Refer to "2-6. SKC-PB40")
- 5. Remove the power block. (Refer to "2-7. Power Block")

#### Procedure

1. Remove the screw to detach the PS top chassis.

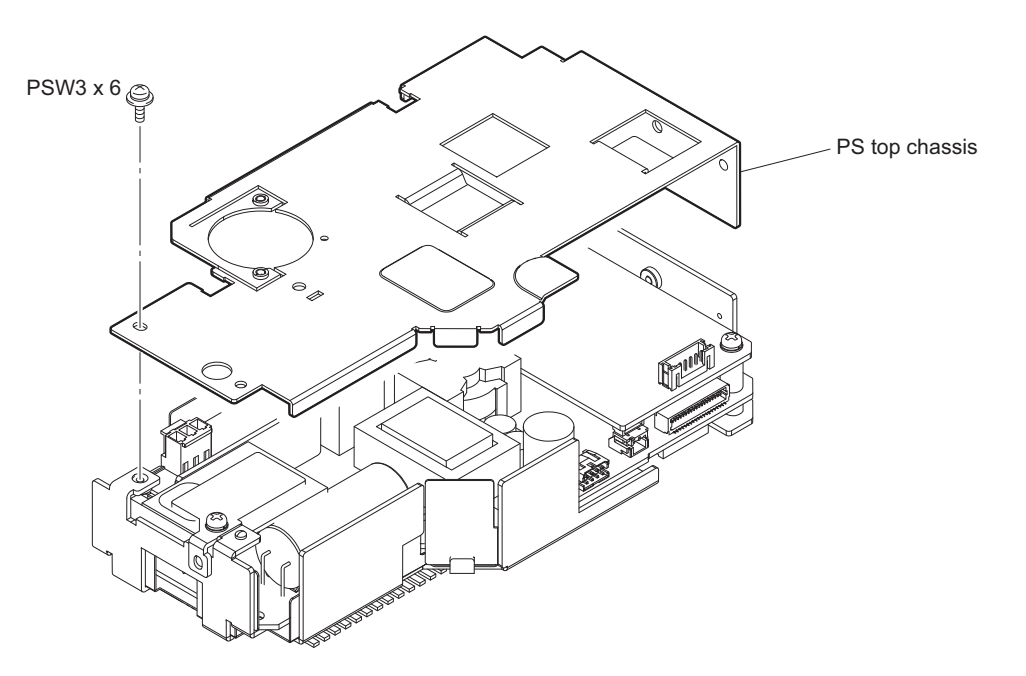

2. Remove the two screws to detach the RE-313 board.

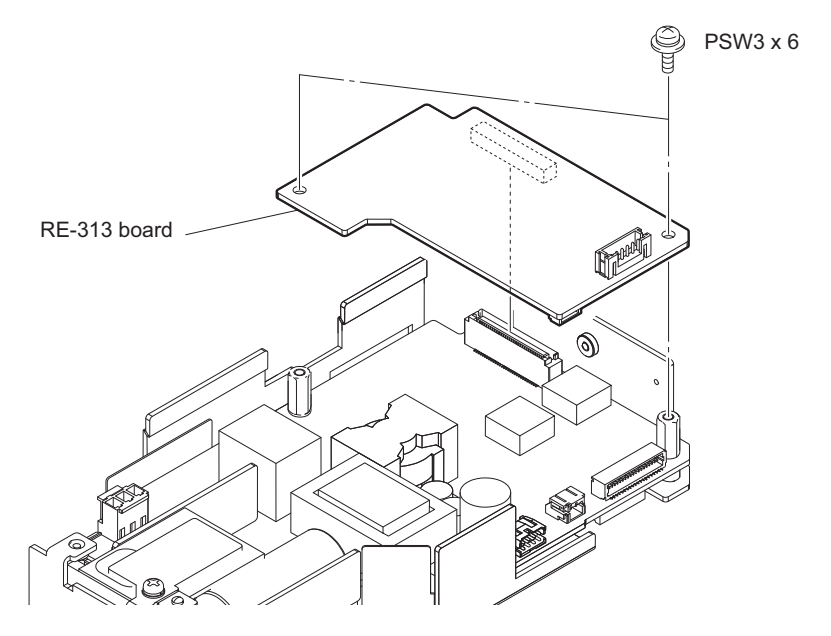

3. Remove the screw (PSW3 x 6) to detach the heatsink retainer and the radiation sheet.

4. Remove the two hexagon shafts.

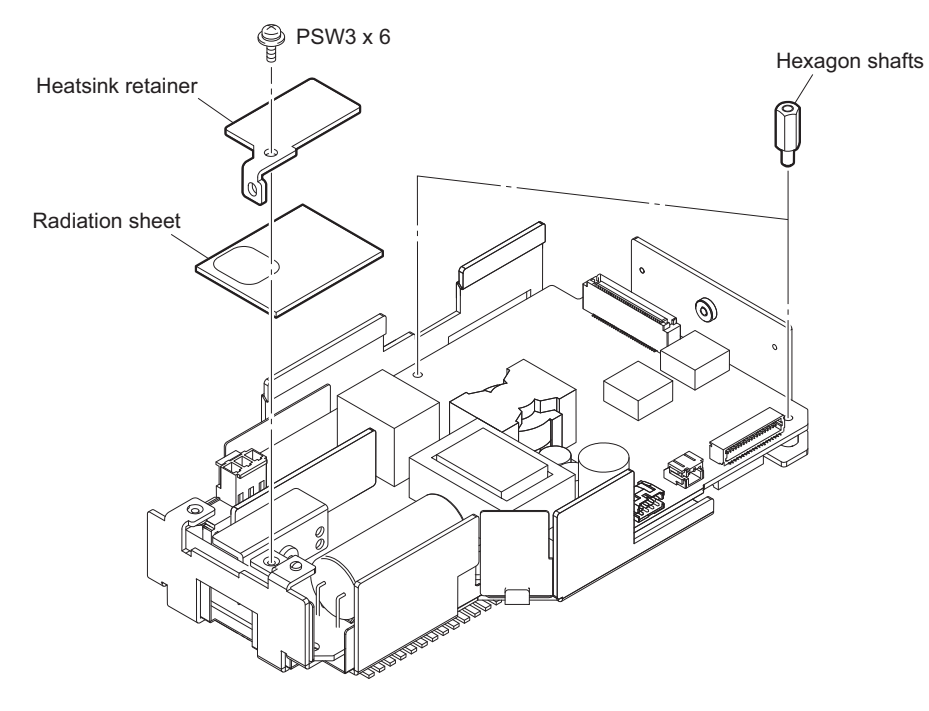

- 5. Remove the PS-869 board.
- 6. Remove the connector housing from the connector on the PS-869 board.

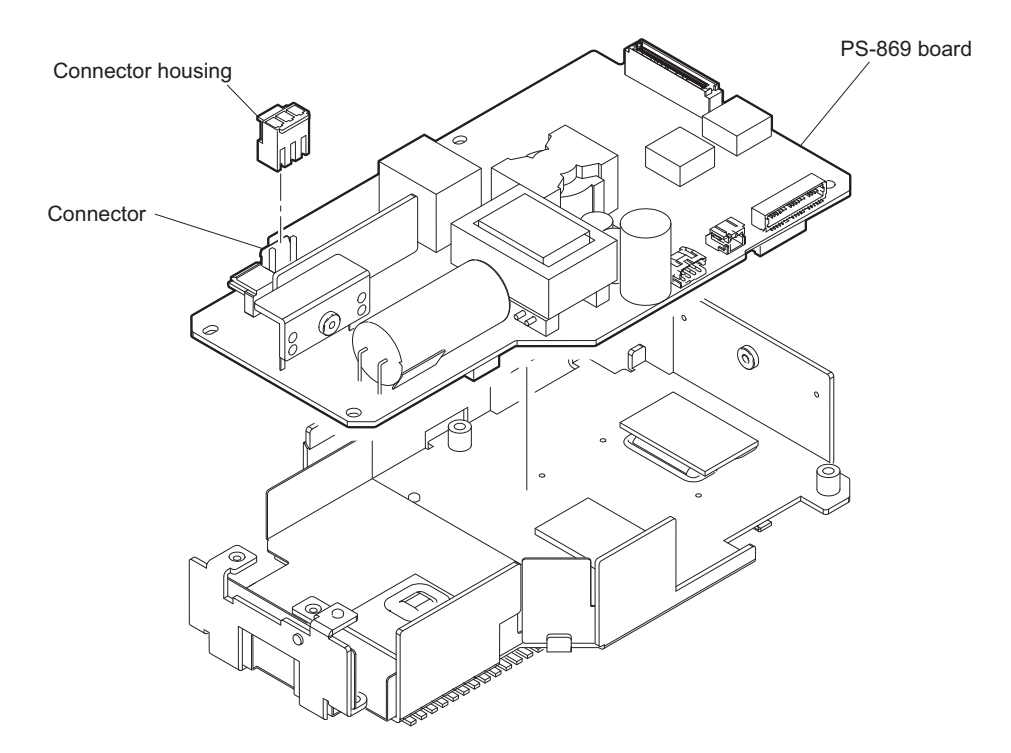

# 2-9. SY-427 Board

#### Preparation

- 1. Remove the outside panel assembly. (Refer to "2-3-1. Outside Panel Assembly")
- 2. Remove the inside panel assembly. (Refer to "2-4. Inside Panel Assembly")
- 3. Remove the rear panel assembly.
  - (no installing the SKC-PB40: Refer to "2-5-1. Rear Panel Assembly (No Installing the SKC-PB40)")
    (installing the SKC-PB40: Refer to "2-5-2. Rear Panel Assembly (Installing the SKC-PB40)")
- 4. Remove the SKC-PB40. (in case of installing the SKC-PB40) (Refer to "2-6. SKC-PB40")
- 5. Remove the power block. (Refer to "2-7. Power Block")

#### Procedure

- 1. Disconnect the two flexible flat cables from the two connectors (CN100, CN101) on the SY-427 board.
- 2. Disconnect the harness from the connector (CN102) on the SY-427 board.

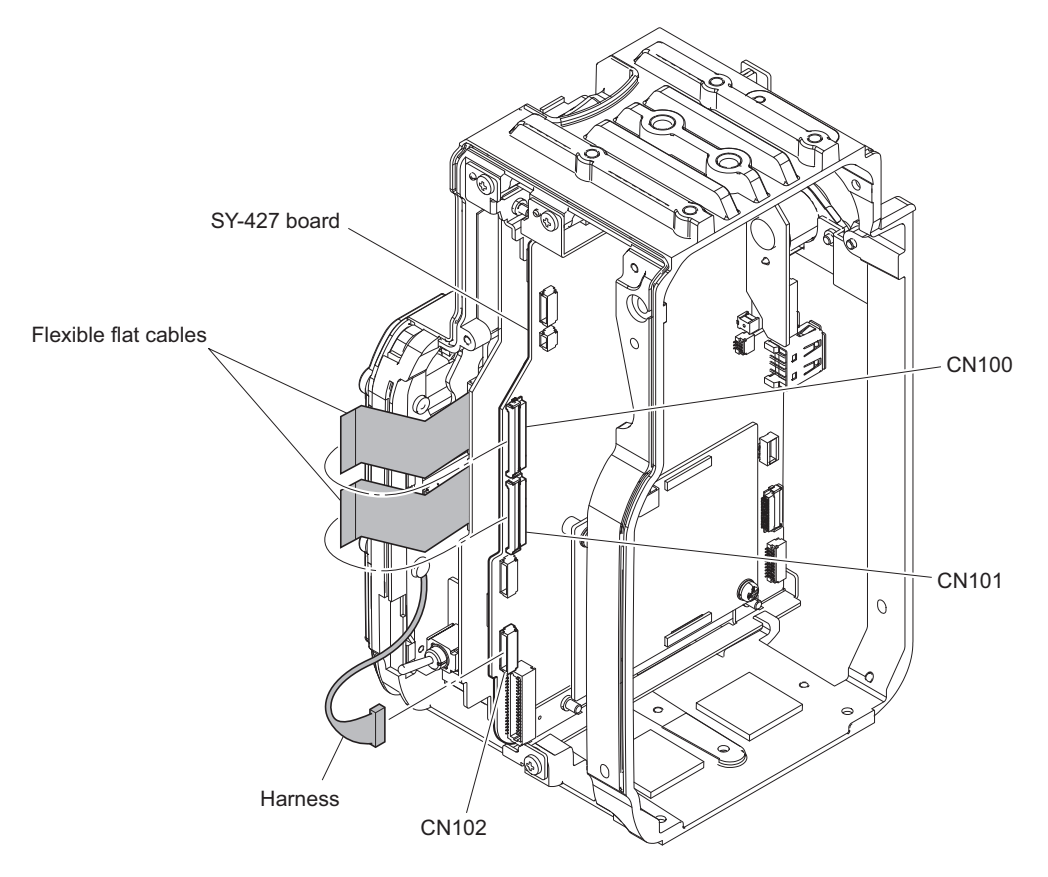

- 3. Disconnect the harness from the connector on the CN-3624 board and release it from the saddle.
- 4. Disconnect the harness from the connector on the SY-427 board.

5. Disconnect the harness from the connector on the CN-3602 board.

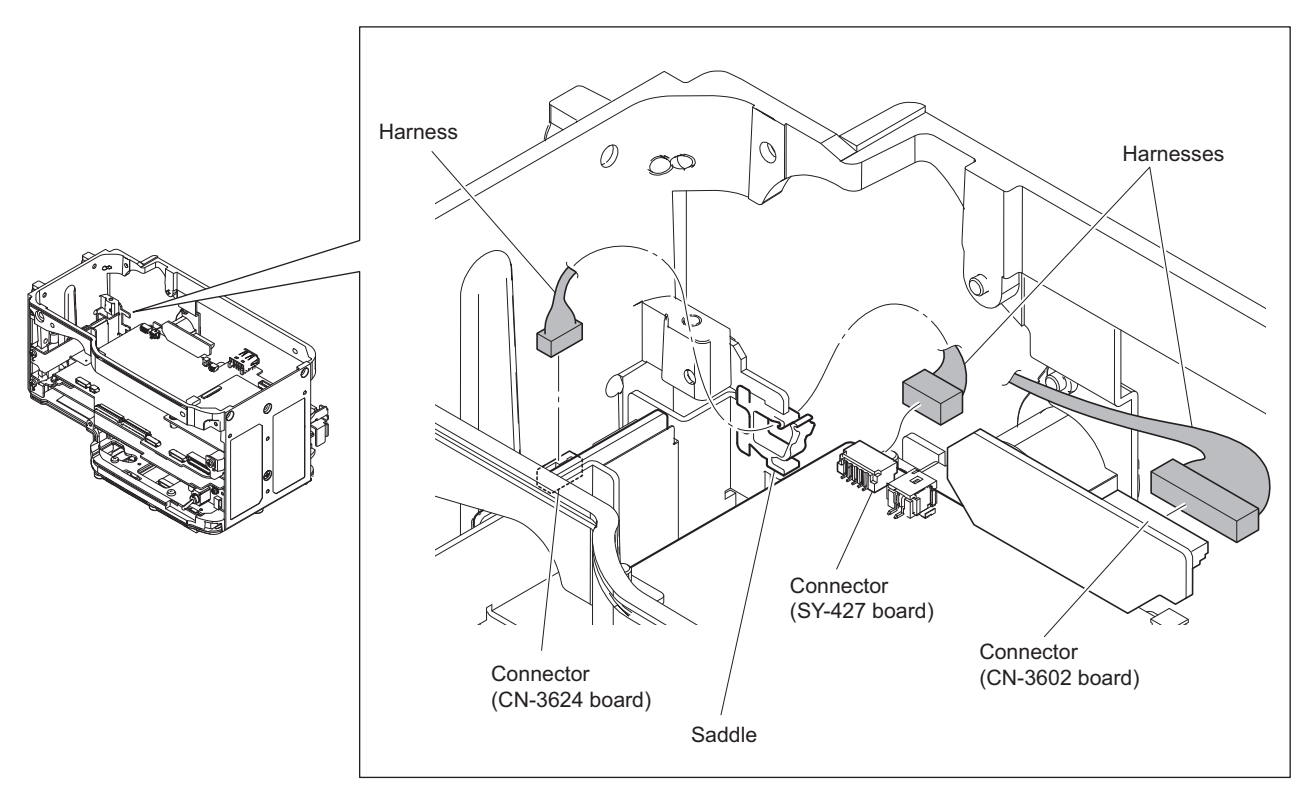

## Note

When installing the SY-427 board, arrange the harnesses and the cables in the arrow direction.

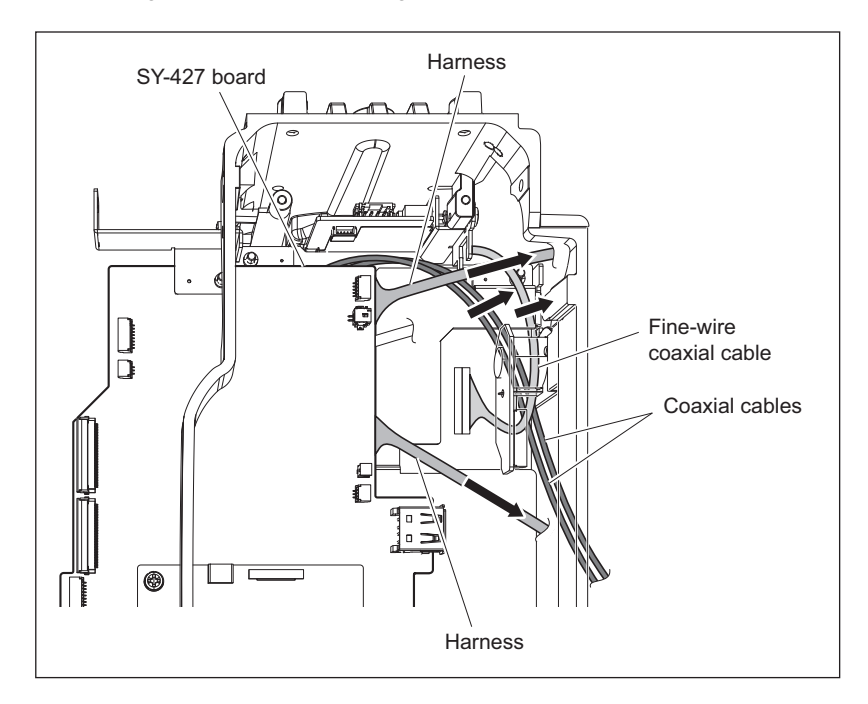

6. Remove the two screws to detach the SY/AT block.

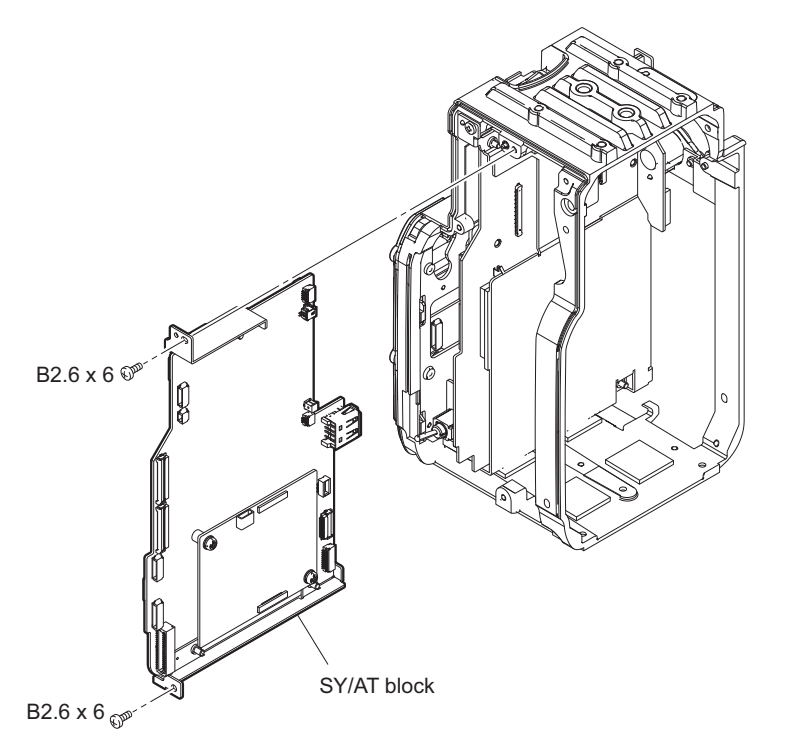

- 7. Remove the two screws (PSW3 x 6) to detach the AT-189 board.
- 8. Remove the three screws (PSW2.6 x 8) to detach the SY bracket (1), SY bracket (2).
- 9. Disconnect the four harnesses from the four connectors (CN103, CN104, CN107, and CN113) on the SY-427 board.

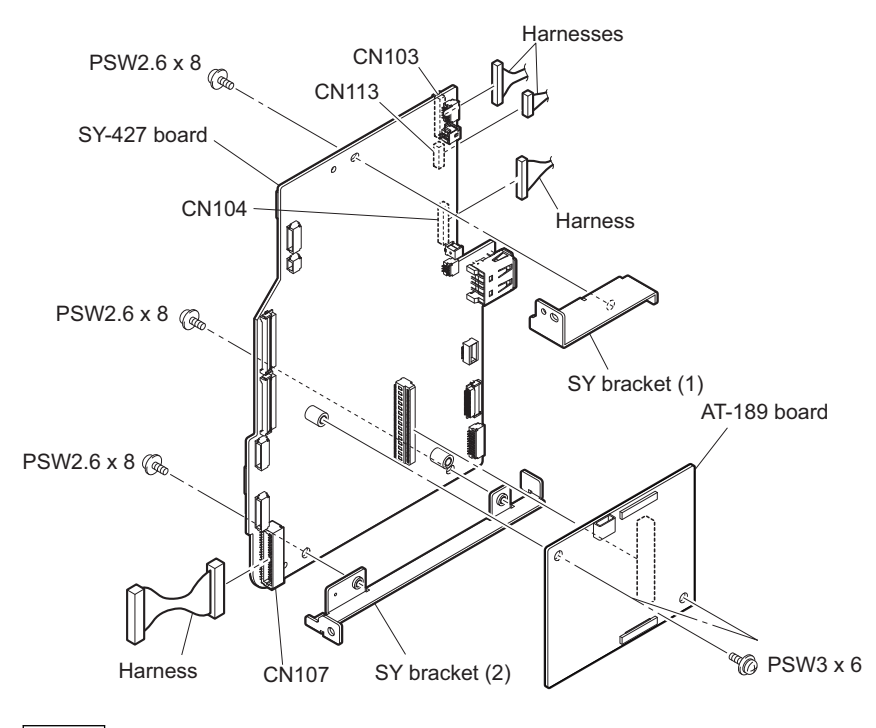

#### Note

When reconnecting the harness to the CN107, securely insert the harness to the end of respective connectors.

# 2-10. DPR-351 Board

#### Preparation

- 1. Remove the outside panel assembly. (Refer to "2-3-1. Outside Panel Assembly")
- 2. Remove the inside panel assembly. (Refer to "2-4. Inside Panel Assembly")
- 3. Remove the rear panel assembly.
  - (no installing the SKC-PB40: Refer to "2-5-1. Rear Panel Assembly (No Installing the SKC-PB40)")
    (installing the SKC-PB40: Refer to "2-5-2. Rear Panel Assembly (Installing the SKC-PB40)")
- 4. Remove the SKC-PB40. (in case of installing the SKC-PB40) (Refer to "2-6. SKC-PB40")
- 5. Remove the power block. (Refer to "2-7. Power Block")
- 6. Remove the SY-427 board. (Refer to "2-9. SY-427 Board")

#### Procedure

1. Disconnect the two fine-wire coaxial cables from the two connectors on the DPR-351 board.

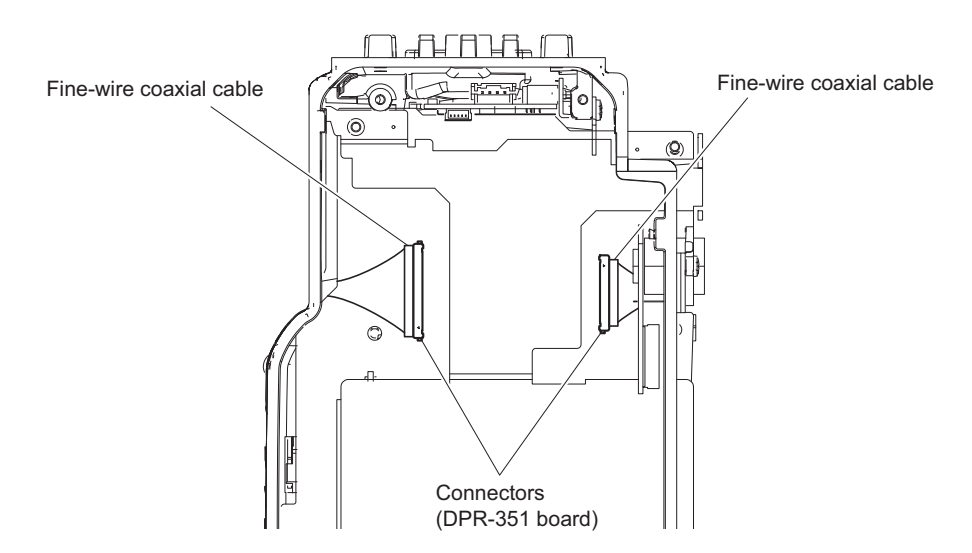

2. Remove the two screws to detach the DPR board assembly.

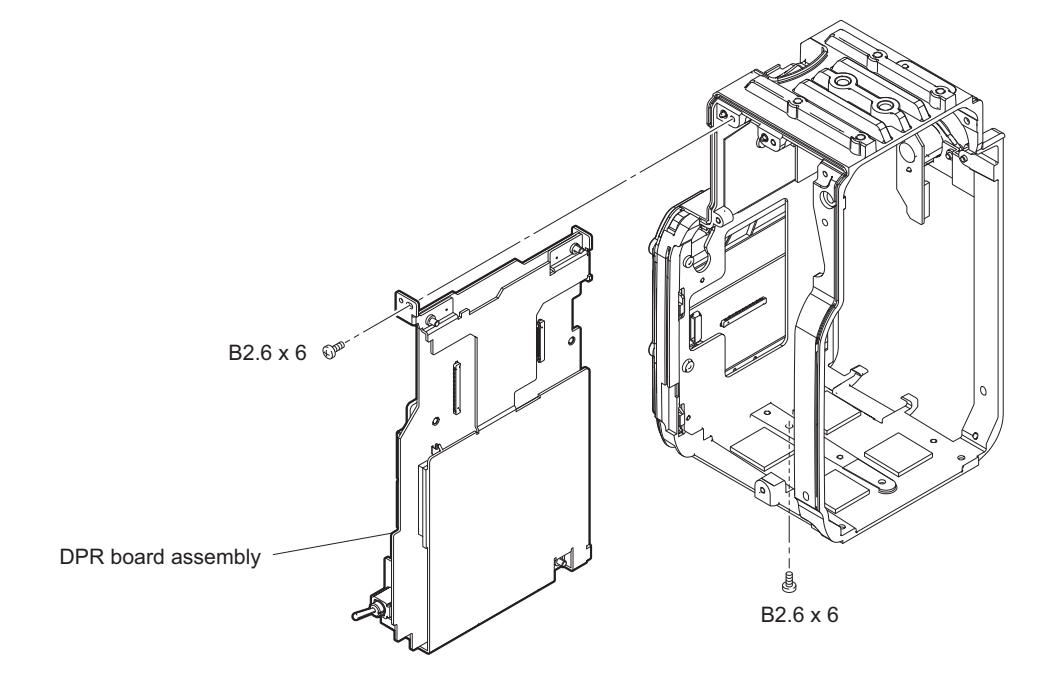

3. Remove the three screws to detach the TX-146 board.

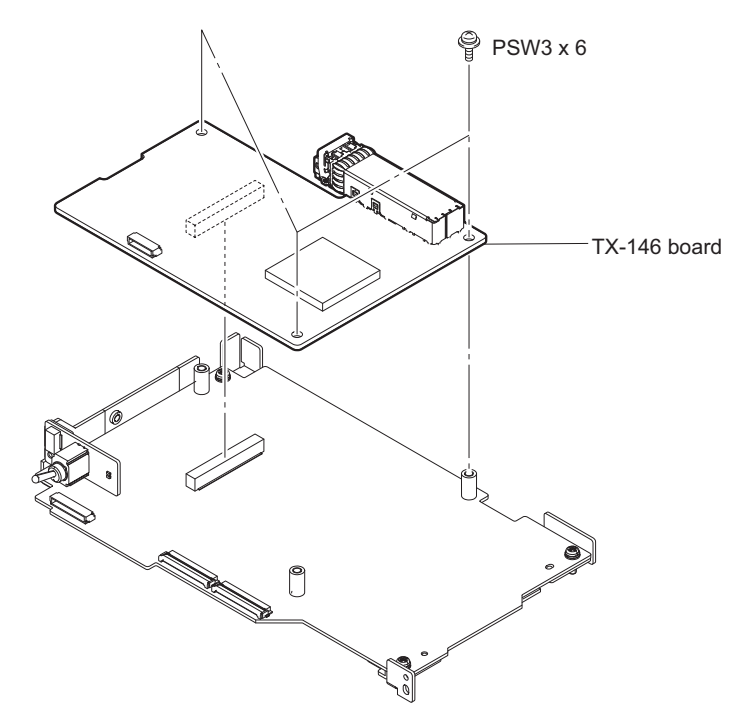

4. Disconnect the three coaxial cables from the three coaxial connectors.

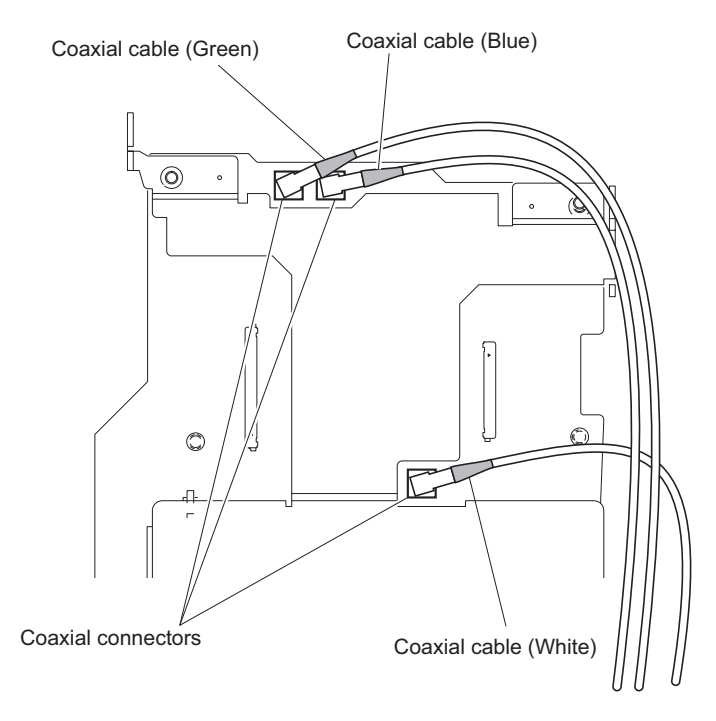

## Note

- When reconnect the cables, connect correct connectors.
- When installing, arrange the cables as shown in the figure.
- 5. Remove the three screws to detach the DPR retainer.

6. Disconnect the two flexible flat cables and the harness from the three connectors (CN101, CN102, and CN103) on the DPR-351 board.

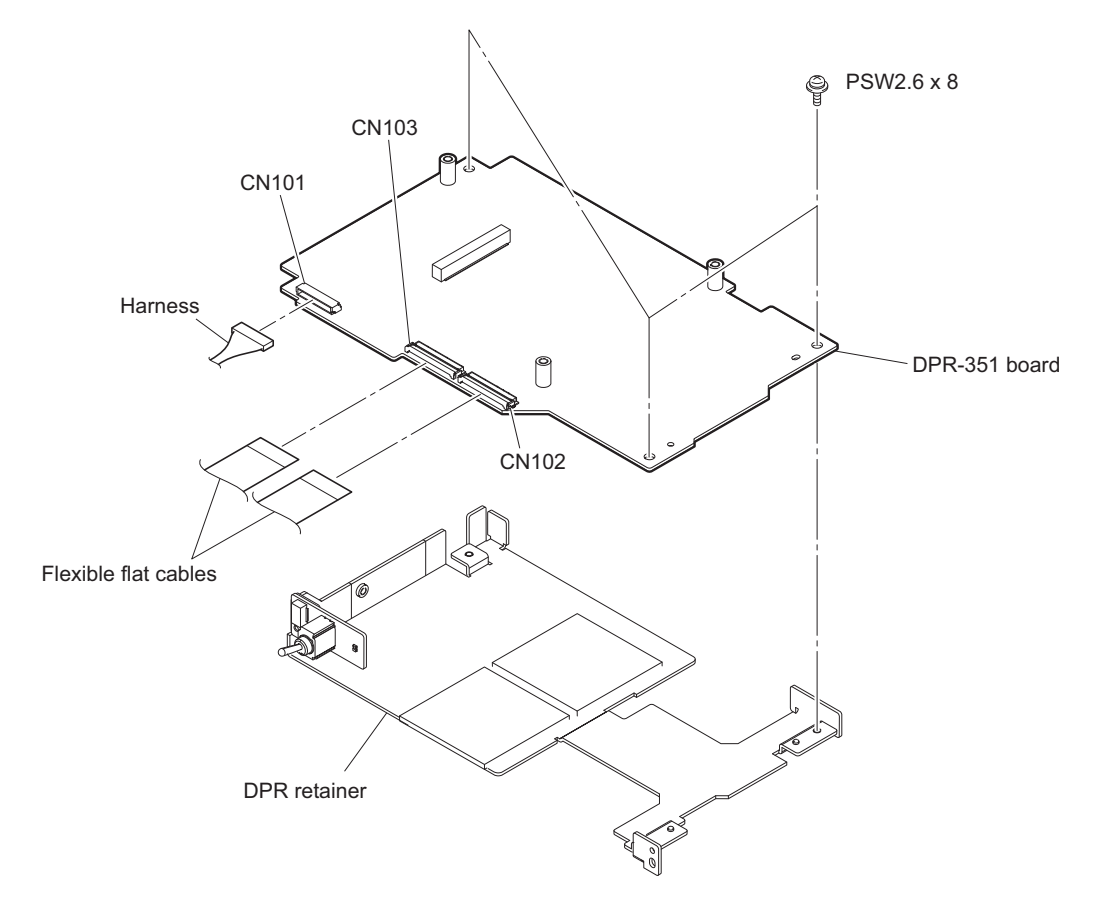
## 2-11. IF-1231 Board

#### Procedure

- 1. Remove the five screws (B2.6 x 6) to detach the front cover and the docking assembly.
- 2. Remove the two screws (PSW2 x 5) to detach the CN guard.

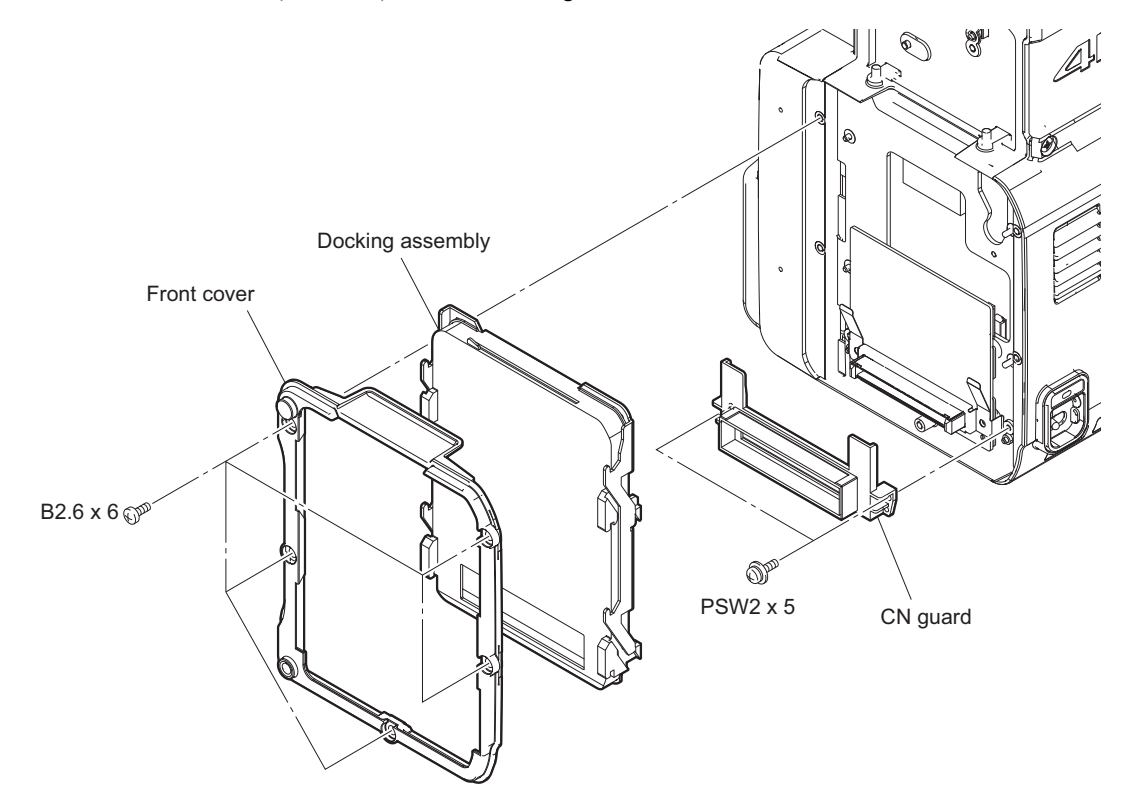

- 3. Remove the two screws to detach the CN cover and the DC board support.
- 4. Disconnect the fine-wire coaxial cable and the harness from the two connectors (CN001, CN002) on the IF-1231 board.

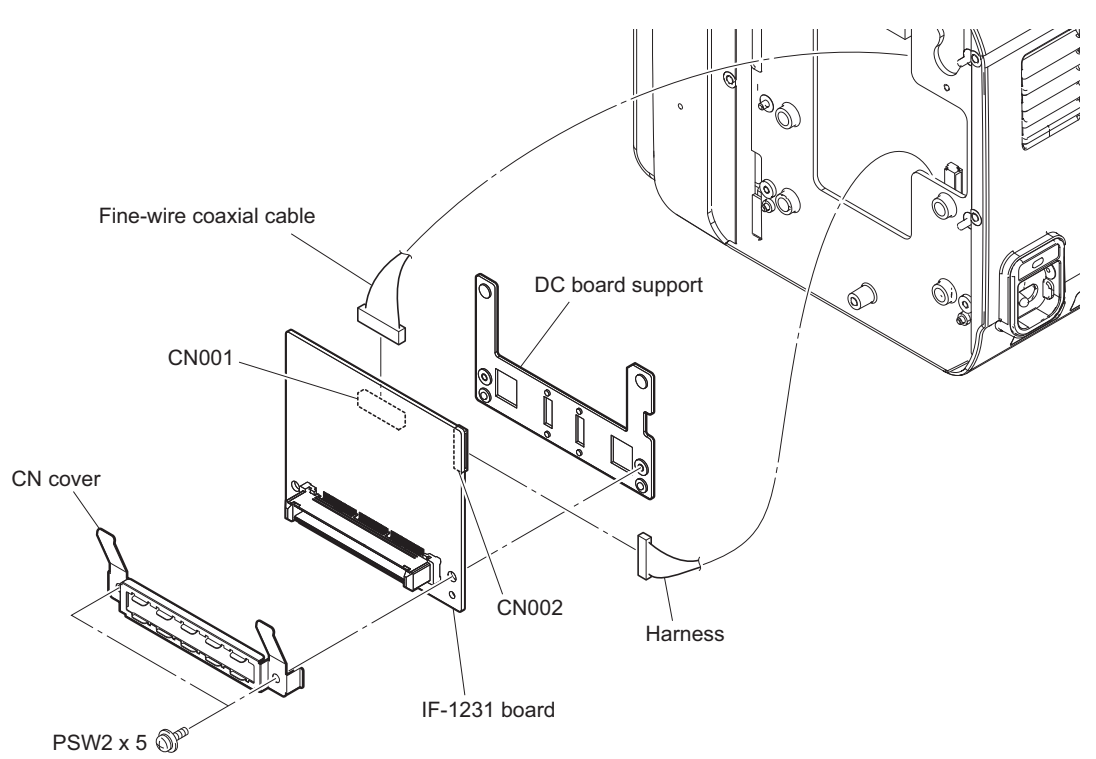

## 2-12. SW-1594 Board

#### Procedure

- 1. Remove the two screws (B2 x 5) to detach the handle cover assembly.
- 2. Remove the screw (PSW2.6 x 8) and lift up the SW-1594 board.
- 3. Disconnect the two harnesses from the two connectors (CN1, CN2) on the SW-1594 board.

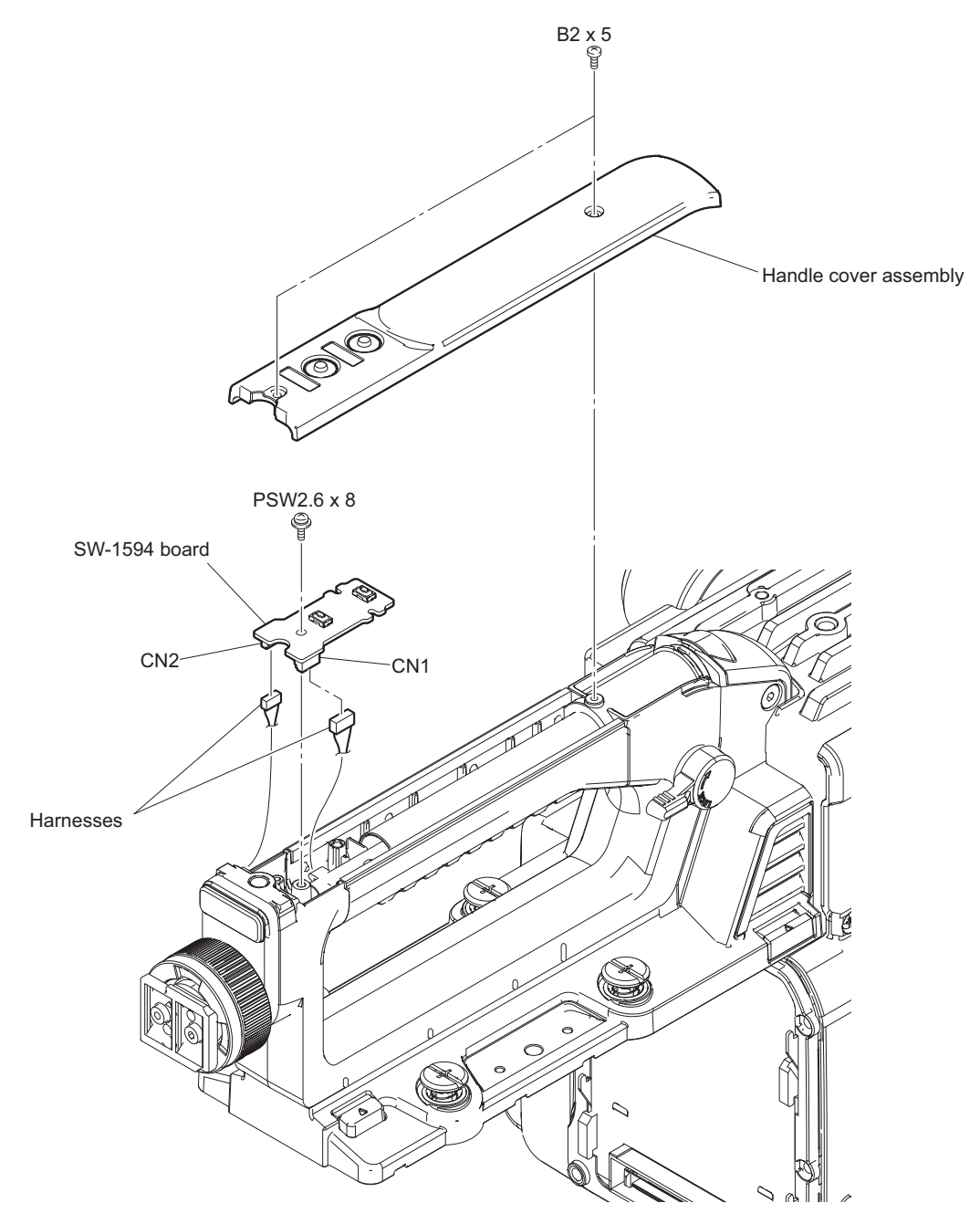

## 2-13. LE-391 Board

#### Procedure

- 1. Remove the two hexagon socket bolts and the two spring washers to detach the VF shoe assembly and the tally cover.
- 2. Remove the screw (PSW2.6 x 8) and pull out the LE-391 board.
- 3. Disconnect the harness from the connector (CN1) on the LE-391 board.

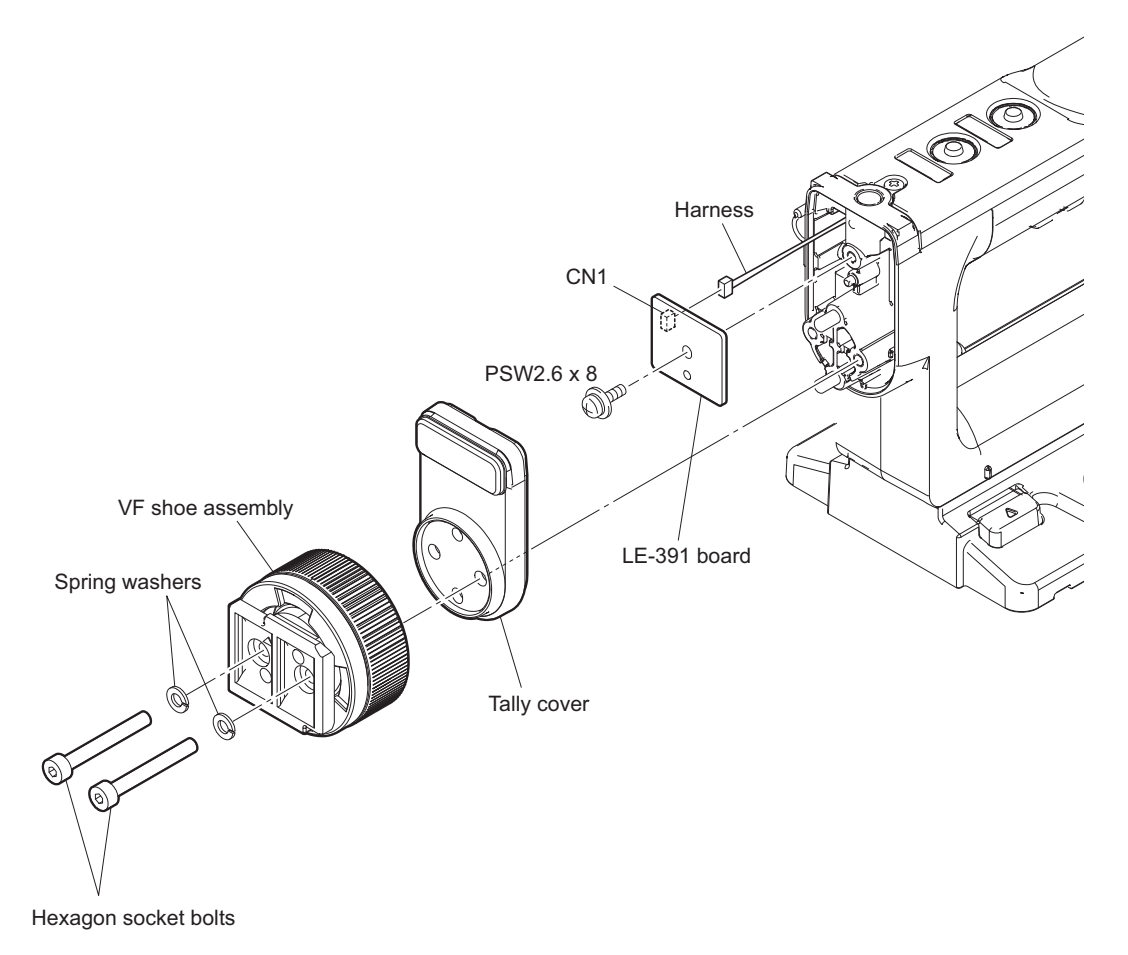

## 2-14. CN-3624 Board

#### Preparation

- 1. Remove the handle assembly. (Refer to "2-2. Handle Assembly")
- 2. Remove the outside panel assembly, (Refer to "2-3-1. Outside Panel Assembly")

#### Procedure

1. Remove the screw and pull out the CN-3624 board assembly.

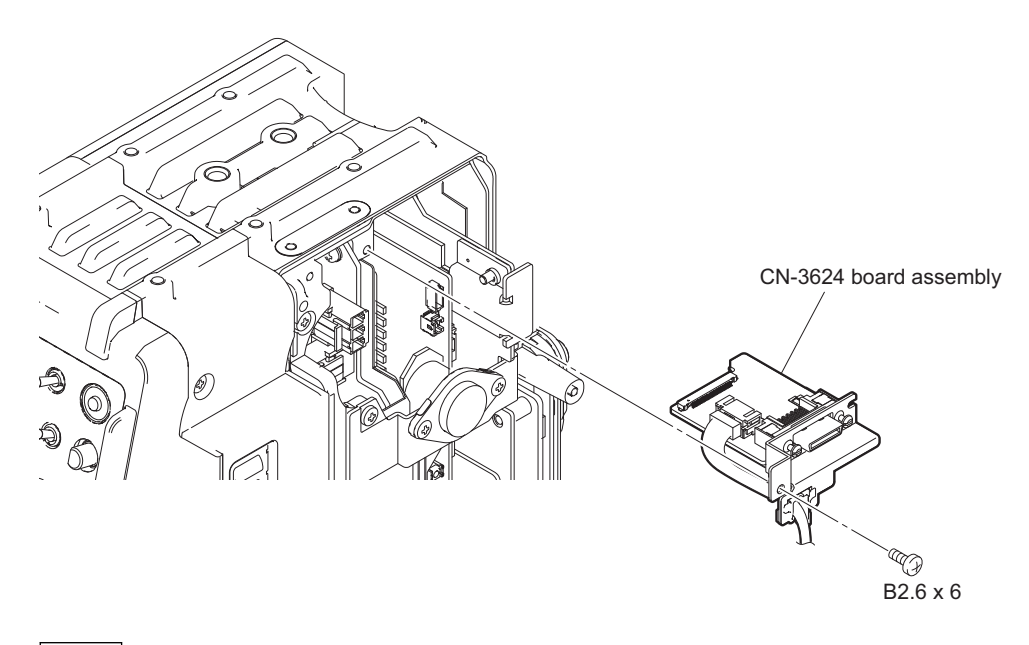

#### Note

When installing the CN-3624 board assembly, insert it to the slit and then tighten the screw.

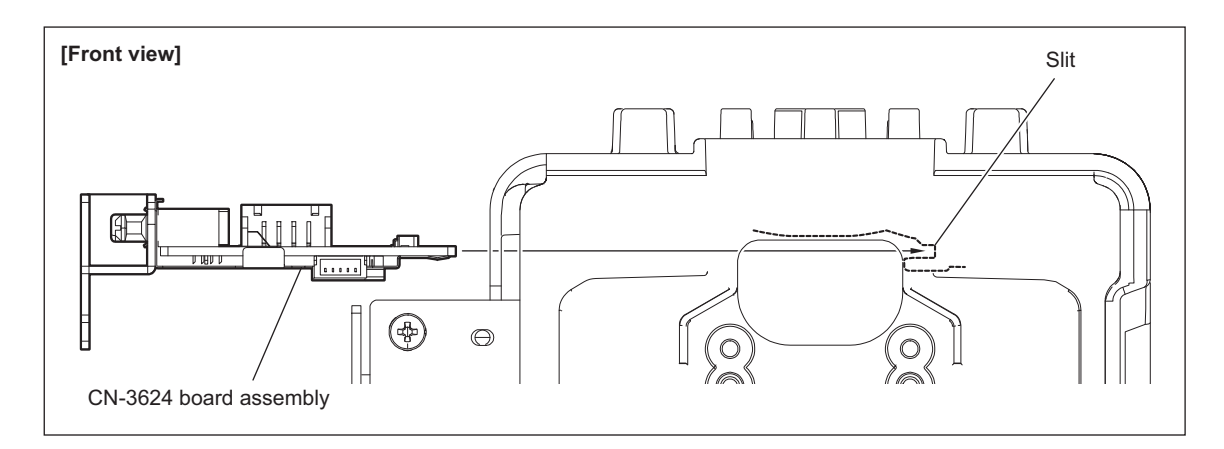

2. Disconnect the fine-wire coaxial cable and the two harnesses from the three connectors on the CN-3624 board.

3. Remove the two attached screws to detach the digital VF plate and the CN-3624 board.

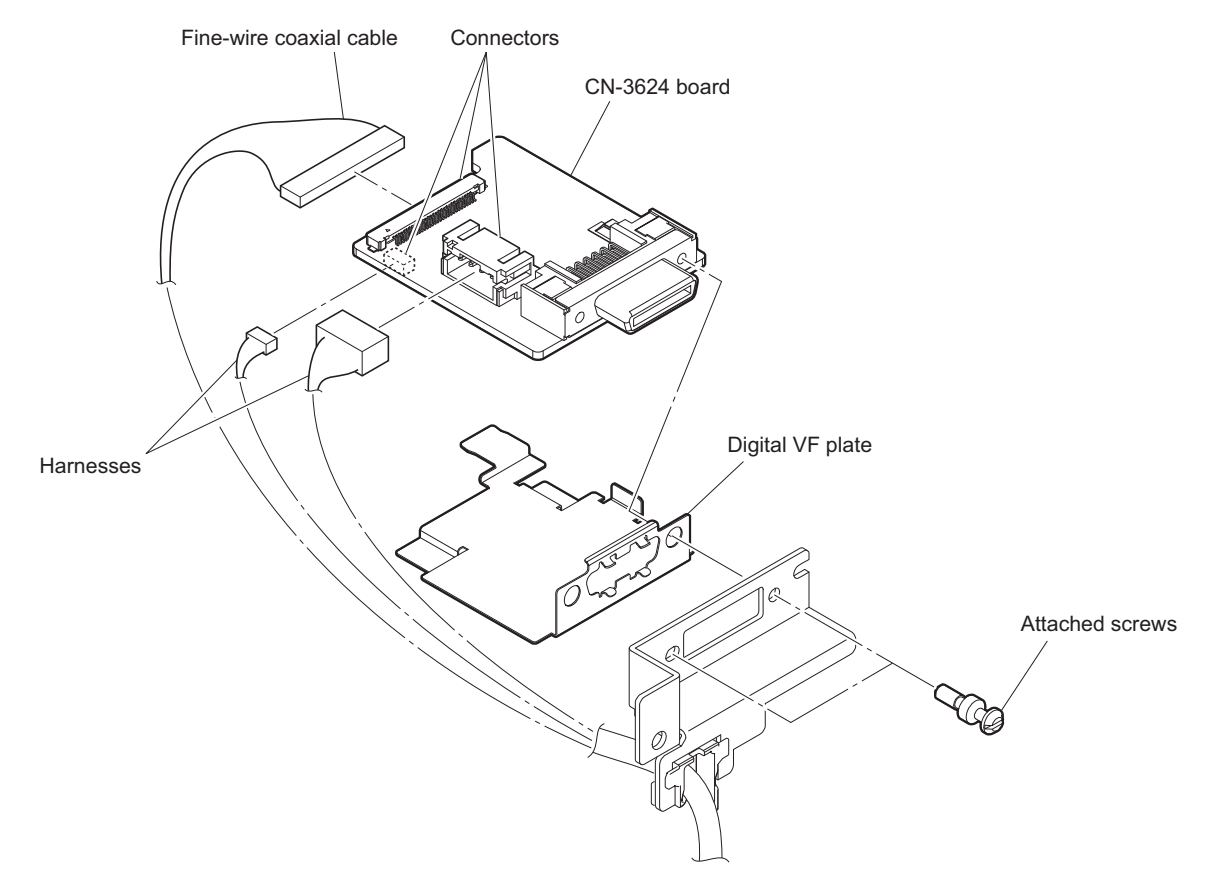

### 2-15. SKC-4065

#### Note

When repairing or replacing, be sure to perform in the condition that is separated from a power supply.

### 2-15-1. IF-1262 Board

#### Procedure

1. Remove the six screws.

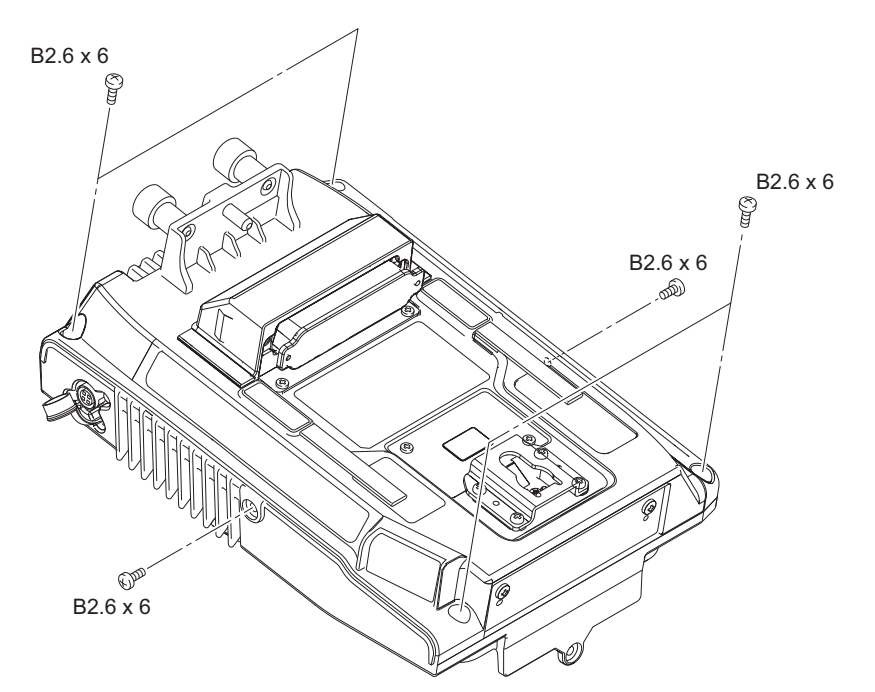

- 2. Open the lower sub assembly.
- 3. Release the two harnesses from the clamp.

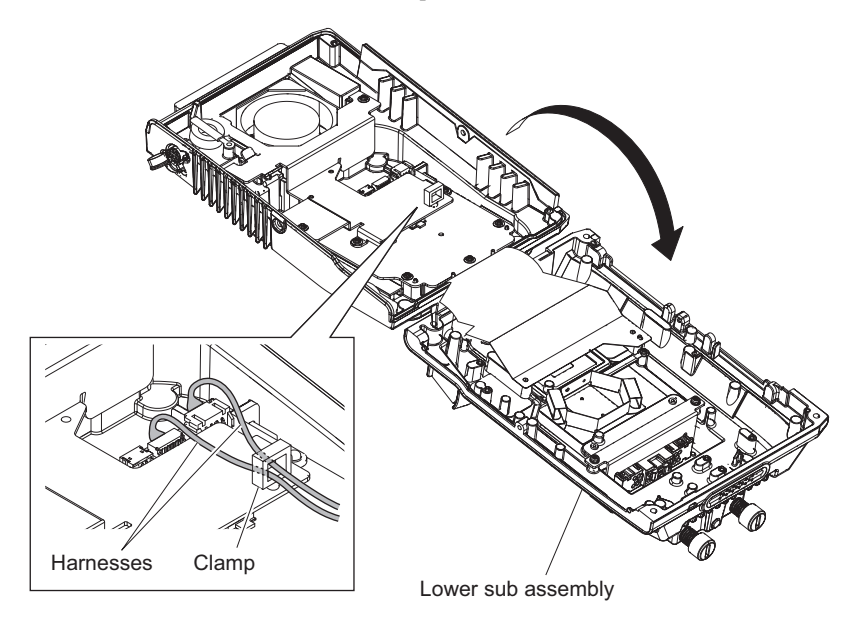

4. Remove the five screws to detach the adaptor radiation plate and the two nuts.

5. Remove the two radiation sheets.

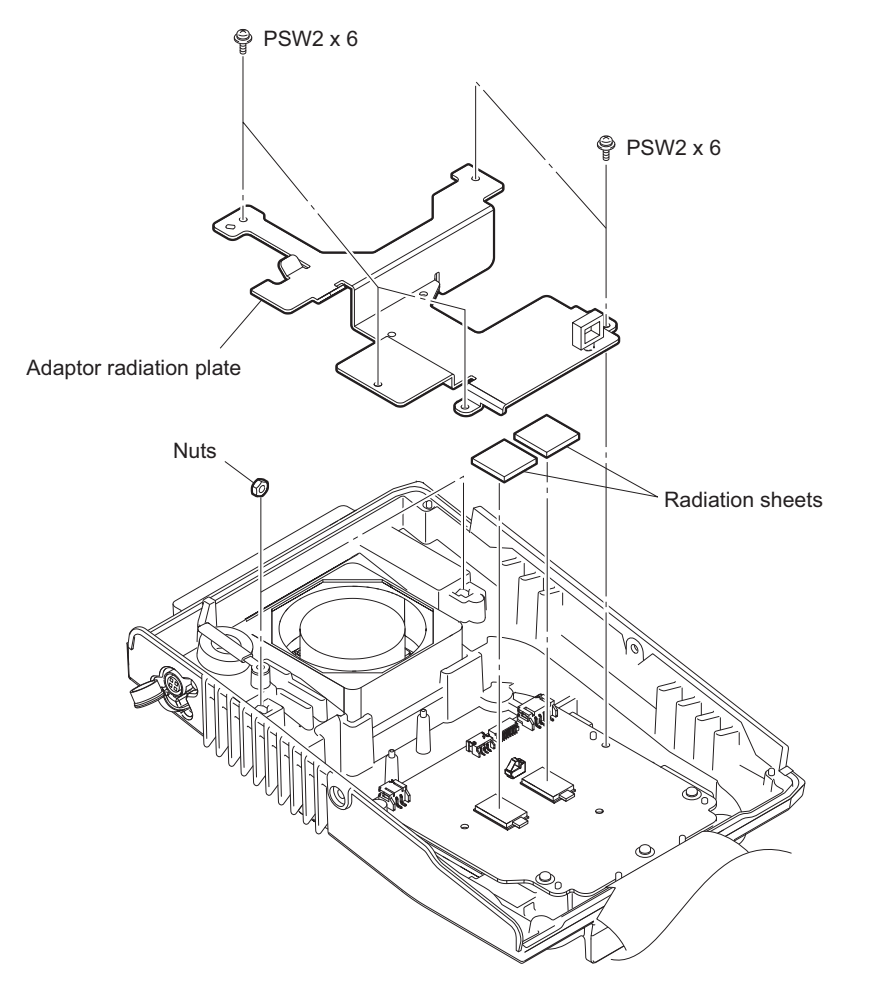

6. Disconnect the two connectors CXN2006-NA01 from the two connectors (CN002, CN003) on the IF-1262 board.

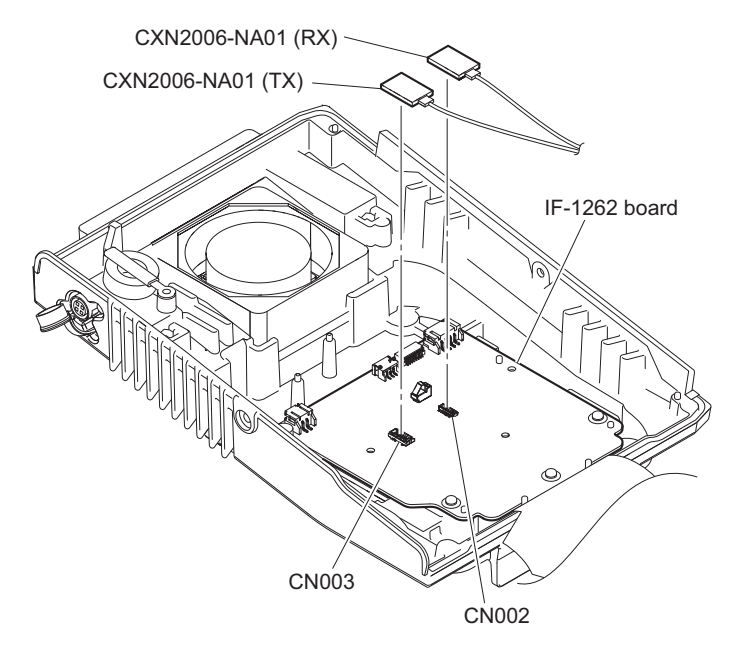

7. Disconnect the fan harness and the three harnesses from the four connectors (CN001, CN004, CN006, and CN007) on the IF-1262 board.

8. Remove the three screws to detach the IF-1262 board.

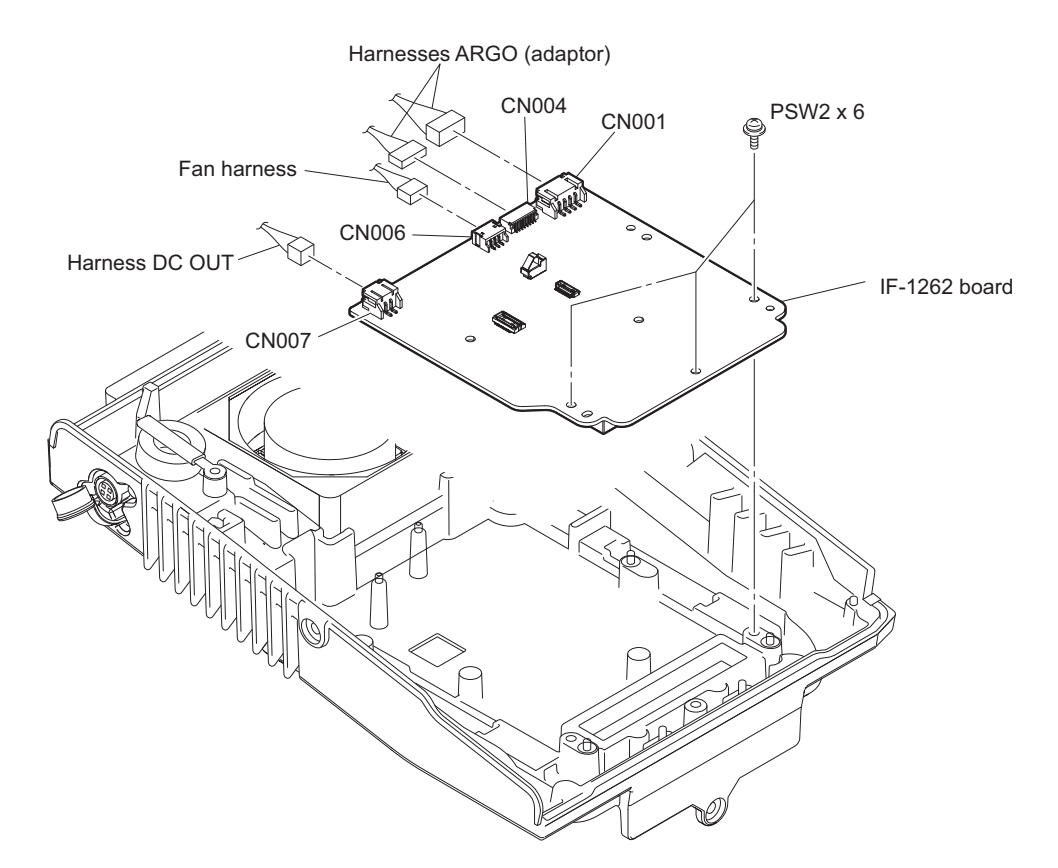

9. Install the removed parts by reversing the steps of removal.

#### Note

Before assembling the lower sub assembly, make sure that harnesses are arranged as shown the figure. Be careful not to catch the harnesses.

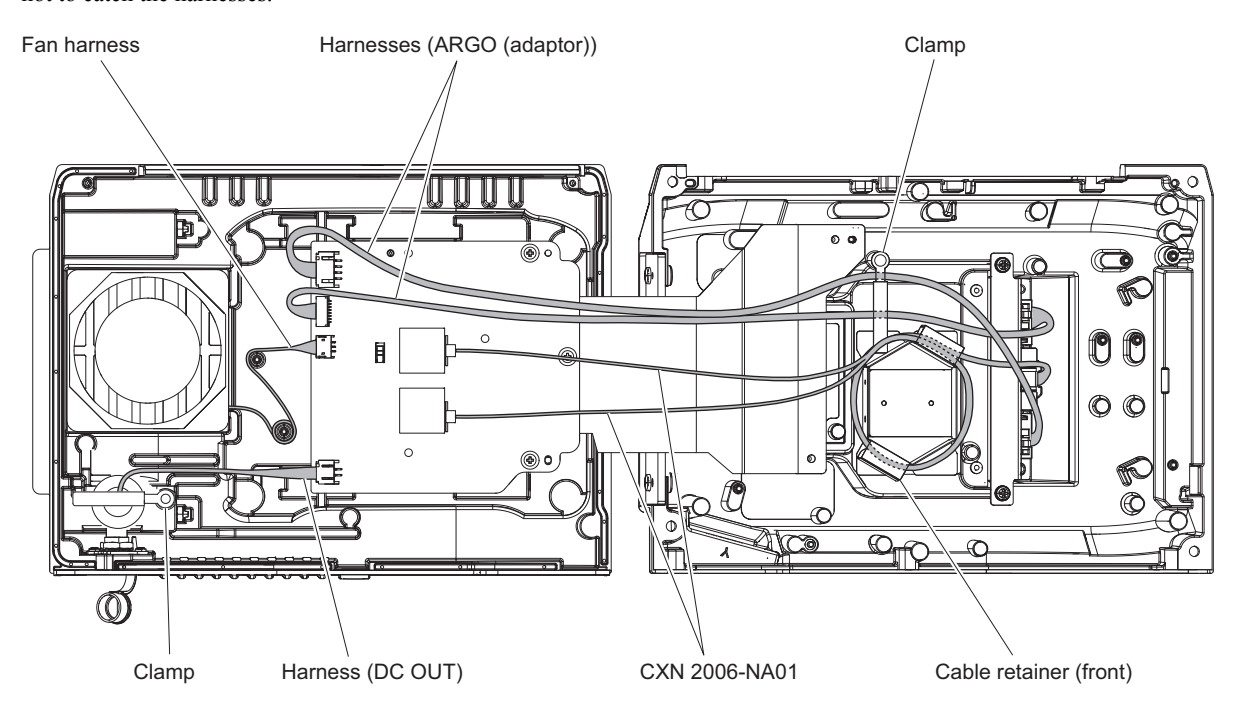

### 2-15-2. DC OUT Assembly

#### Preparation

1. Remove the adaptor radiation plate and the two nuts. (Refer to "2-15-1. IF-1262 Board")

#### Procedure

- 1. Loosen the screw (PSW2 x 6) and then rotate the clamp in the direction of the arrow.
- 2. Disconnect the harness from the connector (CN007) on the IF-1262 board.
- 3. Remove the screw (P2.6 x 6) to detach the DC OUT Assembly.

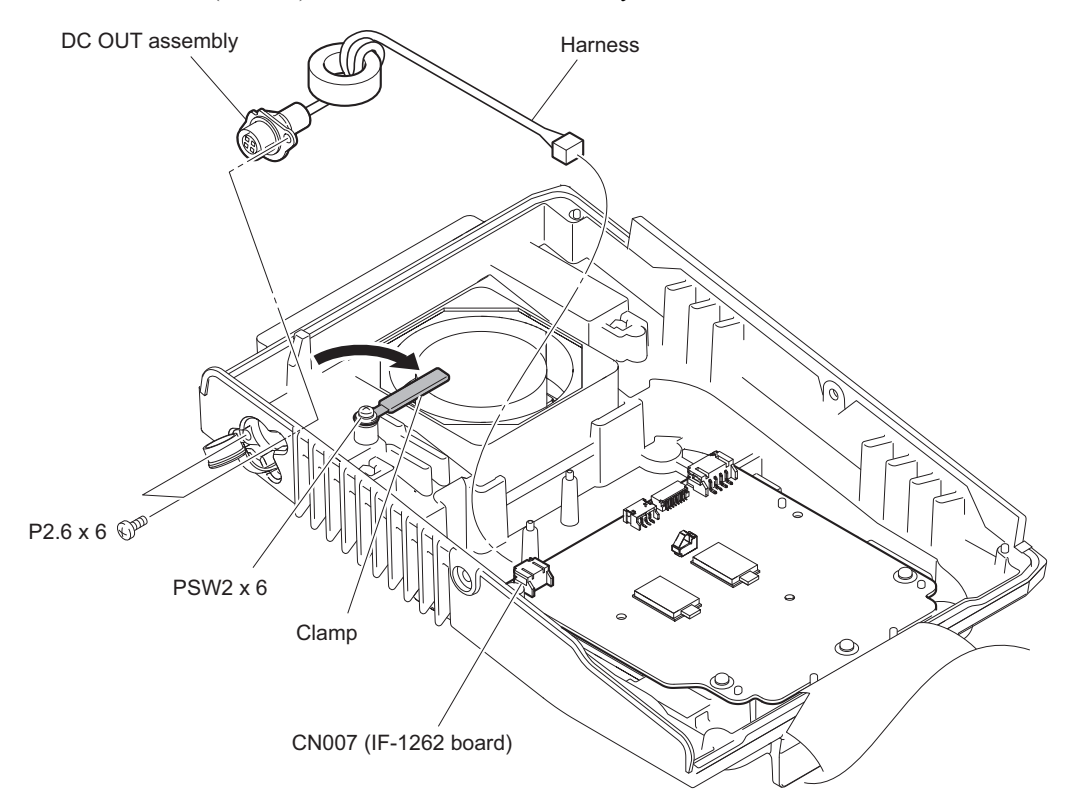

4. Remove the ferrite core from the DC OUT assembly.

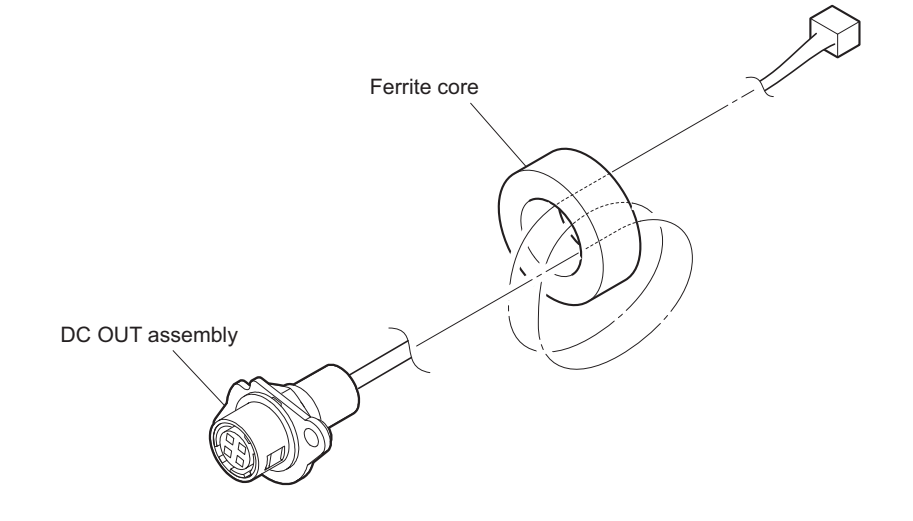

5. Install the removed parts by reversing the steps of removal.

### Note

When installing the ferrite core, position it as shown and turn the DC OUT assembly two times.

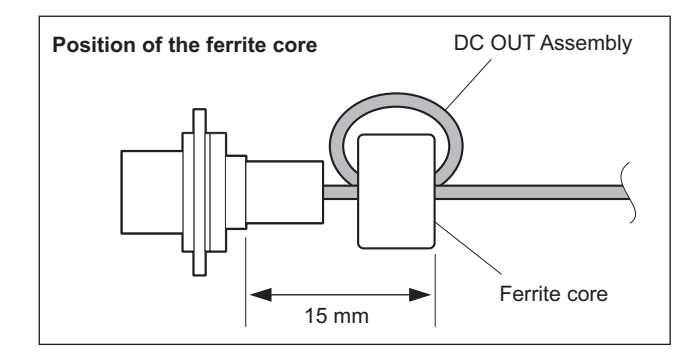

### 2-15-3. DC Fan

#### Preparation

1. Remove the adaptor radiation plate and the two nuts. (Refer to "2-15-1. IF-1262 Board")

#### Procedure

- 1. Disconnect the fan harness from the connector (CN006) on the IF-1262 board.
- 2. Remove the fan cushion and the DC fan.

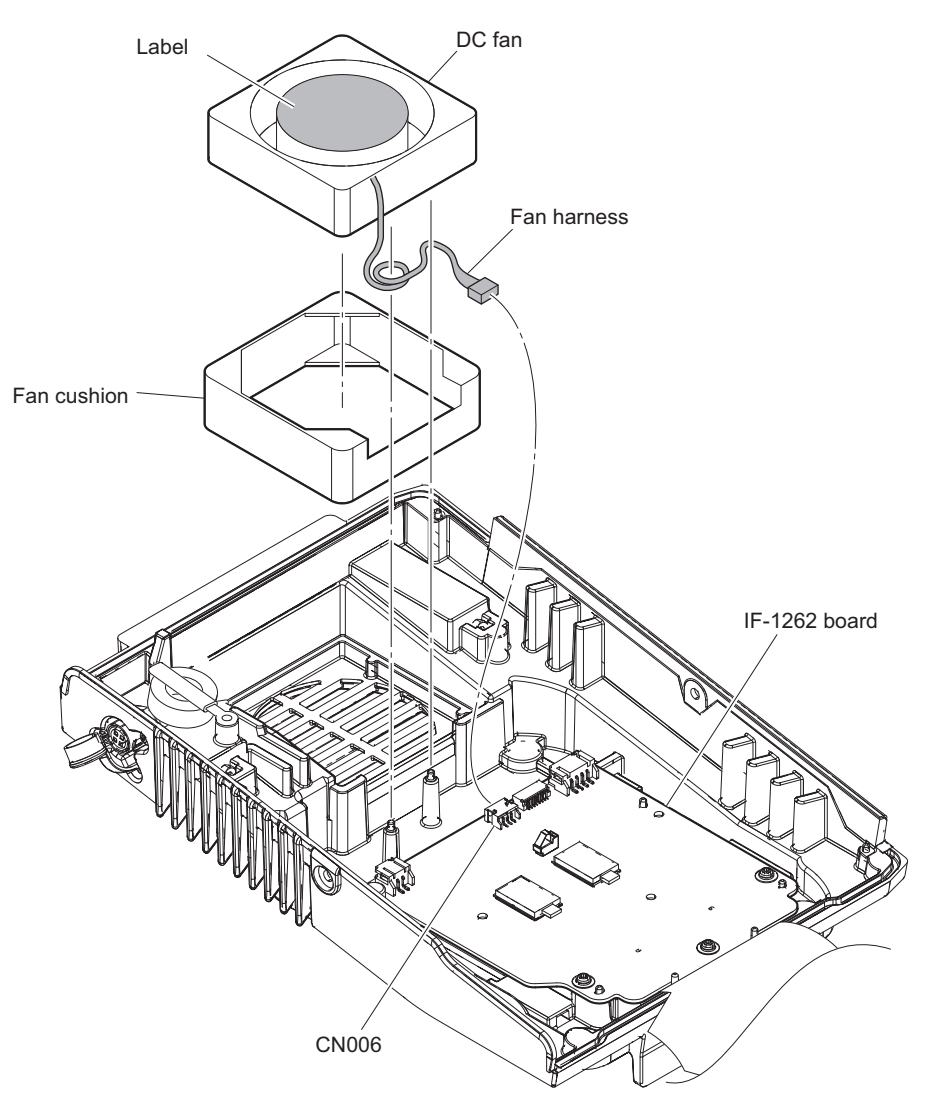

#### Note

Pay attention to the following when installing the DC fan.

- Paying attention to the label side and the harness position.
- Arrange the fan harness as shown in the figure.
- 3. Install the removed parts by reversing the steps of removal.

### 2-15-4. Harness (ARGO (Adaptor))/CXN2006-NA01

#### Preparation

 Disconnect the two connectors CXN2006-NA01 from the two connectors on the IF-1262 board. (Refer to "2-15-1. IF-1262 Board")

#### Procedure

1. Remove the two screws to detach the connector plate.

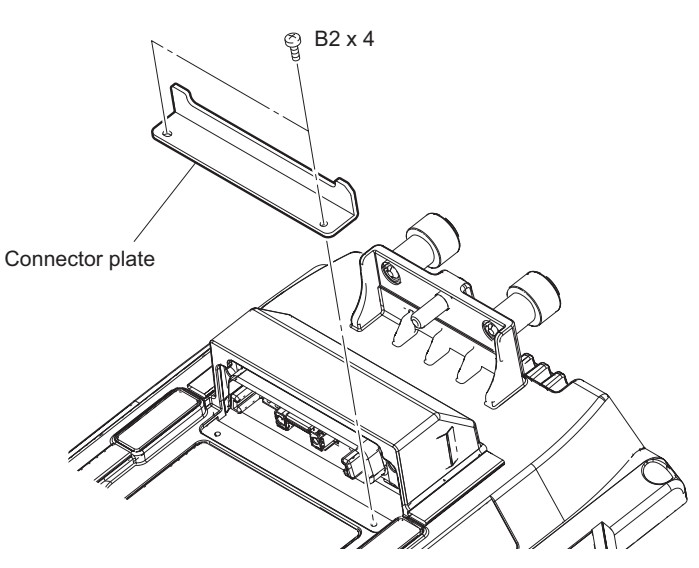

- 2. Disconnect the two harnesses (ARGO (adaptor)) from the two connectors (CN001, CN004) on the IF-1262 board.
- 3. Release the two harnesses (ARGO (adaptor)) from the clamp.
- 4. Remove the two CXN2006-NA01 from the cable retainer (front).

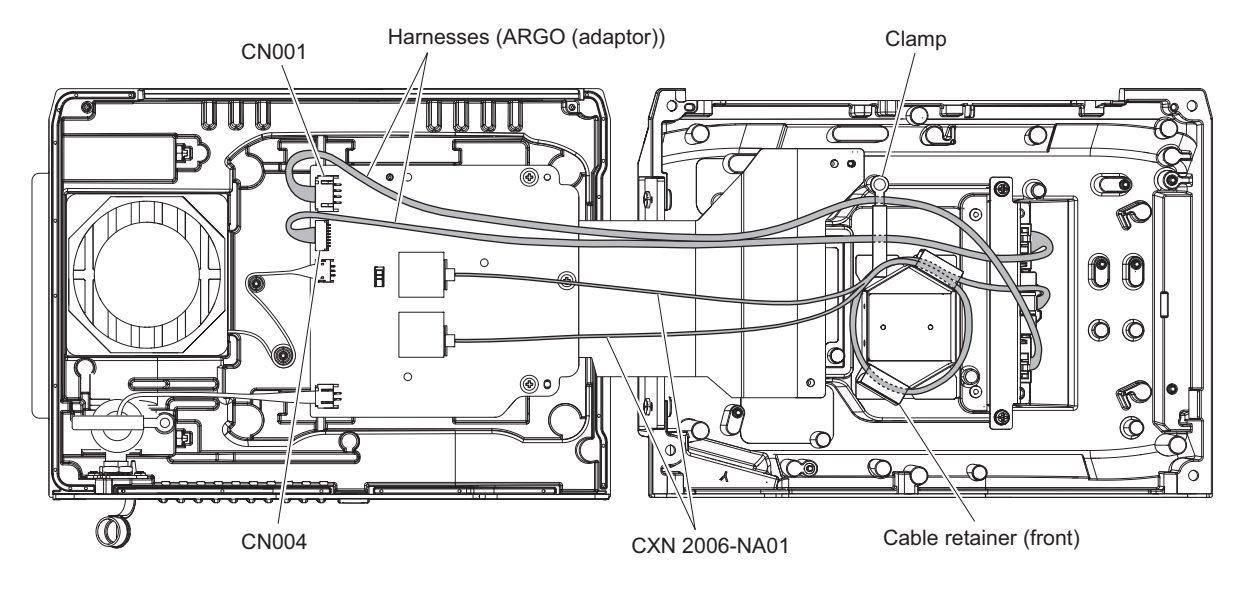

#### Note

Pay attention to the following when installing the CXN2006-NA01.

- Coil the CXN2006-NA01 to the cable retainer (front) two times.
- Do not twist the XN2006-NA01 as possible.
- 5. Remove the two screws to detach the CN bracket.
- 6. Remove the shield plate and the CN bracket from the harness (ARGO (adaptor)).

7. Disconnect the CXN2006-NA01 from the harness (ARGO (adaptor)).

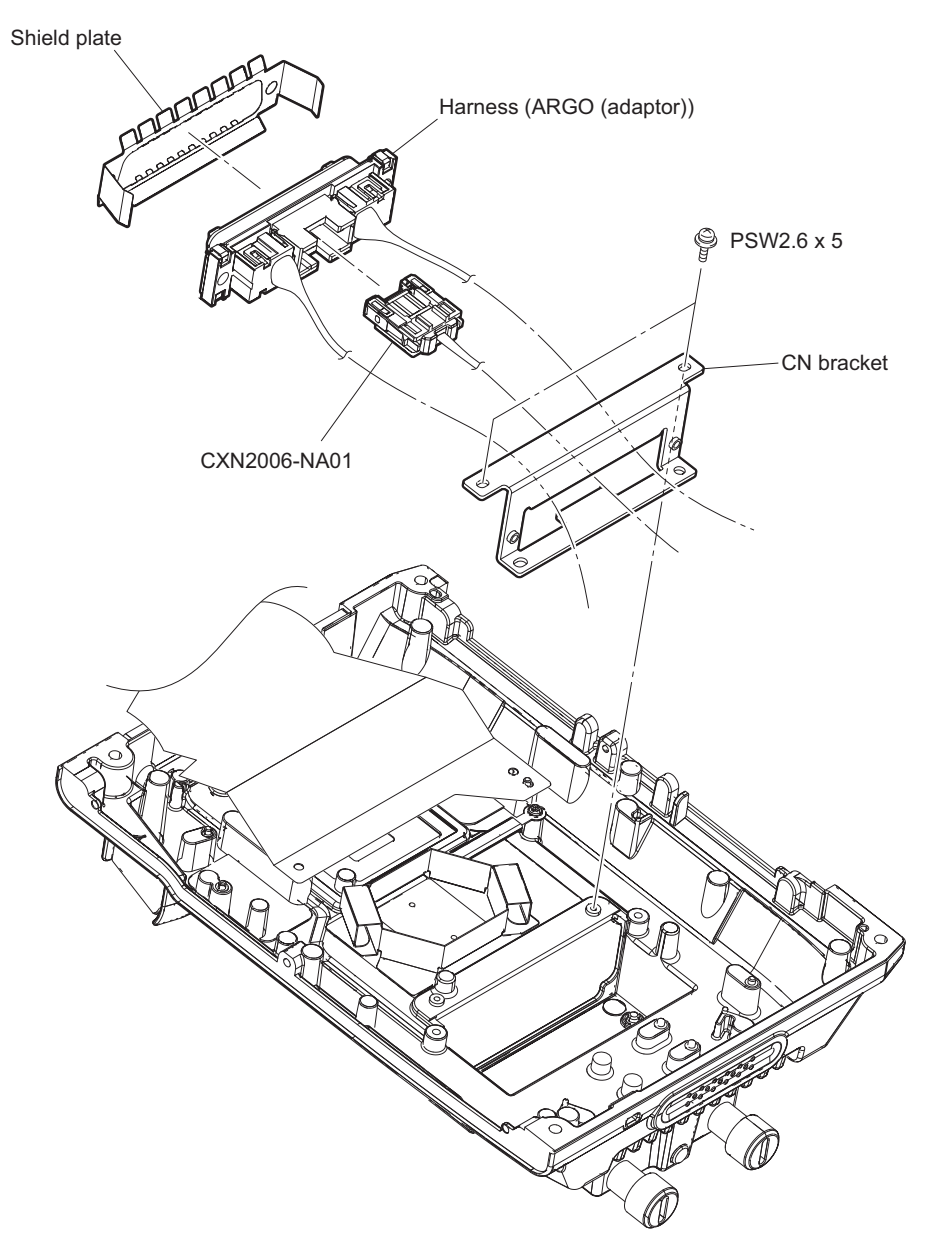

# Section 3 File System

This unit is equipped with the file systems for managing data. In this section, the menu operations are described as follows. Example: When executing WRITE (CAM  $\rightarrow$  USB) on the OPERATOR FILE page of the OPERATION menu [OPERATION]  $\rightarrow$  [OPERATOR FILE]  $\rightarrow$  [WRITE (CAM  $\rightarrow$  USB)] As for the details on the setup menu, refer to "4. Setup Menu".

## 3-1. File Structure

The following five types of files are available. As for the items to be stored in each file, refer to "3-7. File Items". 1. Operator File (Refer to "3-2. Operator File".)

Stores the items displayed on the viewfinder and switch settings for camera operator. This file can be stored in a USB drive, yet video data (paint data) cannot be stored.

- Preset Operator File (Refer to "3-3. Preset Operator File") Stores the factory settings of Operator File. This file can be stored in the camera, yet video data (paint data) cannot be stored.
- Scene File (Refer to "3-4. Scene File")
   Stores the temporary video setting data according to the scene. This file can be stored in the camera and a USB drive.
- 4. Reference File (Refer to "3-5. Reference File")

Stores the custom paint data adjusted by the video engineer. This file can be stored in the camera and a USB drive.

5. Lens File (Refer to "3-6. Lens File")

Used for compensation of the deviation which is generated by switching the lens extender from OFF to ON and for compensation of the difference in the characteristics between lenses. This file is stored in the camera.

## 3-1-1. Structure of Paint Related Files

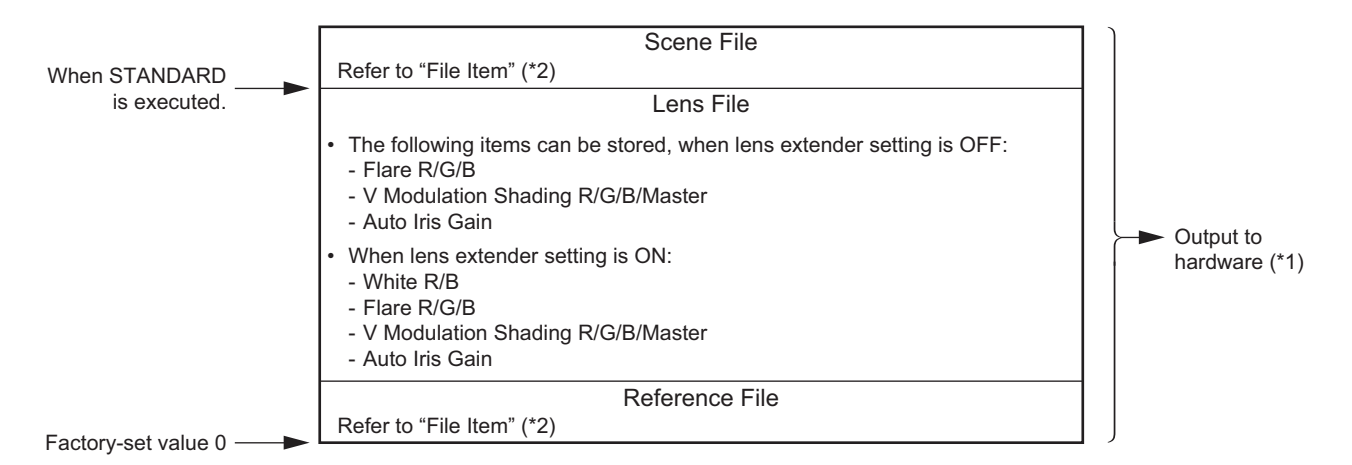

(\*1): The additional data of each file is sent to each circuit in the unit.

(\*2): For items that can be stored in the scene file and the reference file, refer to "3-7. File Items".

## 3-2. Operator File

The operator file can be stored and read in the camera.

Use the setup menu to store the operator file in and read the operator file from the USB memory.

#### Note

- Operator file data stored in the USB drive cannot be read when the power is just turned ON.
- The current operator file data is retained even when the power is turned off.

### 3-2-1. Operator File Operation

#### Outline Figure of Operation

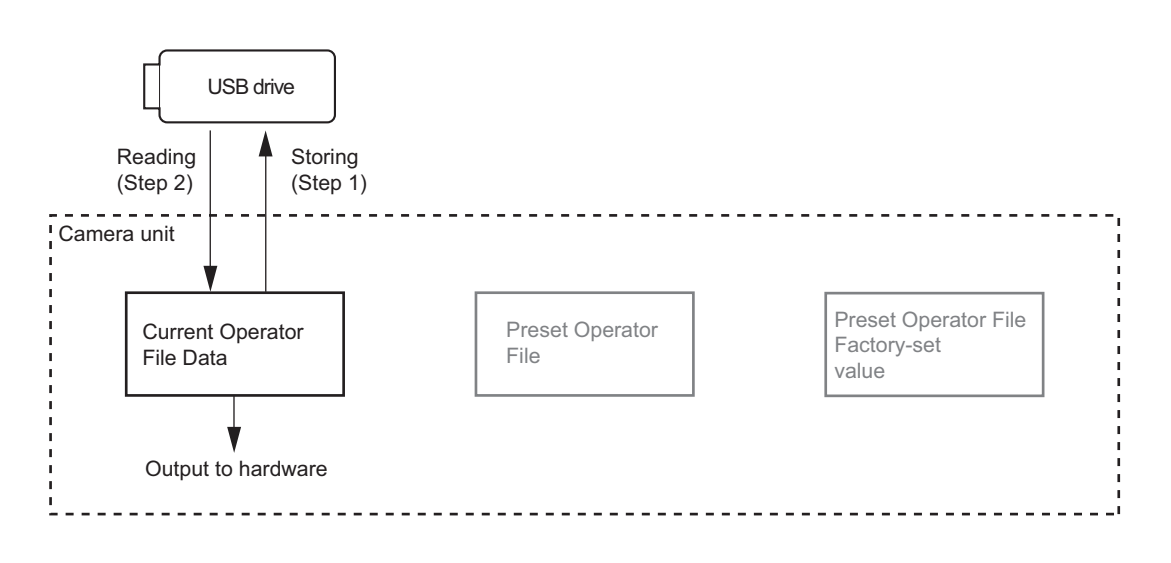

### Storing

Reference: Refer to step 1 of "Outline Figure of Operation".

#### **Using OPERATION Menu of This Unit**

Stores the current status in the USB drive. [OPERATION]  $\rightarrow$  [OPERATOR FILE]  $\rightarrow$  [WRITE (CAM  $\rightarrow$  USB)]

### Reading

Reference: Refer to step 2 of "Outline Figure of Operation".

#### **Using OPERATION Menu of This Unit**

Reads the operator file stored in the USB drive to the camera. [OPERATION]  $\rightarrow$  [OPERATOR FILE]  $\rightarrow$  [READ (USB  $\rightarrow$  CAM)]

## 3-3. Preset Operator File

Preset Operator File can be stored data in the camera. Data is called and stored using the setup menu. Items to be stored as Preset Operator File are the same as Operator File.

### 3-3-1. Preset Operator File Operation

### Outline Figure of Operation

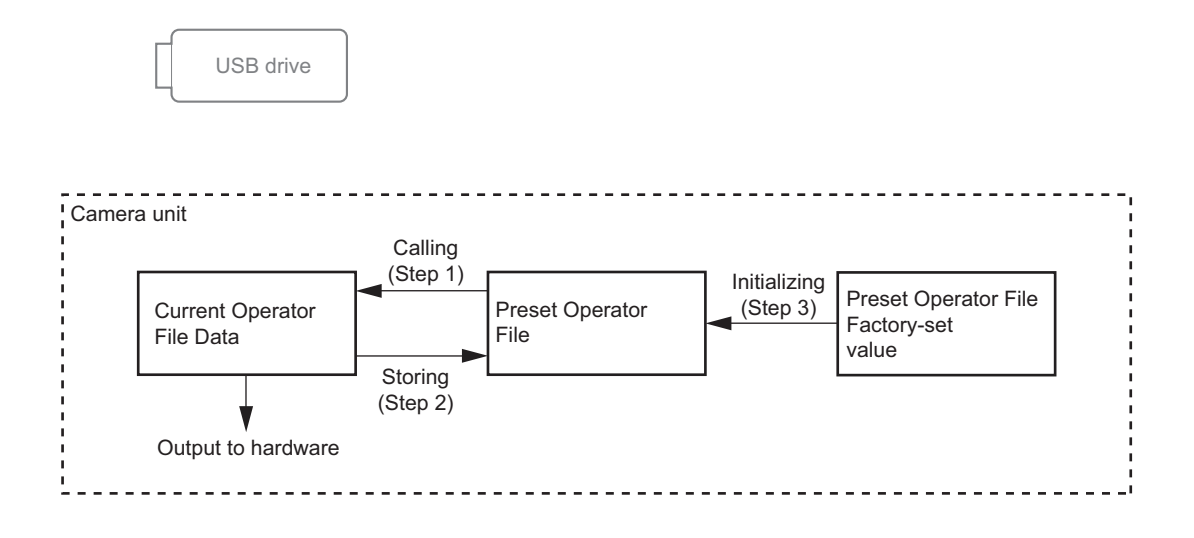

#### Calling

Reference: Refer to step 1 of "Outline Figure of Operation".

#### **Using OPERATION Menu of This Unit**

Calls the preset operator file stored in the camera as the current operator file. [OPERATION]  $\rightarrow$  [OPERATOR FILE]  $\rightarrow$  [PRESET]

#### Storing

Reference: Refer to step 2 of "Outline Figure of Operation".

#### Using FILE Menu of This Unit

Stores the current operator file as the preset operator file. [FILE]  $\rightarrow$  [OPERATOR FILE]  $\rightarrow$  [STORE PRESET FILE]

#### Initializing

Reference: Refer to step 3 of "Outline Figure of Operation".

#### Using FILE Menu of This Unit

Introduce preset operator file from the factory settings. [FILE]  $\rightarrow$  [FILE CLEAR]  $\rightarrow$  [PRESET OPERATOR]

### 3-4. Scene File

Scene files can be stored in the camera and USB drive.

Scene files can also be stored in the USB drive if the master setup unit (MSU) is used. For details, refer to the MSU operation manual.

Data is stored and called using the setup menu or MSU.

Scene files can be copied between cameras using the USB drive.

Note

Scene Files are files for storing the differences from the Reference File. Therefore, when the Reference File is changed, output of the Scene File item corresponding to the item changed in the Reference File also varies.

### 3-4-1. Scene File Operation

#### **Outline Figure of Operation**

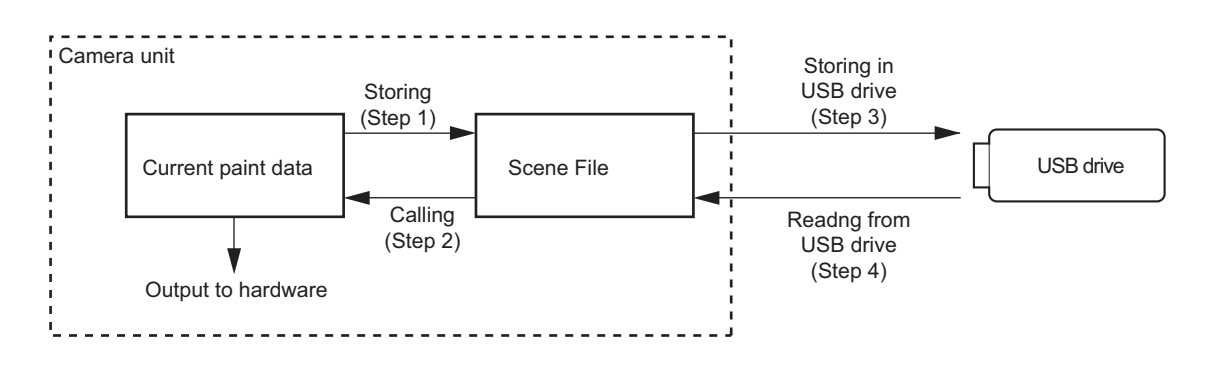

#### Storing

Reference: Refer to step 1 of "Outline Figure of Operation".

#### **Using PAINT Menu of This Unit**

- 1. Change the scene file item to the desired value.
- 2. Select the scene file number [1] to [5] to be stored. [PAINT]  $\rightarrow$  [SCENE FILE]  $\rightarrow$  [STORE]  $\rightarrow$  [1]  $\sim$  [5]

#### With MSU (Master Setup Unit)

- 1. Change the scene file item to the desired value.
- 2. Press the STORE button in the functional operation area on the operation panel.
- 3. Press the scene file number button in the functional operation area on the operation panel.

#### Calling and Clearing the Call

Reference: Refer to step 2 of "Outline Figure of Operation".

#### **Using PAINT Menu of This Unit**

Select the scene file number to be called on the SCENE FILE page.

 $[PAINT] \rightarrow [SCENE FILE] \rightarrow [1] \sim [5]$ 

A file currently being called is indicated with its file number highlighted. Select the number again to cancel the call and resume the previous status.

#### With MSU (Master Setup Unit)

When the number button of the scene file you want to call is pressed and lit while the STORE button on the operation panel is not lit, the scene file of the number is called. Repressing the number button cancels calling of the scene file and the state before calling is restored.

#### Storing the Scene File to the USB Drive

Reference: Refer to step 3 of "Outline Figure of Operation".

#### **Using PAINT Menu of This Unit**

Stores the scene file stored in the camera to the USB drive.  $[PAINT] \rightarrow [SCENE FILE] \rightarrow [WRITE (CAM \rightarrow USB)]$ 

#### Reading the Scene File from the USB Drive

Reference: Refer to step 4 of "Outline Figure of Operation".

#### **Using PAINT Menu of This Unit**

Reads the scene file stored in the USB drive to the camera.

$$[PAINT] \rightarrow [SCENE FILE] \rightarrow [READ (USB \rightarrow CAM)]$$

Note

Scene File data stored in the USB drive cannot be read when the power is just turned on.

## 3-5. Reference File

Reference files can be stored in the camera and USB drive.

Reference files can also be stored in the memory stick if the master setup unit (MSU) is used. For details, refer to the MSU operation manual.

Data is stored and called using the setup menu or MSU.

Reference files can be copied between cameras using the USB drive.

Note

Reference File stores the differential data taking the factory-setting as 0. Therefore, initializing the Reference File brings the settings to the same status at the factory setting. If Lens File or OHB File retains the data, they need to be initialized as well.

To initialize data, use the setup menu. You can select all file items or only specified items to initialize.

### 3-5-1. Reference File Operation

#### Outline Figure of Operation

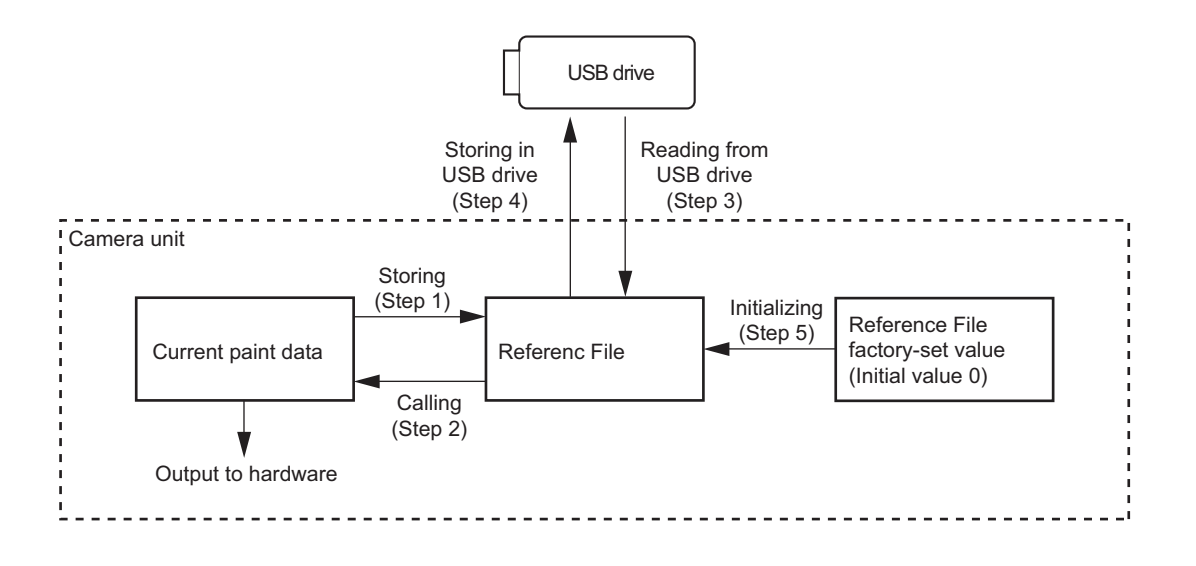

#### Storing

Reference: Refer to step 1 of "Outline Figure of Operation".

#### Using FILE Menu of This Unit

Reference file is stored in the camera and the numerical data is displayed as 0. (Excluding some items. Refer to .) [FILE]  $\rightarrow$  [REFERENCE]  $\rightarrow$  [STORE FILE]

#### With MSU (Master Setup Unit)

- 1. Press the FILE button in the functional operation area on the operation panel.
- Select [Reference] → [Reference Store] by the menu operation.
   Reference file is stored in the camera and the numerical data is displayed as 0. (Excluding some items. Refer to )

#### Calling

Reference: Refer to step 2 of "Outline Figure of Operation". Refer to "3-1-1. Structure of Paint Related Files".

#### **Using PAINT Menu of This Unit**

Temporary paint (values of each item) and selection of scene file are reset, and the state when the reference file was stored is resumed.  $[PAINT] \rightarrow [SCENE FILE] \rightarrow [STANDARD]$ 

#### With MSU (Master Setup Unit)

Pressing the STANDARD button in the camera/panel control area on the operation panel restores the state when the reference file was stored.

#### Reading the Reference File from the USB Drive

Reference: Refer to step 3 of "Outline Figure of Operation".

#### **Using FILE Menu of This Unit**

Reference File data stored in the camera can be changed by reading the Reference File data stored in the USB drive. [FILE]  $\rightarrow$  [REFERENCE]  $\rightarrow$  [READ (USB  $\rightarrow$  CAM)]

#### Note

Reference file data stored in the USB drive cannot be read when the power is just turned on.

#### Storing the Reference File in the USB Drive

Reference: Refer to step 4 of "Outline Figure of Operation".

#### **Using FILE Menu of This Unit**

Stores the reference file stored in the camera to the USB drive.  $[FILE] \rightarrow [REFERENCE] \rightarrow [WRITE (CAM \rightarrow USB)]$ 

#### **Initializing All File Items**

Reference: Refer to step 5 of "Outline Figure of Operation".

#### **Using FILE Menu of This Unit**

Re-set the reference file to the factory settings (default value: 0). [FILE]  $\rightarrow$  [FILE CLEAR]  $\rightarrow$  [REFERENCE (ALL)]

## 3-6. Lens File

The Lens File stores the differential data from the Reference File.

Lens File stores the data to compensate the differences of the white shading, flare balance, and white balance, which occur when the lens extender is set to ON. It also stores the minimum f-stop value and name of the lens. These adjustment data are stored in the camera.

Lens File data of up to 16 files can be stored for a lens that is not compatible with serial communication and Lens File data of up to 25 files can be stored for a lens compatible with serial communication.

The adjustment data can be called by selecting a Lens File.

#### Note

Before creating the Lens File, perform the necessary adjustments by using the lens usually used and register the Reference File.

### 3-6-1. Lens File Operation

#### Adjusting the Lens File Data

#### Using a lens that is not compatible with serial communication

- 1. Mount the lens and select the file with the same name as the mounted lens from the setup menu. If no file with the same name as the lens exists, select NO OFFSET.
  - $[FILE] \rightarrow [LENS FILE] \rightarrow [No.]$  (Select a lens number)
- 2. Set the lens name and minimum f-stop value.
- 3. Set the lens extender to OFF.
- 4. Adjust the white balance and flare balance with the grayscale chart.
- 5. Zoom the lens and adjust the center marker to a position at which the object does not deviate.

#### Note

The center marker position is stored in the Lens File immediately after the position is aligned. Note that the center marker position is not stored when Lens File Store is executed.

- 6. Execute Lens File Store.
  - $[FILE] \rightarrow [LENS \ FILE] \rightarrow [STORE \ FILE]$
- 7. Set the lens extender to ON and repeat steps 4 to 6.

#### For lens compatible with serial communication

- 1. Check that the lens number is No. 17.
- 2. Also check that the name of the lens and minimum f-stop value.
- 3. Set the lens extender to OFF.
- 4. Adjust the white balance and flare balance with the grayscale chart.
- 5. Zoom the lens and adjust the center marker to a position at which the object does not deviate.

#### Note

The center marker position is stored in the Lens File immediately after the position is aligned, and is not stored when Lens File Store is executed.

6. Execute Lens File Store.

 $[FILE] \rightarrow [LENS FILE] \rightarrow [STORE FILE]$ 

7. Set the lens extender to ON and repeat steps 4 to 6.

## Calling

## Using OPERATION Menu of This Unit

Calls the lens file stored in the camera. [FILE]  $\rightarrow$  [LENS FILE]  $\rightarrow$  [No.]

## 3-7. File Items

You can save the data that is set with the setup menu in files.

This section lists the destination files in which the respective setting data can be stored.

This section also shows the indication mode (absolute or relative) of each setting and the default settings when the unit was shipped from the factory.

#### **Description on symbols**

•: When executing each file store, it indicates items that can be stored in the file. (If ON or OFF is described in the list, the setting is stored as it is.)

×: Setting is not stored in the file.

-: Unstorable because of a menu of temporary operation etc.

| Function      | Switch Item             | Analog Item               | SCENE<br>File | REFER-<br>ENCE File | LEN<br>S<br>File | OPERATOR<br>File | Note               |
|---------------|-------------------------|---------------------------|---------------|---------------------|------------------|------------------|--------------------|
| GAIN          | Master Gain Se-<br>lect |                           | 0             | 0                   | ×                | ×                | -3 dB to<br>+18 dB |
| Iris          |                         | IRIS                      | ×             | ×                   | ×                | ×                |                    |
|               | Auto Iris on            |                           | 0             | 0                   | ×                | ×                |                    |
|               |                         | Level                     | 0             | 0                   | ×                | ×                |                    |
|               |                         | APL                       | 0             | 0                   | ×                | ×                |                    |
|               |                         | Gain                      | 0             | 0                   | 0                | ×                |                    |
|               |                         | Over ride                 | ×             | ×                   | ×                | ×                |                    |
|               | Detect Pattern          |                           | 0             | 0                   | ×                | ×                |                    |
|               | Close                   |                           | ×             | OFF                 | ×                | ×                |                    |
| Shutter       | Shutter ON              |                           | 0             | OFF                 | ×                | ×                |                    |
|               | Shutter Select          |                           | 0             | ×                   | ×                | ×                |                    |
| Black Shading |                         | Black Shading<br>H Saw-R  | ×             | ×                   | ×                | ×                |                    |
|               |                         | Black Shading<br>H Saw-G  | ×             | ×                   | ×                | ×                |                    |
|               |                         | Black Shading<br>H Saw-B  | ×             | ×                   | ×                | ×                |                    |
|               |                         | Black Shading<br>V Saw-R  | ×             | ×                   | ×                | ×                |                    |
|               |                         | Black Shading<br>V Saw-G  | ×             | ×                   | ×                | ×                |                    |
|               |                         | Black Shading<br>V Saw-B  | ×             | ×                   | ×                | ×                |                    |
|               |                         | Black Shading<br>H Para-R | ×             | ×                   | ×                | ×                |                    |
|               |                         | Black Shading<br>H Para-G | ×             | ×                   | ×                | ×                |                    |
|               |                         | Black Shading<br>H Para-B | ×             | ×                   | ×                | ×                |                    |
|               |                         | Black Shading<br>V Para-R | ×             | ×                   | ×                | ×                |                    |
|               |                         | Black Shading<br>V Para-G | ×             | ×                   | ×                | ×                |                    |
|               |                         | Black Shading<br>V Para-B | ×             | ×                   | ×                | ×                |                    |
|               | Auto Black<br>Shading   |                           | ×             | ×                   | ×                | ×                |                    |

| Function       | Switch Item                | Analog Item               | SCENE<br>File | REFER-<br>ENCE File | LEN<br>S<br>File | OPERATOR<br>File | Note |
|----------------|----------------------------|---------------------------|---------------|---------------------|------------------|------------------|------|
| Test           | Test1 on (TEST<br>SAW)     |                           | ×             | ×                   | ×                | ×                |      |
|                | Test2 ON                   |                           | ×             | ×                   | ×                | ×                |      |
|                | Test2 Mode<br>3step/10step |                           | ×             | ×                   | ×                | ×                |      |
| Optical filter | Filter1 (ND)               |                           | 0             | ×                   | ×                | ×                |      |
|                | Filter2 (CC)               |                           | 0             | ×                   | ×                | ×                |      |
|                | Filter Remote/<br>Local    |                           | ×             | ×                   | ×                | ×                |      |
| 5600k          | 5600K ON                   |                           | 0             | OFF                 | ×                | ×                |      |
| White Shading  |                            | White Shading<br>H Saw-R  | ×             | ×                   | ×                | ×                |      |
|                |                            | White Shading<br>H Saw-G  | ×             | ×                   | ×                | ×                |      |
|                |                            | White Shading<br>H Saw-B  | ×             | ×                   | ×                | ×                |      |
|                |                            | White Shading<br>V Saw-R  | ×             | ×                   | ×                | ×                |      |
|                |                            | White Shading<br>V Saw-G  | ×             | ×                   | ×                | ×                |      |
|                |                            | White Shading<br>V Saw-B  | ×             | ×                   | ×                | ×                |      |
|                |                            | White Shading<br>H Para-R | ×             | ×                   | ×                | ×                |      |
|                |                            | White Shading<br>H Para-G | ×             | ×                   | ×                | ×                |      |
|                |                            | White Shading<br>H Para-B | ×             | ×                   | ×                | ×                |      |
|                |                            | White Shading<br>V Para-R | ×             | ×                   | ×                | ×                |      |
|                |                            | White Shading<br>V Para-G | ×             | ×                   | ×                | ×                |      |
|                |                            | White Shading<br>V Para-B | ×             | ×                   | ×                | ×                |      |
|                | Auto White<br>Shading      |                           | ×             | ×                   | ×                | ×                |      |
| White          |                            | White-R                   | 0             | 0                   | OFF-<br>SET      | ×                |      |
|                |                            | White-G                   | 0             | 0                   | ×                | ×                |      |
|                |                            | White-B                   | 0             | 0                   | OFF-<br>SET      | ×                |      |
|                |                            | color temp                | —             | —                   | _                | —                |      |
|                |                            | balance                   | _             | _                   | —                | _                |      |
|                |                            | Master White<br>Gain      | ×             | ×                   | ×                | ×                |      |
|                | Auto White Bal-<br>ance    |                           | ×             | ×                   | ×                | ×                |      |
| Flare          | Flare OFF                  |                           | 0             | ON                  | ×                | ×                |      |
|                |                            | Flare-R                   | 0             | 0                   | 0                | ×                |      |
|                |                            | Flare-G                   | 0             | 0                   | 0                | ×                |      |
|                |                            | Flare-B                   | 0             | 0                   | 0                | ×                |      |
|                |                            | Master Flare              | 0             | 0                   | ×                | ×                |      |

| Function    | Switch Item                   | Analog Item              | SCENE<br>File | REFER-<br>ENCE File | LEN<br>S<br>File | OPERATOR<br>File | Note |
|-------------|-------------------------------|--------------------------|---------------|---------------------|------------------|------------------|------|
| Black       |                               | Master Black             | 0             | 0                   | ×                | ×                |      |
|             |                               | Black-R                  | 0             | 0                   | ×                | ×                |      |
|             |                               | Black-G                  | 0             | 0                   | ×                | ×                |      |
|             |                               | Black-B                  | 0             | 0                   | ×                | ×                |      |
|             | Auto Black Bal-<br>ance       |                          | ×             | ×                   | ×                | ×                |      |
| Detail      | Detail Off                    |                          | 0             | ON                  | ×                | ×                |      |
|             |                               | Detail Level             | 0             | 0                   | ×                | ×                |      |
|             |                               | Detail Limiter           | 0             | 0                   | ×                | ×                |      |
|             |                               | Detail White<br>Limiter  | 0             | 0                   | ×                | ×                |      |
|             |                               | Detail Black<br>Limiter  | 0             | 0                   | ×                | ×                |      |
|             |                               | Detail Crispen-<br>ing   | 0             | 0                   | ×                | ×                |      |
|             |                               | H Detail Fre-<br>quency  | 0             | 0                   | ×                | ×                |      |
|             |                               | Mix Ratio                | 0             | 0                   | ×                | ×                |      |
|             | DTL H/V mode                  |                          | ×             | 0                   | ×                | ×                |      |
|             | V DTL control mode            |                          | ×             | 0                   | ×                | ×                |      |
|             |                               | Detail H/V Ra-<br>tio    | 0             | 0                   | ×                | ×                |      |
|             | Level Dep. Off                |                          | 0             | 0                   | ×                | ×                |      |
|             |                               | Detail Level<br>Depend   | 0             | 0                   | ×                | ×                |      |
|             | Knee Aparture<br>On           |                          | 0             | 0                   | ×                | ×                |      |
|             |                               | Knee Aparture            | 0             | 0                   | ×                | ×                |      |
| HD Detail   |                               | Detail Level             | 0             | ×                   | ×                | ×                |      |
|             |                               | Detail Limitter          | 0             | ×                   | ×                | ×                |      |
|             |                               | Detail White<br>Limitter | 0             | ×                   | ×                | ×                |      |
|             |                               | Detail Black<br>Limitter | 0             | ×                   | ×                | ×                |      |
|             |                               | Detail Crispn-<br>ing    | 0             | ×                   | ×                | ×                |      |
|             |                               | Detail Level<br>Depend   | 0             | ×                   | ×                | ×                |      |
|             |                               | Detail H/V Ra-<br>tio    | 0             | ×                   | ×                | ×                |      |
|             |                               | H Detail Fre-<br>quency  | 0             | ×                   | ×                | ×                |      |
| Skin Detail | Skin DTL On                   |                          | 0             | 0                   | ×                | ×                |      |
|             | Skin gate ON                  |                          | ×             | ×                   | ×                | ×                |      |
|             | Skin gate (CCU)               |                          | ×             | ×                   | ×                | ×                |      |
|             | Skin Detail Auto<br>Hue (ch1) |                          | ×             | ×                   | ×                | ×                |      |
|             | Skin Detail Auto<br>Hue (ch2) |                          | ×             | ×                   | ×                | ×                |      |

| Function    | Switch Item                   | Analog Item        | SCENE<br>File | REFER-<br>ENCE File | LEN<br>S<br>File | OPERATOR<br>File | Note |
|-------------|-------------------------------|--------------------|---------------|---------------------|------------------|------------------|------|
|             | Skin Detail Auto<br>Hue (ch3) |                    | ×             | ×                   | ×                | ×                |      |
|             | Skin 1 On                     |                    | ON            | ON                  | ×                | ×                |      |
|             | Skin 1 Gate On                |                    | ×             | ×                   | ×                | ×                |      |
|             |                               | Skin 1 Level       | 0             | 0                   | ×                | ×                |      |
|             |                               | Skin 1 Phase       | 0             | 0                   | ×                | ×                |      |
|             |                               | Skin 1 Width       | 0             | 0                   | ×                | ×                |      |
|             |                               | Skin 1 Sat         | 0             | 0                   | ×                | ×                |      |
|             | Skin 2 On                     |                    | 0             | 0                   | ×                | ×                |      |
|             | Skin 2 Gate On                |                    | ×             | ×                   | ×                | ×                |      |
|             |                               | Skin 2 Level       | 0             | 0                   | ×                | ×                |      |
|             |                               | Skin 2 Phase       | 0             | 0                   | ×                | ×                |      |
|             |                               | Skin 2 Width       | 0             | 0                   | ×                | ×                |      |
|             |                               | Skin 2 Sat         | 0             | 0                   | ×                | ×                |      |
|             | Skin 3 On                     |                    | 0             | 0                   | ×                | ×                |      |
|             | Skin 3 Gate On                |                    | ×             | ×                   | ×                | ×                |      |
|             |                               | Skin 3 Level       | 0             | 0                   | ×                | ×                |      |
|             |                               | Skin 3 Phase       | 0             | 0                   | ×                | ×                |      |
|             |                               | Skin 3 Width       | 0             | 0                   | ×                | ×                |      |
|             |                               | Skin 3 Sat         | 0             | 0                   | ×                | ×                |      |
| Matrix      | Matrix Off                    |                    | 0             | 0                   | ×                | ×                |      |
|             | Preset Matrix on              |                    | 0             | 0                   | ×                | ×                |      |
|             | Preset Matrix Sel             |                    | 0             | 0                   | ×                | ×                |      |
|             | User Matrix on                |                    | 0             | 0                   | ×                | ×                |      |
|             |                               | R-G                | 0             | 0                   | ×                | ×                |      |
|             |                               | R-B                | 0             | 0                   | ×                | ×                |      |
|             |                               | G-R                | 0             | 0                   | ×                | ×                |      |
|             |                               | G-B                | 0             | 0                   | ×                | ×                |      |
|             |                               | B-R                | 0             | 0                   | ×                | ×                |      |
|             |                               | B-G                | 0             | 0                   | ×                | ×                |      |
|             | Multi Matrix On               |                    | 0             | 0                   | ×                | ×                |      |
|             |                               | gate               | ×             | ×                   | ×                | ×                |      |
|             |                               | Phase select       | ×             | ×                   | ×                | ×                |      |
|             |                               | Hue                | 0             | 0                   | ×                | ×                |      |
|             |                               | Saturation         | 0             | 0                   | ×                | ×                |      |
|             | Adaptive Matrix<br>On         |                    | 0             | 0                   | ×                | ×                |      |
| Saturation  | saturation on                 |                    | 0             | 0                   | ×                | ×                |      |
|             |                               | saturation         | 0             | 0                   | ×                | ×                |      |
| Black Gamma | Black Gamma<br>On             |                    | 0             | 0                   | ×                | ×                |      |
|             |                               | R Black Gam-<br>ma | 0             | 0                   | ×                | ×                |      |
|             |                               | G Black Gam-<br>ma | 0             | 0                   | ×                | ×                |      |
|             |                               | B Black Gam-<br>ma | 0             | 0                   | ×                | ×                |      |

| Function                | Switch Item                       | Analog Item                   | SCENE<br>File | REFER-<br>ENCE File | LEN<br>S<br>File | OPERATOR<br>File | Note                          |
|-------------------------|-----------------------------------|-------------------------------|---------------|---------------------|------------------|------------------|-------------------------------|
|                         |                                   | M Black Gam-<br>ma            | 0             | 0                   | ×                | ×                |                               |
|                         | Black Gamma<br>(RGB) Range        |                               | 0             | 0                   | ×                | ×                |                               |
| Low key sat-<br>uration | Low Key Satura-<br>tion ON        |                               | 0             | 0                   | ×                | ×                |                               |
|                         | Range                             |                               | 0             | 0                   | ×                | ×                |                               |
|                         |                                   | Low Key Satu-<br>ration level | 0             | 0                   | ×                | ×                |                               |
| Gamma                   | Gamma Off                         |                               | 0             | ON                  | ×                | ×                |                               |
|                         | Gamma Catego-<br>ry Select        |                               | 0             | 0                   | ×                | ×                |                               |
|                         | STANDARD<br>Gamma Table<br>Select |                               | 0             | 0                   | ×                | ×                |                               |
|                         | HYPER Gamma<br>Table Select       |                               | 0             | 0                   | ×                | ×                |                               |
|                         | Step Gamma $(0.90 \sim 0.35)$     |                               | 0             | 0                   | ×                | ×                |                               |
|                         |                                   | R Gamma                       | 0             | ○<br>(RGB mode)     | ×                | ×                |                               |
|                         |                                   | G Gamma                       | 0             | 0                   | ×                | ×                |                               |
|                         |                                   | B Gamma                       | 0             | °<br>(RGB mode)     | ×                | ×                |                               |
|                         |                                   | M Gamma                       | 0             | 0                   | ×                | ×                |                               |
| Knee                    | Knee Off                          |                               | 0             | 0                   | ×                | ×                |                               |
|                         |                                   | R Knee point                  | 0             | 0                   | ×                | ×                |                               |
|                         |                                   | G Knee point                  | 0             | 0                   | ×                | ×                |                               |
|                         |                                   | B Knee point                  | 0             | 0                   | ×                | ×                |                               |
|                         |                                   | M Knee point                  | 0             | 0                   | ×                | ×                |                               |
|                         |                                   | R Knee Slope                  | 0             | 0                   | ×                | ×                |                               |
|                         |                                   | G Knee Slope                  | 0             | 0                   | ×                | ×                |                               |
|                         |                                   | B Knee Slope                  | 0             | 0                   | ×                | ×                |                               |
|                         |                                   | M Knee Slope                  | 0             | 0                   | ×                | ×                |                               |
|                         | Knee Max On                       |                               | ×             | OFF                 | ×                | ×                |                               |
|                         | Knee Saturation<br>on             |                               | 0             | 0                   | ×                | ×                |                               |
|                         |                                   | Knee satura-<br>tion          | 0             | 0                   | ×                | ×                |                               |
|                         | Auto Knee<br>(DCC) on             |                               | 0             | 0                   | ×                | ×                |                               |
|                         |                                   | Auto Knee<br>Point Limit      | 0             | 0                   | ×                | ×                |                               |
|                         |                                   | Auto Knee<br>Slope            | 0             | 0                   | ×                | ×                |                               |
| White Clip              | White Clip Off                    |                               | 0             | ON                  | ×                | ×                |                               |
|                         |                                   | M White Clip                  | 0             | 0                   | ×                | ×                |                               |
| Mono Color              | Mono Color On                     |                               | 0             | OFF                 | _                | -                | Connected<br>with CCU<br>only |
| -                       |                                   | •                             | •             | •                   |                  |                  | •                             |

| Function              | Switch Item                 | Analog Item                  | SCENE<br>File | REFER-<br>ENCE File | LEN<br>S<br>File | OPERATOR<br>File | Note                          |
|-----------------------|-----------------------------|------------------------------|---------------|---------------------|------------------|------------------|-------------------------------|
|                       |                             | Mono Color<br>Saturation     | 0             | 0                   | _                | _                | Connected<br>with CCU<br>only |
|                       |                             | Mono Color<br>Hue            | 0             | 0                   | -                | _                | Connected<br>with CCU<br>only |
| SD Detail             | SD Detail Off               |                              | 0             | 0                   | _                | _                | Connected<br>with CCU<br>only |
|                       |                             | SD Detail Lev-<br>el         | 0             | 0                   | -                | -                | Connected<br>with CCU<br>only |
|                       |                             | SD Detail Lim-<br>iter       | 0             | 0                   | -                | _                | Connected<br>with CCU<br>only |
|                       |                             | SD Detail<br>White Limiter   | 0             | 0                   | -                | -                | Connected<br>with CCU<br>only |
|                       |                             | SD Detail<br>Black Limiter   | 0             | 0                   | -                | -                | Connected<br>with CCU<br>only |
|                       |                             | SD Detail<br>Crispening      | 0             | 0                   | -                | -                | Connected<br>with CCU<br>only |
|                       |                             | SD H Detail<br>Frequency     | 0             | 0                   | -                | _                | Connected<br>with CCU<br>only |
|                       |                             | SD Detail H/V<br>Ratio       | 0             | 0                   | -                | _                | Connected<br>with CCU<br>only |
|                       |                             | SD Detail Lev-<br>el Depend  | 0             | 0                   | -                | _                | Connected<br>with CCU<br>only |
|                       |                             | SD Detail<br>Comb            | 0             | 0                   | -                | _                | Connected<br>with CCU<br>only |
| Cross Color<br>Reduce | Cross Color Re-<br>duce Off |                              | 0             | 0                   | _                | _                | Connected<br>with CCU<br>only |
|                       |                             | Cross Color<br>Reduce Level  | 0             | 0                   | -                | _                | Connected<br>with CCU<br>only |
|                       |                             | Cross Color<br>Reduce Coring | 0             | 0                   | -                | _                | Connected<br>with CCU<br>only |
| SD Matrix             | SD Matrix Off               |                              | 0             | 0                   | _                | _                | Connected<br>with CCU<br>only |
|                       | SD Preset Matrix<br>On      |                              | 0             | 0                   | -                | _                | Connected<br>with CCU<br>only |
|                       | SD User Matrix<br>On        |                              | 0             | 0                   | -                | _                | Connected<br>with CCU<br>only |
|                       |                             | R-G                          | 0             | 0                   | -                | -                | Connected<br>with CCU<br>only |

| Function | Switch Item                        | Analog Item  | SCENE<br>File | REFER-<br>ENCE File | LEN<br>S<br>File | OPERATOR<br>File | Note                          |
|----------|------------------------------------|--------------|---------------|---------------------|------------------|------------------|-------------------------------|
|          |                                    | R-B          | 0             | 0                   | -                | _                | Connected<br>with CCU<br>only |
|          |                                    | G-R          | 0             | 0                   | -                | _                | Connected<br>with CCU<br>only |
|          |                                    | G-B          | 0             | 0                   | -                | _                | Connected<br>with CCU<br>only |
|          |                                    | B-R          | 0             | 0                   | -                | _                | Connected<br>with CCU<br>only |
|          |                                    | B-G          | 0             | 0                   | -                | _                | Connected<br>with CCU<br>only |
|          | SD Multi Matrix<br>On              |              | 0             | 0                   | -                | _                | Connected<br>with CCU<br>only |
|          |                                    | Phase select | ×             | ×                   | -                | _                | Connected<br>with CCU<br>only |
|          |                                    | Ние          | 0             | 0                   | -                | _                | Connected<br>with CCU<br>only |
|          |                                    | Saturation   | 0             | 0                   | -                | _                | Connected<br>with CCU<br>only |
| SD Gamma | SD Gamma Off                       |              | 0             | ON                  | -                | _                | Connected<br>with CCU<br>only |
|          |                                    | SD M Gamma   | 0             | 0                   | -                | _                | Connected<br>with CCU<br>only |
| File     | Standard                           |              | —             | —                   | —                | —                |                               |
|          | reference file<br>store            |              | —             | —                   | —                | —                |                               |
|          | reference store to<br>USB drive    |              | _             |                     | _                |                  |                               |
|          | reference recall<br>from USB drive |              | _             | —                   | _                | —                |                               |
|          | Scene file recall                  |              | —             | —                   | —                | —                |                               |
|          | Scene file store                   |              | _             | —                   | —                | —                |                               |
|          | Scene file store to<br>USB drive   |              | _             | —                   | _                | —                |                               |
|          | Scene file recall from USB drive   |              | _             | —                   | _                | —                |                               |
|          | Lens file recall                   |              | —             | —                   | —                | —                |                               |
|          | Lens file store                    |              |               | _                   | —                | _                |                               |
| Format   | 1080 59.94i                        |              | —             | _                   | —                | _                |                               |
|          | 1080 29.97PsF                      |              | —             | _                   | —                | —                |                               |
|          | 1080 50i                           |              |               | _                   | —                | _                |                               |
|          | 1080 25PsF                         |              | —             | —                   | _                | —                |                               |
|          | 720 59.94P                         |              | _             | —                   | —                | —                |                               |
|          | 720 50P                            |              | _             |                     | _                |                  |                               |

| Menu               | Item              | SCENE<br>File | REFERENCE<br>File | LENS<br>File | OPERATOR<br>File | Note |
|--------------------|-------------------|---------------|-------------------|--------------|------------------|------|
| USER MENU          |                   | —             | —                 | —            | 0                |      |
| VEDISPLAY          | FX                |               |                   | _            | 0                |      |
|                    | ZOOM              | _             |                   | _            | 0                |      |
|                    | DISP              |               |                   | _            | 0                |      |
|                    | FOCUS             | _             |                   | _            | 0                |      |
|                    | ND                | _             |                   | _            | 0                |      |
|                    | СС                |               |                   | _            | 0                |      |
|                    | 5600K             | _             |                   | _            | 0                |      |
|                    | IRIS              | _             |                   | _            | 0                |      |
|                    | GAIN              | _             |                   | _            | 0                |      |
|                    | SHUTTER           | _             |                   | _            | 0                |      |
|                    | RETURN            | _             | _                 | _            | 0                |      |
|                    | TALK              | _             |                   | _            | 0                |      |
|                    | MESSAGE           | _             |                   | _            | 0                |      |
| ! IND              | ND                | _             |                   | _            | 0                |      |
|                    | СС                | _             |                   | _            | 0                |      |
|                    | 5600K             | _             |                   | _            | 0                |      |
|                    | SHUTTER           | _             |                   | _            | 0                |      |
|                    | FAN               | _             | _                 | _            | 0                |      |
|                    | EXT               | _             | _                 | _            | 0                |      |
|                    | Y TALLY           | _             | _                 | _            | 0                |      |
| VF MARKER          | MARKER            | —             | _                 | —            | 0                |      |
|                    | LEVEL             | —             | _                 | —            | 0                |      |
|                    | CENTER            | —             | —                 | _            | 0                |      |
|                    | SAFETY ZONE       | _             | —                 | —            | 0                |      |
|                    | EFFECT            | —             | —                 | —            | 0                |      |
|                    | ASPECT            | —             | —                 | —            | 0                |      |
|                    | MASK              | —             | _                 | —            | 0                |      |
|                    | SAFETY            | —             | _                 | —            | 0                |      |
| VF DETAIL          | VF DETAIL         | —             | —                 | _            | 0                |      |
|                    | CRISP             | —             | —                 | _            | 0                |      |
|                    | FREQUENCY         | —             | —                 | —            | 0                |      |
|                    | FLICKER           | —             | _                 | —            | 0                |      |
|                    | AREA              | —             | —                 | —            | 0                |      |
|                    | ZOOM LINK         | —             | —                 | _            | 0                |      |
|                    | COLOR DETAIL      | —             | —                 | —            | 0                |      |
|                    | PEAK COLOR        | —             | —                 | —            | 0                |      |
|                    | CHROMA LEV-<br>EL | -             | -                 | -            | 0                |      |
| DYNAMIC FO-<br>CUS | FREQUENCY         | -             | -                 | -            | 0                |      |
|                    | CRISP             | —             | -                 | -            | 0                |      |
|                    | LEVEL             | —             | -                 | -            | 0                |      |
|                    | PEAK COLOR        | —             | -                 | —            | 0                |      |
| l                  | THRESOLD          | —             | —                 | -            | 0                |      |

| Menu                | Item               | SCENE<br>File | REFERENCE<br>File | LENS<br>File | OPERATOR<br>File | Note |
|---------------------|--------------------|---------------|-------------------|--------------|------------------|------|
|                     | CHROMA LEV-<br>EL  | _             | _                 | —            | 0                |      |
| FOCUS ASSIST        | INDICATOR          | _             | —                 | _            | 0                |      |
|                     | MODE               | —             | —                 | —            | 0                |      |
|                     | LEVEL              | _             | —                 | —            | 0                |      |
|                     | GAIN               | _             | —                 | _            | 0                |      |
|                     | OFFSET             | —             | —                 | _            | 0                |      |
|                     | AREA MAKER         | _             | —                 | _            | 0                |      |
|                     | SIZE               | _             | —                 | —            | 0                |      |
|                     | POSITION           | _             | —                 | —            | 0                |      |
|                     | POSITION H         | _             | —                 | _            | 0                |      |
|                     | POSITION V         | _             | —                 | —            | 0                |      |
| ZEBRA               | ZEBRA              | _             | —                 | —            | 0                |      |
|                     | ZEBRA1 LEVEL       | _             | —                 | —            | 0                |      |
|                     | WIDTH              | _             | —                 | _            | 0                |      |
|                     | ZEBRA2 LEVEL       | _             | —                 | —            | 0                |      |
| CURSOR              | CURSOR             | _             | —                 | —            | 0                |      |
|                     | LEVEL              | _             | —                 | _            | 0                |      |
|                     | BOX/CROSS          | _             | —                 | —            | 0                |      |
|                     | H POSITION         | —             | —                 | _            | 0                |      |
|                     | V POSITION         | _             | —                 | _            | 0                |      |
|                     | WIDTH              | —             | —                 | _            | 0                |      |
|                     | HEIGHT             | —             | —                 | _            | 0                |      |
| BOX MEMORY          | BOX MEMORY         | _             | —                 | _            | 0                |      |
|                     | H POSI             | _             | —                 | —            | 0                |      |
|                     | V POSI             | —             | —                 | _            | 0                |      |
|                     | WIDTH              | —             | —                 | _            | 0                |      |
|                     | HEIGHT             | _             | —                 | —            | 0                |      |
| VF OUT              | VF OUT             | —             | —                 | _            | 0                |      |
|                     | RET MIX VF         | _             | —                 | —            | 0                |      |
|                     | MIX DIREC-<br>TION | _             | _                 | —            | 0                |      |
|                     | MIX VF MODE        | —             | —                 | —            | 0                |      |
|                     | MIX VF LEVEL       | —             | —                 | —            | 0                |      |
|                     | CHARACTER<br>LEVEL | —             | —                 | —            | 0                |      |
|                     | SHRINK MODE        | —             | —                 | —            | 0                |      |
| VF-B SETUP          | RESOLUTION         | —             | —                 | _            | ×                |      |
|                     | CONTRAST           | —             | —                 | —            | ×                |      |
|                     | BRIGHTNESS         | _             | —                 | —            | ×                |      |
|                     | PEAKING            | _             | _                 | —            | ×                |      |
| SWITCH AS-<br>SIGN1 | ASSIGNABLE1        | —             | —                 | —            | 0                |      |
| SWITCH AS-<br>SIGN2 | LENS VTR S/S       |               | —                 | —            | 0                |      |
|                     | HANDLE SW1         | _             | —                 | _            | 0                |      |
|                     | HANDLE SW2         | —             |                   | _            | 0                |      |
|                     | ZOOM SPEED         | _             | _                 | _            | 0                |      |

| Menu        | ltem                         | SCENE<br>File | REFERENCE<br>File | LENS<br>File | OPERATOR<br>File | Note |
|-------------|------------------------------|---------------|-------------------|--------------|------------------|------|
| RETURN      | RET1 SEL                     | —             | —                 | —            | 0                |      |
|             | RET2 SEL                     | —             | —                 | —            | 0                |      |
|             | RET1+ RET2                   | —             | —                 | —            | 0                |      |
|             | VBS RET AS-<br>PECT          | —             | _                 | —            | 0                |      |
| HEADSET MIC | INTERCOM                     | —             | —                 | —            | 0                |      |
|             | LEVEL                        | —             | —                 | —            | 0                |      |
|             | POWER                        | —             | —                 | —            | 0                |      |
|             | UNBAL                        | —             | —                 | —            | 0                |      |
| INTERCOM    | INTERCOM RE-<br>CEIVE SELECT | _             |                   | —            | 0                |      |
|             | INTERCOM                     | —             | —                 | —            | 0                |      |
|             | PGM1                         | —             | —                 | —            | 0                |      |
|             | PGM2                         | —             | —                 | —            | 0                |      |
|             | TRACKER                      | —             | —                 | —            | 0                |      |
|             | SIDE TONE                    | —             | —                 | —            | 0                |      |
| TRACKER     | TRACKER RE-<br>CEIVE SELECT  | _             | _                 | —            | 0                |      |
|             | INTERCOM                     | —             | —                 | —            | 0                |      |
|             | PGM1                         | —             | —                 | —            | 0                |      |
|             | PGM2                         | —             | —                 | —            | 0                |      |
|             | INPUT LEVEL                  | _             | —                 | _            | 0                |      |
|             | OUTPUT LEVEL                 | _             | —                 | _            | 0                |      |

# Section 4 Setup Menu

## 4-1. Overview of Setup Menu

Some of adjustments given in this section use the setup menu. The setup menu consists of the following menus. Besides there is a TOP menu indicating the entire configuration of menu items.

- USER menu
- USER MENU CUSTOMIZE menu
- OPERATION menu
- PAINT menu
- MAINTENANCE menu
- FILE menu
- DIAGNOSIS menu
- SERVICE menu

In this section, describes the setup menu operation as follows. For example: When AUTO LEVEL in AUTO SETUP page of MAINTENANCE menu is performed: MENU: MAINTENANCE PAGE: AUTO SETUP ITEM: AUTO LEVEL

### 4-1-1. How to Display the SERVICE Menu/ How to Change the Setting Values

#### How to Display the SERVICE Menu

Set the DISPLAY switch to "MENU" while pressing the ASSIGNABLE 1 switch and the rotary encoder.

#### How to Change the Setting Values

To enter or cancel the setting value of items, which can be changed by turning the rotary encoder, proceed as follows. To enter the setting value: Press the rotary encoder.

To cancel the setting value: Before pressing the rotary encoder, press the STATUS/CANCEL switch toward the "CANCEL" side.

After the setting value is entered, the setting cannot be canceled.

### 4-1-2. Settable Special Functions

The following functions are made available by settings in the SERVICE menu. Note that they are limited functions.

- Scene files number setting
- Color temperature conversion filter setting
- Intercom setting
- Chroma filter characteristic setting

## 4-2. SERVICE Menu

This unit is provided with the SERVICE menu that is useful for maintenance and adjustment of the camera. The menu content is displayed on the viewfinder.

For how to display the SERVICE menu, refer to "4-1-1. How to Display the SERVICE Menu/ How to Change the Setting Values".

## 4-2-1. SERVICE Menu List

| Menu Page No. | Menu Page Name        | Remarks                                                                      | Reference<br>Page |
|---------------|-----------------------|------------------------------------------------------------------------------|-------------------|
| S01           | SET UP                | Scene files number setting                                                   | page 4-2          |
| S02           | CC FILTER             | Color temperature conversion filter setting                                  | page 4-3          |
| S03           | SERIAL NO.            | Model name displaying, Serial number displaying                              | page 4-3          |
| S04           | OPTION                | Chroma filter characteristic setting, Microphone +12<br>V (AB-Power) setting | page 4-3          |
| S05           | SOFTWARE PACK-<br>AGE | Software version displaying and upgrading                                    | page 4-4          |
| S06           | PLD PACKAGE           | PLD version displaying and upgrading                                         | page 4-4          |

### 4-2-2. Description of SERVICE Menu

Тір

The display screen appearing in this section shows the factory settings.

## SET UP

```
<SET UP> SO1 TOP
SCENE FILE TYPE : 5
```

#### SCENE FILE TYPE

Setting of the number of scene files that a camera can have. A number of 5 or 32 can be set.

Note

Note that, when the number of scene files is changed from 32 to 5, the data of the sixth and the following scene files are lost.
## **CC FILTER**

| <cc< th=""><th>FILTER&gt;</th><th>S02</th><th>тор</th></cc<> | FILTER>                          | S02 | тор |
|--------------------------------------------------------------|----------------------------------|-----|-----|
| A :<br>B :<br>C :<br>D :                                     | 3200K<br>3200K<br>4300K<br>6300K |     |     |

When the CC filter is replaced with a nonstandard color temperature conversion filter, change this setting. However, when the CC filter is replaced with a filter without color temperature conversion, such as cross filter, set 3200K. This setting is a reference for color temperature display and the color temperature control function.

#### SERIAL NO.

Тір

The display screen is the case of serial number 10001 of CA4000.

```
<SERIAL NO.> S03 TOP
MODEL: CA4000
NO. : 10001
STORE FILE: EXEC
```

The SERIAL NO. menu is used setting the current model name and serial number.

#### OPTION

```
<OPTION> S04 TOP
CHROMA FILTER : FULL
MIC AB POWE : DISABLE
```

#### **CHROMA FILTER**

Chroma filter characteristic setting.

#### **MIC AB POWER**

It is used in the microphone power setting.

When MIC AB POWER is set to "ENABLE" and the microphone power switch on the connector panel at the rear of the unit is set to "•" (down), AB POWER (12 V) is supplied to the microphone.

#### Note

When the microphone power switch is set to "•" (down) with this function enabled, do not connect any microphone that does not support AB POWER. If such microphone is connected, it may be damaged.

#### SOFTWARE PACKAGE

```
<SOFTWARE PACKAGE> S05 TOP
CAMERA APP : V1.00
OS : V1.00
UPDATER : V1.00
```

Display the current software version.

Place the cursor on the version to update the version.

For how to update the software version, refer to "1-9. Upgrading Software Programs".

## PLD PACKAGE

| <pld< th=""><th>PACKAGE&gt;</th><th></th><th>S06</th><th>ТОР</th></pld<> | PACKAGE>    |                                                                                    | S06 | ТОР |
|--------------------------------------------------------------------------|-------------|------------------------------------------------------------------------------------|-----|-----|
| SY<br>ENC<br>PROF<br>TX                                                  | :<br>;<br>; | $\begin{array}{c} V1 & 00 \\ V1 & 00 \\ V1 & 00 \\ V1 & 00 \\ V1 & 00 \end{array}$ |     |     |

Display the current PLD version.

Place the cursor on the version to update the version. For how to update the PLD version, refer to "1-10. PLD".

# Section 5 Spare Parts

## 5-1. Note on Repair Parts

# 1. Safety Related Components Warning WARNING

Components marked  $\triangle$  are critical to safe operation. Therefore, specified parts should be used in the case of replacement.

#### 2. Standardization of Parts

Some repair parts supplied by Sony differ from those used for the unit. These are because of parts commonality and improvement.

#### 3. Stock of Parts

Parts marked with "o" at SP (Supply Code) column of the spare parts list may not be stocked. Therefore, the delivery date will be delayed.

#### 4. Harness

Harnesses with no part number are not registered as spare parts.

## 1. 安全重要部品

#### ⚠警告

△印のついた部品は安全性を維持するために重 要な部品です。したがって,交換する時は必ず 指定の部品を使ってください。

#### 2. 部品の共通化

ソニーから供給する補修用部品は,セットに使われ ているものと異なることがあります。 これは部品の共通化,改良等によるものです。

#### 3. 部品の在庫

部品表の SP(Supply code)欄に "o" で示される部品 は在庫していないことがあり,納期が長くなること があります。

#### 4. ハーネス

部品番号の記載されていないハーネスは, サービス 部品として登録されていません。

## 5-2. Exploded Views

## Inside

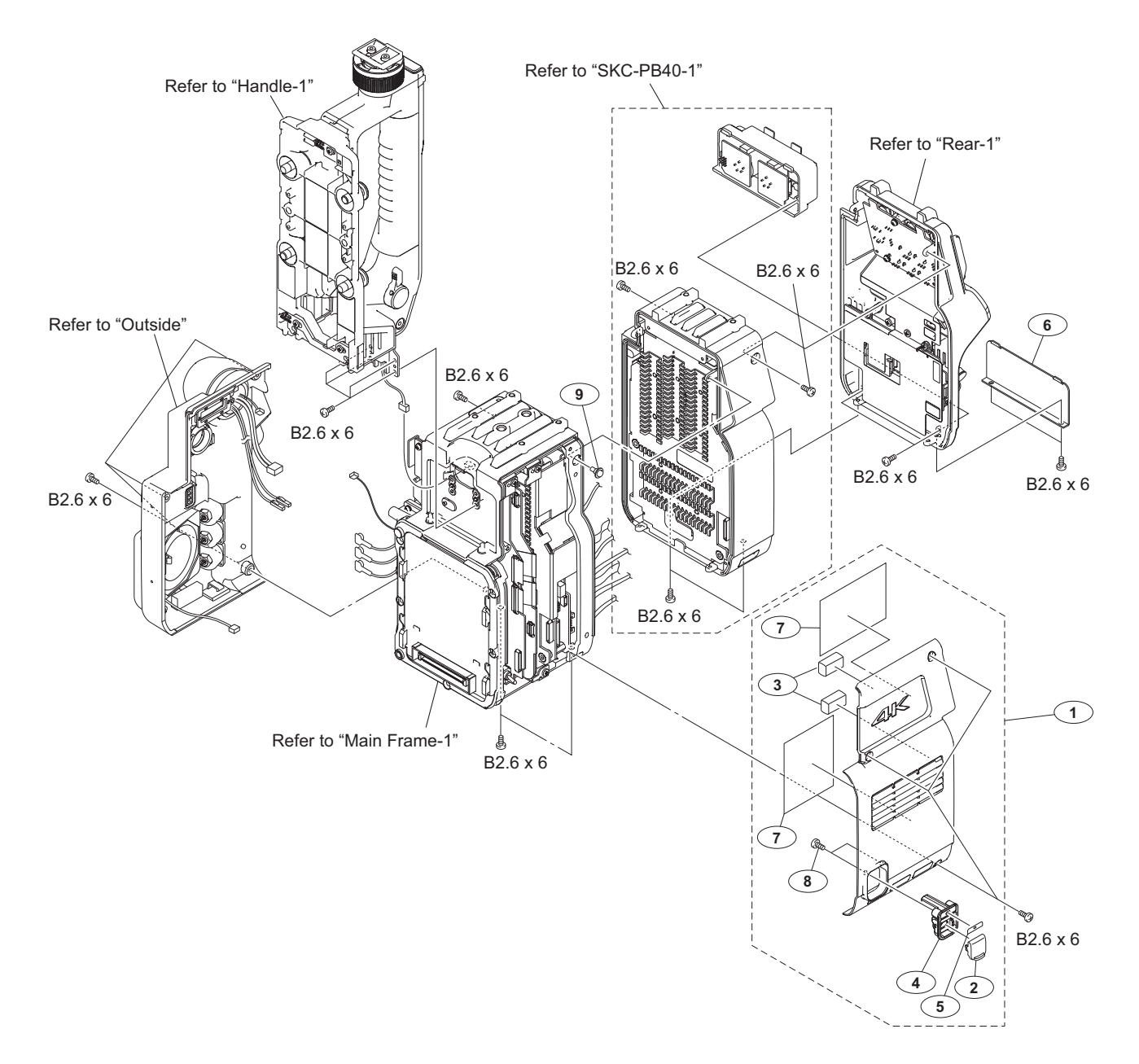

| No.              | Part No.                                                     | SP               | Description                                                           |
|------------------|--------------------------------------------------------------|------------------|-----------------------------------------------------------------------|
| 1<br>2<br>3<br>4 | A-1991-223-A<br>3-612-669-01<br>4-119-228-01<br>4-400-101-01 | s<br>0<br>5<br>5 | PANEL ASSY, INSIDE<br>LID,POWER SW<br>GASKET (VF)<br>POWER SW HOUSING |
| 5                | 4-410-956-01                                                 | s                | PANEL, BLANK                                                          |
| 7                | 4-533-480-01                                                 | s                | SHEET, COUNTERMEASURE                                                 |
| 9                | 4-155-909-01                                                 | S                | SCREW, STEP                                                           |

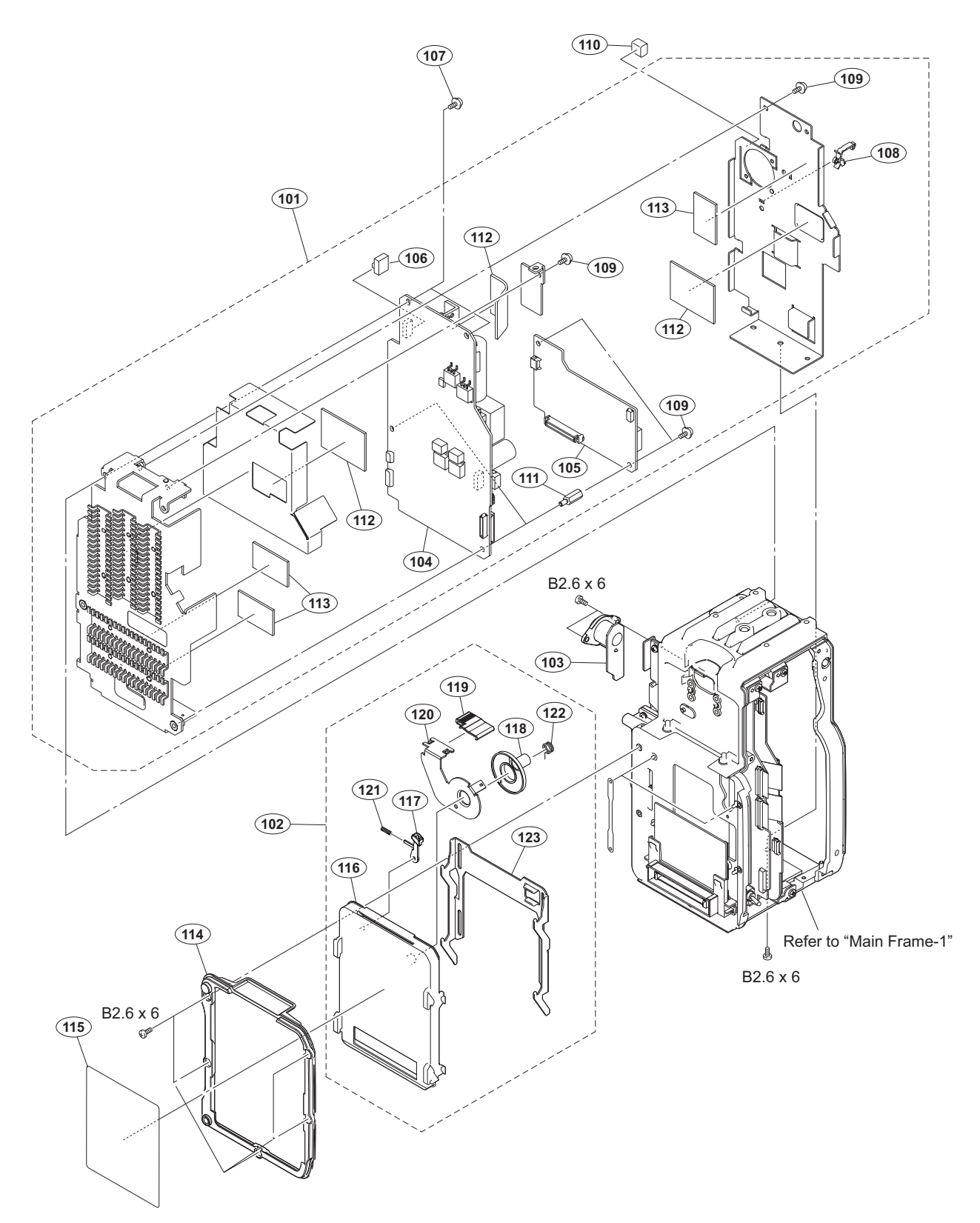

| No. | Part No.       | SP | Description              |        | No. | Part No.     | SP | Description              |
|-----|----------------|----|--------------------------|--------|-----|--------------|----|--------------------------|
| 101 | ⚠ A-1990-864-A | s  | POWER BLOCK ASSY         |        | 107 | 3-669-607-22 | s  | +PSW (SMALL ROUND) (2.6) |
| 102 | A-1991-227-A   | s  | DOCKING ASSY             |        |     |              |    | [PSW2.6X8]               |
| 103 | A-1992-438-A   | s  | MOUNTED CIRCUIT BOARD, C | N-3602 | 108 | 4-098-036-01 | s  | SADDLE WIRE (A)          |
| 104 | A-1998-581-A   | s  | MOUNTED CIRCUIT BOARD, P | S-869  | 109 | 4-382-854-51 | s  | SCREW (M3X6), P, SW (+)  |
| 105 | A-1998-886-A   | s  | MOUNTED CIRCUIT BOARD, R | E-313  | 110 | 4-435-866-01 | S  | GASKET(H),MAIN           |
| 106 | 1-562-211-21   | s  | HOUSING, CONNECTOR 3P    |        | 111 | 4-489-124-01 | s  | SUPPORT (SQ-12)          |
|     |                |    |                          |        | 112 | 4-489-125-01 | S  | SHEET (1), RADIATION     |

#### Main Frame-1

| No.                             | Part No.                                                                     | SP               | Description                                                                    |
|---------------------------------|------------------------------------------------------------------------------|------------------|--------------------------------------------------------------------------------|
| 113                             | 4-489-126-01                                                                 | s                | SHEET (2), RADIATION                                                           |
| 114                             | 4-489-250-01                                                                 | s                | COVER, FRONT                                                                   |
| 115                             | 4-529-040-01                                                                 | s                | LABEL, DOCKING                                                                 |
| 116<br>117<br>118<br>119<br>120 | 4-458-408-03<br>4-458-409-01<br>4-458-410-01<br>4-458-411-01<br>4-458-412-03 | S<br>S<br>S<br>S | SLIDER, LOCK<br>LEVER,LOCK<br>ARM, SLIDE<br>KNOB_LOCK_RELEASE<br>LEVER,RELEASE |
| 121                             | 4-458-413-01                                                                 | s                | SPRING, COMPRESSION                                                            |
| 122                             | 4-458-414-01                                                                 | s                | SPRING_TORSION(POPUP)                                                          |
| 123                             | 4-458-415-01                                                                 | s                | PLATE, SLIDE                                                                   |

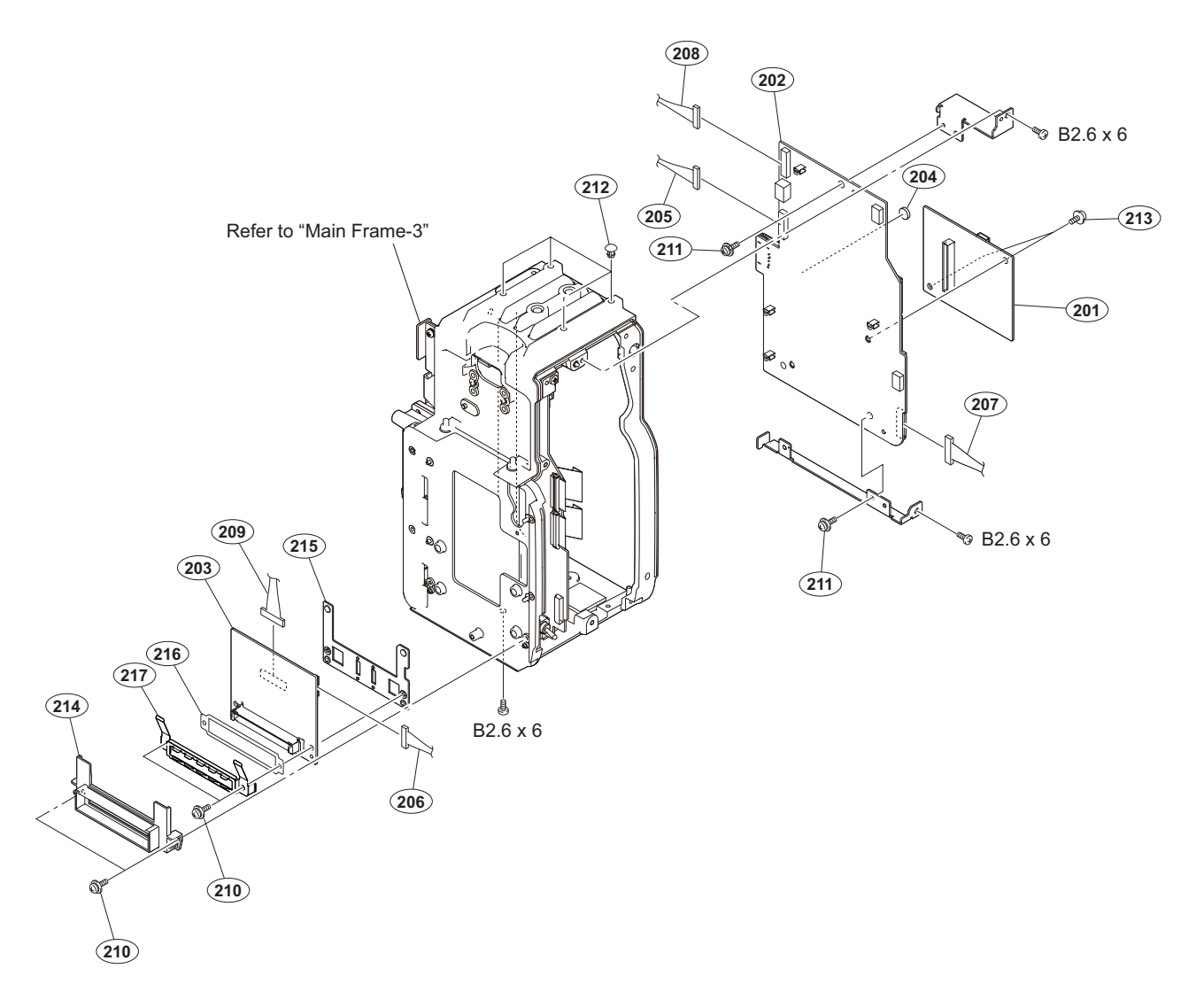

| No.   | Part No. SP    | Description                            |
|-------|----------------|----------------------------------------|
| 201   | A-2043-880-A s | MOUNTED CIRCUIT BOARD, AT-189S         |
| 202   | A-1992-428-A s | MOUNTED CIRCUIT BOARD, SY-427          |
| 203   | A-1992-434-A s | MOUNTED CIRCUIT BOARD, IF-1231         |
| 204 🔬 | 1-756-134-15 s | BATTERY, LITHIUM (SECONDARY)           |
| 205   | 1-970-044-12 s | HARNESS, SUB (LENS)                    |
| 206   | 1-970-049-11 s | HARNESS, SUB (IF)                      |
| 207   | 1-970-056-11 s | HARNESS, SUB (PS-SY)                   |
| 208   | 1-970-057-12 s | HARNESS, SUB (VF)                      |
| 209   | 1-970-071-11 s | WIRE, CONNECTOR WITH LEAD (DPR         |
| 210   | 2-640-315-02 o | SCREW (M2X5), SMALL, +P, SW            |
| 211   | 3-669-607-22 s | +PSW (SMALL ROUND) (2.6)<br>[PSW2.6X8] |
| 212   | 4-138-679-01 s | SCREW, BLIND                           |
| 213   | 4-382-854-51 s | SCREW (M3X6), P, SW (+)                |
| 214   | 4-458-407-01 s | GUARD, CN                              |
| 215   | 4-458-416-01 s | SUPPORT, DC BOARD                      |
| 216   | 4-458-418-01 s | SHEET, INSULATING                      |
| 217   | 4-489-627-02 s | COVER, CN                              |

### Main Frame-3

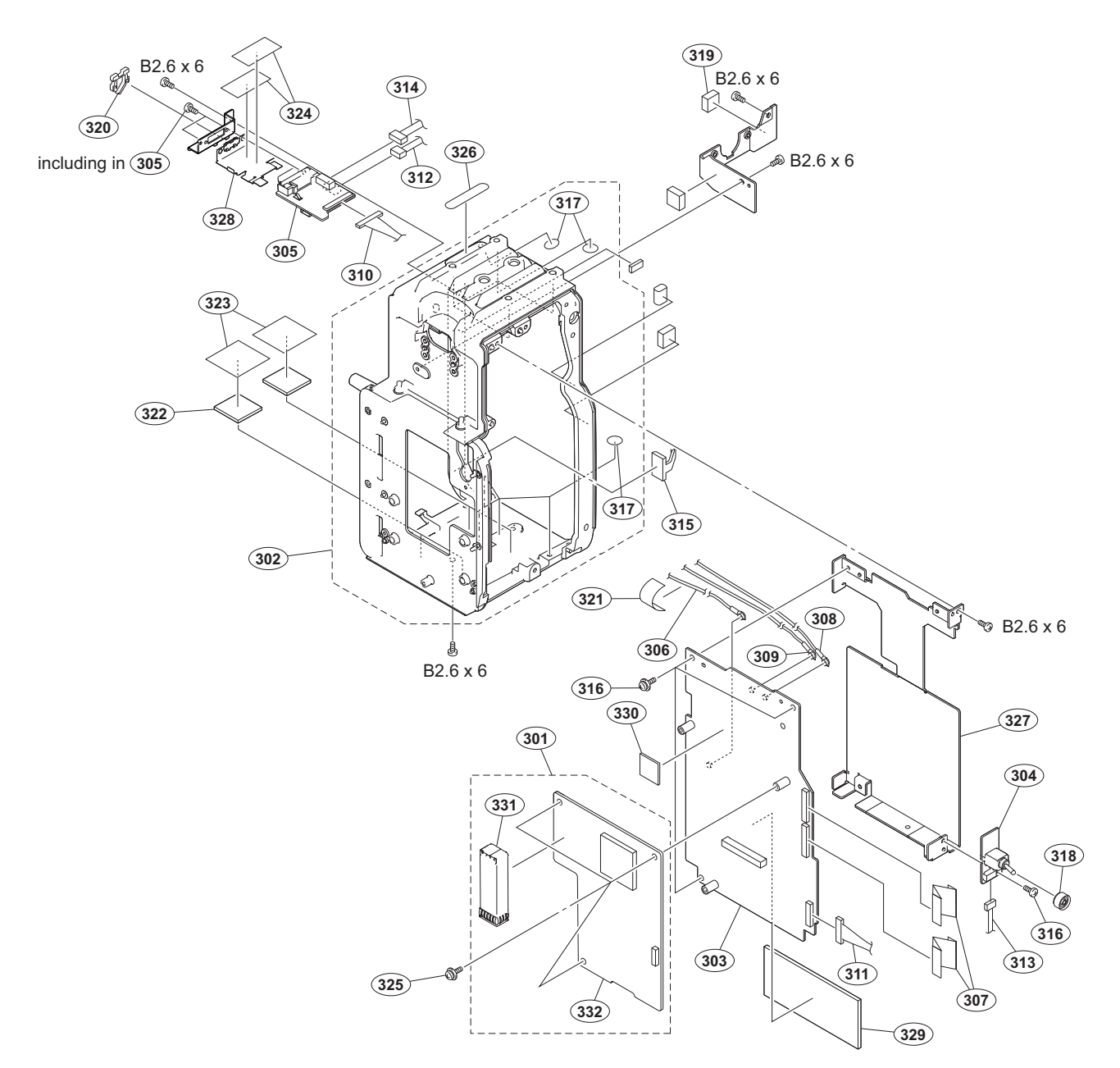

| No.        | Part No. SI    | P Description                  | No. | Part No.       | SP Description              |
|------------|----------------|--------------------------------|-----|----------------|-----------------------------|
| 301        | A-2042-104-A s | MOUNTED CIRCUIT BOARD, TX-146A | 320 | 4-137-926-01   | s SADDLE (LES-0505), EDGE   |
| 302        | A-1991-228-A s | CHASSIS SUB ASSY               |     |                |                             |
| 303        | A-1992-429-A s | MOUNTED CIRCUIT BOARD, DPR-351 | 321 | 4-161-985-01   | s TAPE (AD)                 |
| 304        | A-1992-432-A s | MOUNTED CIRCUIT BOARD, SW-1595 | 322 | 4-167-983-01   | s SHEET, RADIATION          |
| 305        | A-1992-433-A s | MOUNTED CIRCUIT BOARD, CN-3624 | 323 | 4-259-117-01   | s SHEET, SLIDE A            |
|            |                |                                | 324 | 4-287-222-01   | s UL TAPE W10L25            |
| 306        | 1-829-055-11 s | CABLE ASSEMBLY, COAXIAL        | 325 | 4-382-854-51   | s SCREW (M3X6), P, SW (+)   |
| 307        | 1-831-126-11 s | CABLE, FLEXIBLE FLAT (40 CORE) |     |                |                             |
| 308        | 1-835-367-11 s | CABLE ASSEMBLY, COAXIAL        | 326 | 4-444-795-01   | s SHEET, BLIND              |
| 309        | 1-835-368-11 s | CABLE ASSEMBLY, COAXIAL        | 327 | 4-488-742-01   | s BRACKET, DPR              |
| 310        | 1-969-473-11 s | WIRE, CONNECTOR WITH LEAD (AVP | 328 | 4-489-644-01   | s PLATE, DIGITAL VF         |
|            |                |                                | 329 | 4-533-108-01   | s SHEET, RADIATION          |
| 311        | 1-970-043-11 s | HARNESS, SUB (PS-DPR)          | 330 | 4-533-448-01   | s SHEET, DPR COUNTERMEASURE |
| 312        | 1-970-045-11 s | HARNESS, SUB (SY-CN)           |     |                |                             |
| 313        | 1-970-047-11 s | HARNESS, SUB (POWER SW)        | 331 | ▲ 1-458-776-11 | s MODULE, OPTICAL (SFP+)    |
| 314        | 1-970-052-11 s | HARNESS, SUB (DVF POWER)       | 332 | a-2054-402-a   | s TX-146 ASSY               |
| 315        | 3-257-200-01 s | CLAMP, CORD                    | 552 | 11 2004 402 11 | 5 IN 140 NODI               |
| 316        | 3-669-607-22 s | +PSW (SMALL ROUND) (2.6)       |     | 7-621-773-95   | s SCREW +B 2.6X6            |
| 217        | 2 706 046 02 0 | [FSW2.0A0]                     |     |                |                             |
| 31/<br>210 | 3-190-940-03 S | IAFE (A)                       |     |                |                             |
| 318        | 3-8/U-13/-U2 S | CAP, DROP PROTECTION           |     |                |                             |
| 313        | 4-000-460-01 s | GASKET MB                      |     |                |                             |

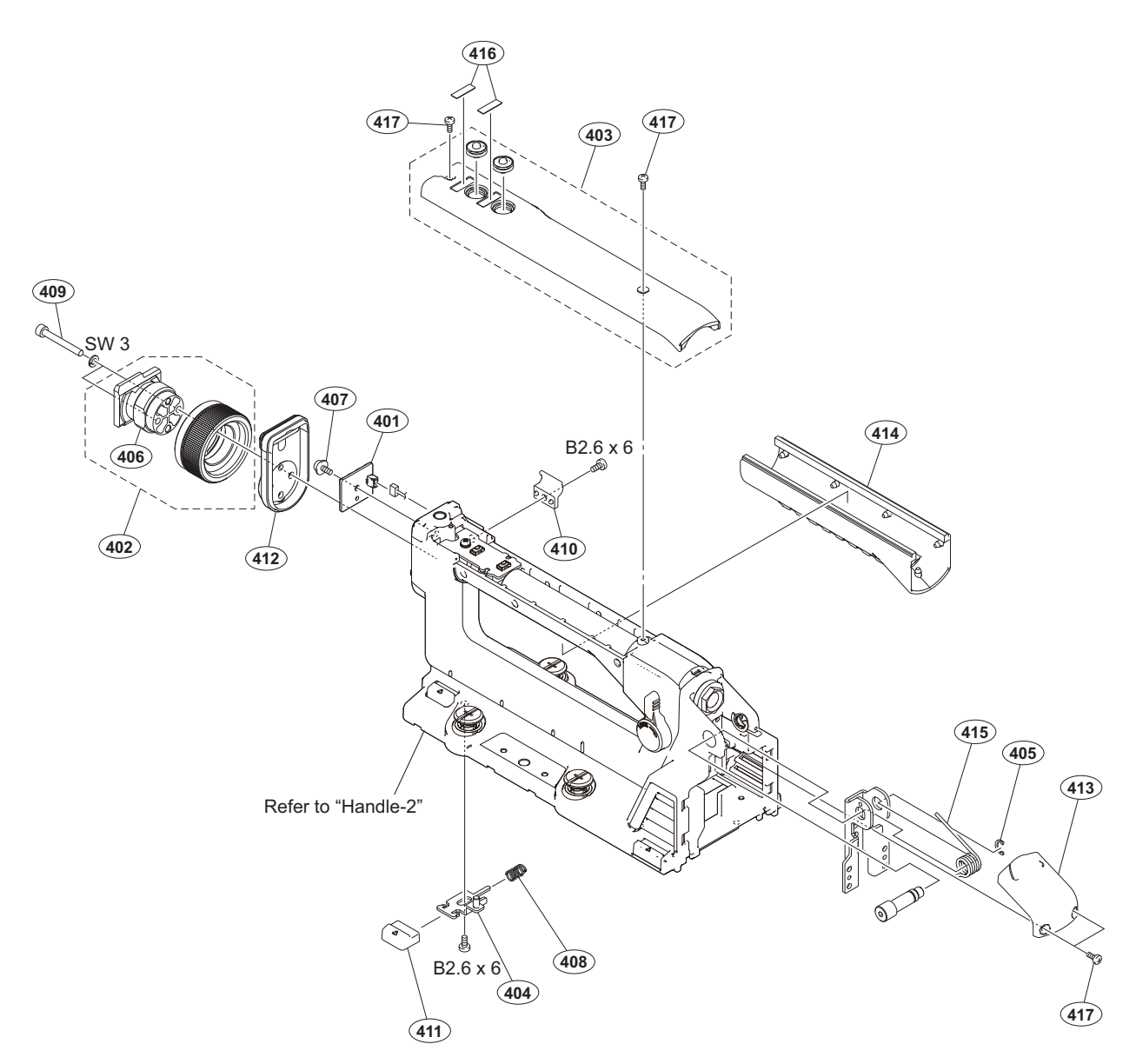

#### No. Part No. SP Description

| 401<br>402<br>403<br>404<br>405 | A-1992-435-A s<br>A-8278-412-J s<br>X-2588-876-1 s<br>X-2588-877-1 s<br>3-618-078-11 s | MOUNTED CIRCUIT BOARD, LE-391<br>SHOE ASSY,VF<br>COVER ASSY, HANDLE<br>BRACKET, LATCH<br>RING, RETAINING, CE TYPE |
|---------------------------------|----------------------------------------------------------------------------------------|----------------------------------------------------------------------------------------------------|
| 406<br>407                      | 3-627-853-07 s<br>3-669-607-22 s                                                       | SHOE,SLIDE<br>+PSW (SMALL ROUND) (2.6)<br>[PSW2.6X8]                                                              |
| 408                             | 3-704-964-01 s                                                                         | SPRING, COMPRESSION                                                                                               |
| 409                             | 3-711-765-01 s                                                                         | BOLT (M3), HEXAGON SOCKET                                                                                         |
| 410                             | 4-197-161-01 s                                                                         | HOLDER, CABLE                                                                                                    |
| 411<br>412<br>413<br>414<br>415 | 4-488-764-01 s<br>4-488-765-01 s<br>4-488-766-01 s<br>4-488-768-01 s<br>4-488-774-01 s | BUTTON, SLIDE<br>COVER(FRONT), TALLY<br>COVER, HINGE<br>GRIP<br>SPRING, TORSION(HINGE)                            |
| 416<br>417                      | 4-488-776-01 s<br>4-654-273-02 s                                                       | LABEL (HANDLE)<br>ACE (M2), LOCK [B2X5]                                                                           |
|                                 | 7-621-773-95 s<br>7-623-208-22 s                                                       | SCREW +B 2.6X6<br>SW 3,TYPE 2                                                                                     |

## Handle-2

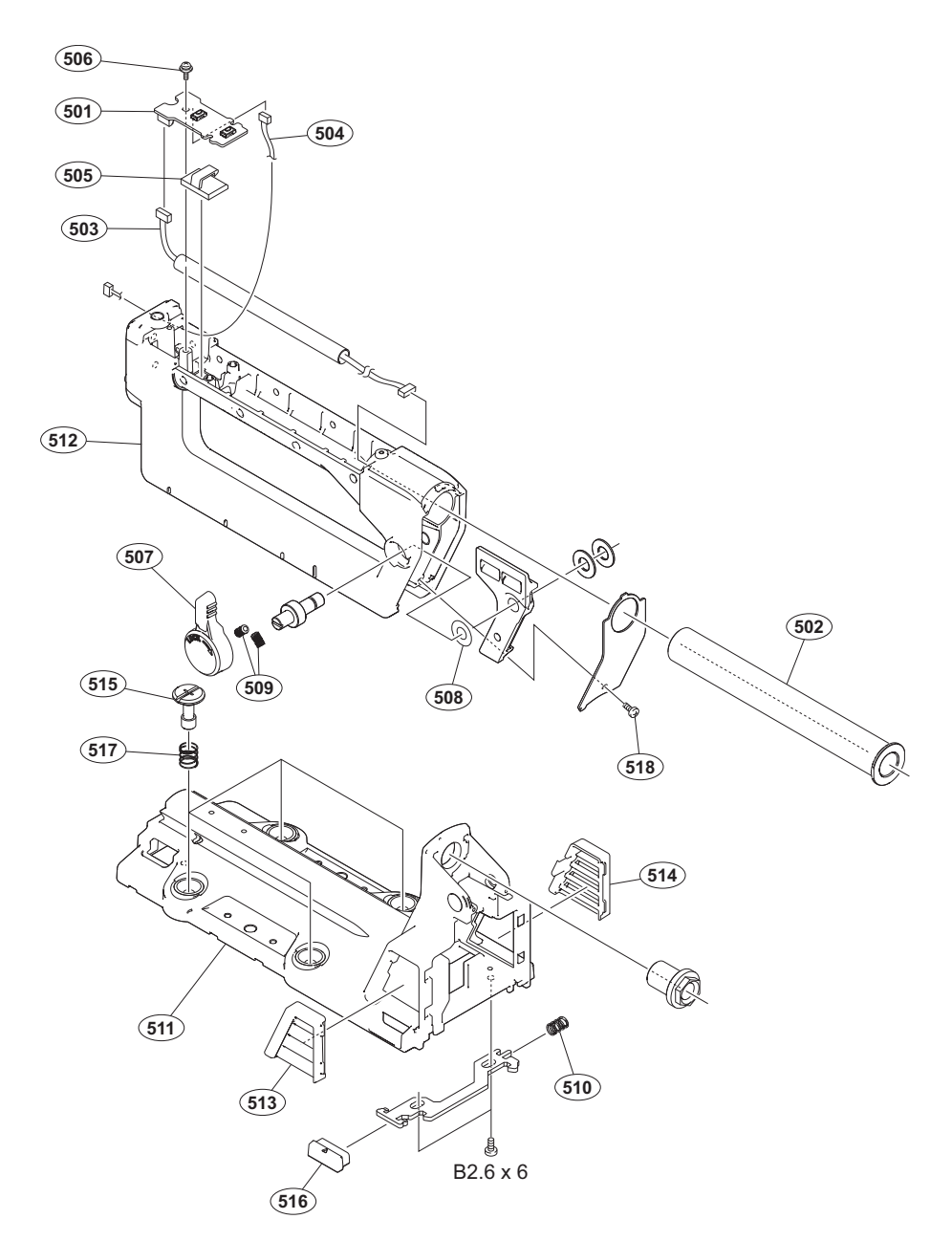

| No. | Part No.     | SP Description                           | No. | Part No.     | SP Description          |
|-----|--------------|------------------------------------------|-----|--------------|-------------------------|
| 501 | A-1992-443-A | s MOUNTED CIRCUIT BOARD, SW-1594         | 518 | 4-654-273-02 | s ACE (M2), LOCK [B2X5] |
| 502 | X-2588-875-1 | s PIPE ASSY                              |     |              |                         |
| 503 | 1-970-053-11 | s HARNESS, SUB (HANDLE SW)               |     |              |                         |
| 504 | 1-970-054-11 | s HARNESS, SUB (HANDLE TALLY)            |     | 7-621-773-95 | s SCREW +B 2.6X6        |
| 505 | 3-257-200-01 | s CLAMP, CORD                            |     |              |                         |
| 506 | 3-669-607-22 | s +PSW (SMALL ROUND) (2.6)<br>[PSW2.6X8] |     |              |                         |
| 507 | 3-673-046-03 | s LEVER, LOCK                            |     |              |                         |
| 508 | 3-701-445-01 | s WASHER                                 |     |              |                         |
| 509 | 3-701-507-01 | s SET SCREW, DOUBLE POINT,(M3X5)         |     |              |                         |
| 510 | 3-704-964-01 | s SPRING,COMPRESSION                     |     |              |                         |
| 511 | 4-488-751-01 | s BASE, HANDLE                           |     |              |                         |
| 512 | 4-488-752-01 | s HANDLE                                 |     |              |                         |
| 513 | 4-488-757-01 | s GRILLE (R)                             |     |              |                         |
| 514 | 4-488-758-01 | s GRILLE (L)                             |     |              |                         |
| 515 | 4-488-761-01 | s SCREW, BASE LOCK                       |     |              |                         |
| 516 | 4-488-763-01 | s BUTTON, RELEASE                        |     |              |                         |
| 517 | 4-488-767-01 | s SPRING, COMPRESSION                    |     |              |                         |

## Outside

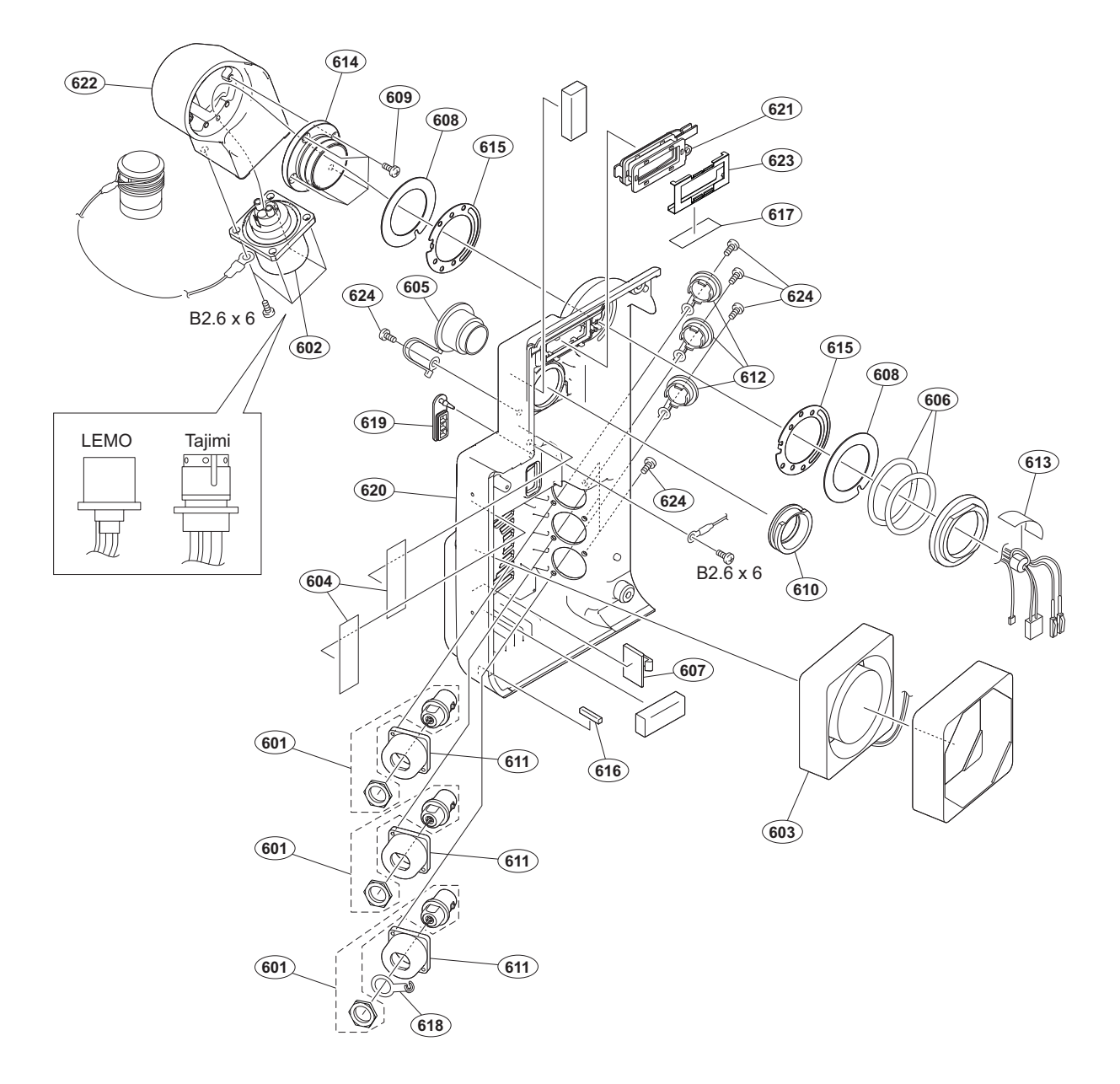

| No. | Part No.       | SP | Description                   | No.    |          | Part No.     | SP | Description           |
|-----|----------------|----|-------------------------------|--------|----------|--------------|----|-----------------------|
| 601 | 1-784-240-11   | s  | CONVERTER, COAXIAL CONNECTOR  | 619    |          | 4-478-730-01 | s  | CAP, USB              |
| 602 | ⚠ 1-848-281-11 | s  | OPTICAL MULTI CABLE ASSEMBLY  |        |          |              |    |                       |
|     |                |    | (Tajimi)                      | 620    | $\wedge$ | 4-488-750-01 | s  | PANEL, OUTSIDE        |
|     | ⚠ 1-848-280-11 | s  | OPTICAL MULTI CABLE ASSEMBLY- | -M 621 |          | 4-488-762-01 | s  | CAP, DIGITAL (VF)     |
|     |                |    | (LEMO)                        | 622    |          | 4-488-769-01 | s  | CONNECTOR HOUSING     |
| 603 | ⚠ 1-855-027-11 | s  | FAN, DC (52 SQUARE)           | 623    |          | 4-531-778-01 | S  | PLATE, GND (OUTSIDE)  |
| 604 | 3-079-115-01   | s  | TAPE AS                       | 624    |          | 4-654-273-02 | s  | ACE (M2), LOCK [B2X5] |
| 605 | 3-113-815-01   | s  | CAP, VF                       |        |          |              |    |                       |
| 606 | 3-176-525-01   | 0  | WASHER, SPRING                |        |          | 7-621-773-95 | s  | SCREW +B 2.6X6        |
| 607 | 3-257-200-01   | s  | CLAMP, CORD                   |        |          |              |    |                       |
| 608 | 3-602-464-02   | s  | WASHER, CONDUCTIVE            |        |          |              |    |                       |
| 609 | 3-637-901-11   | s  | SCREW M2.6X5                  |        |          |              |    |                       |
| 610 | 3-710-024-02   | s  | PACKING, VF                   |        |          |              |    |                       |
| 611 | 3-863-319-01   | s  | BRACKET BNC                   |        |          |              |    |                       |
| 612 | 3-872-935-01   | s  | CAP, BNC                      |        |          |              |    |                       |
| 613 | 3-878-656-01   | s  | TAPE 60                       |        |          |              |    |                       |
| 614 | 4-138-689-01   | s  | SHAFT, ROTARY(TRIAX)          |        |          |              |    |                       |
| 615 | 4-138-707-01   | s  | WASHER, TRIAX(2)              |        |          |              |    |                       |
| 616 | 4-279-305-01   | s  | GASKET, DCP-TX REAR           |        |          |              |    |                       |
| 617 | 4-281-488-01   | s  | LCD CONDUCTIVE TAPE           |        |          |              |    |                       |
| 618 | 4-428-368-01   | S  | WASHER, BNC COAXIAL FIXED     |        |          |              |    |                       |

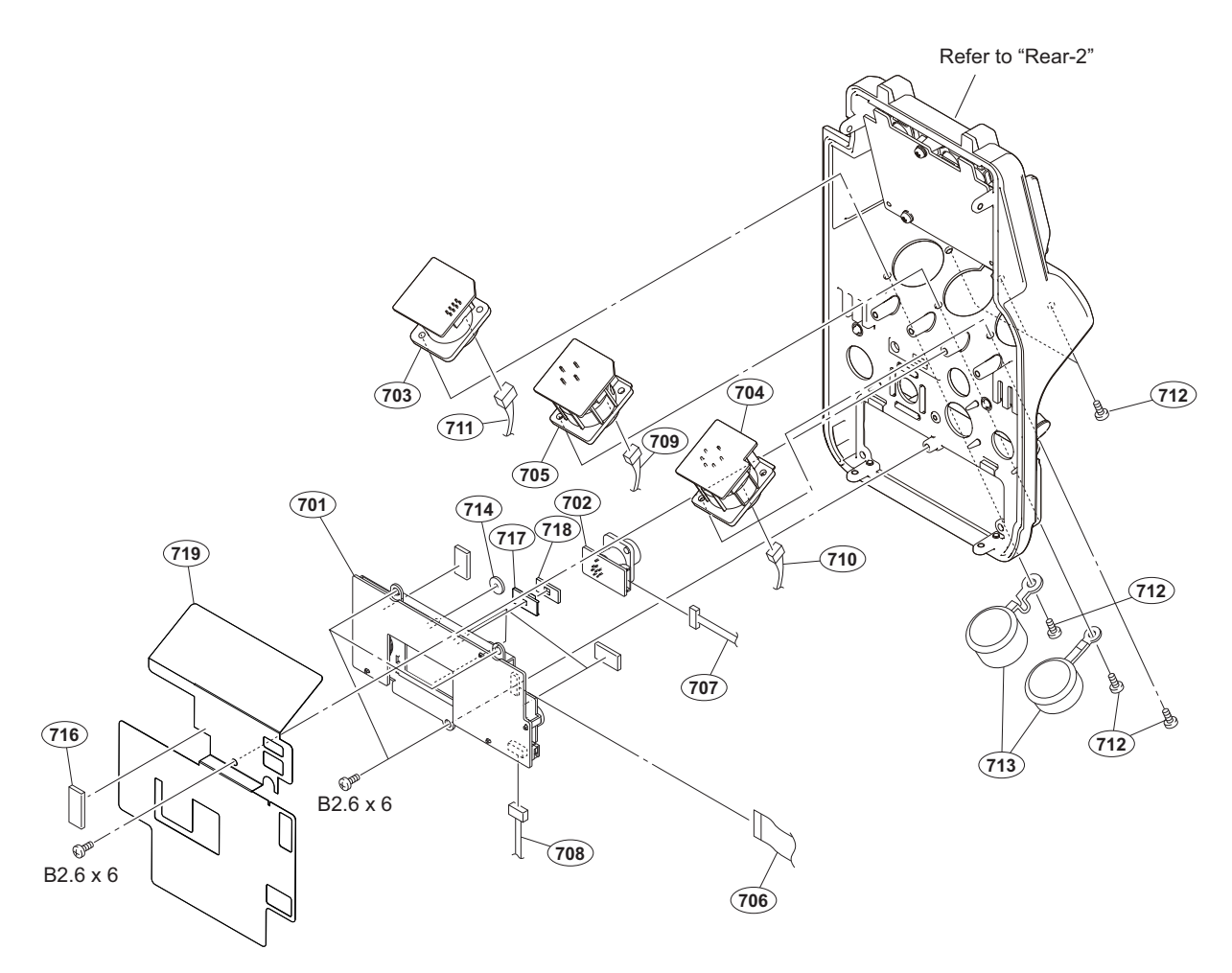

| No. | Part No. SI    | ? Description                  |
|-----|----------------|--------------------------------|
| 701 | A-1992-437-A s | MOUNTED CIRCUIT BOARD, CN-3601 |
| 702 | A-1992-439-A s | MOUNTED CIRCUIT BOARD, CN-3603 |
| 703 | A-1992-440-A s | MOUNTED CIRCUIT BOARD, CN-3605 |
| 704 | A-1992-441-A s | MOUNTED CIRCUIT BOARD, CN-3606 |
| 705 | A-1992-442-A s | MOUNTED CIRCUIT BOARD, CN-3607 |
| 706 | 1-835-711-11 s | CABLE, FLEXIBLE FLAT (15 CORE) |
| 707 | 1-970-046-11 s | HARNESS, SUB (REMOTE)          |
| 708 | 1-970-048-11 s | HARNESS, SUB (UNREG)           |
| 709 | 1-970-050-11 s | HARNESS, SUB (MIC)             |
| 710 | 1-970-051-11 s | HARNESS, SUB (INCOM)           |
| 711 | 1-970-055-11 s | HARNESS, SUB (EXT DC IN)       |
| 712 | 3-637-901-11 s | SCREW M2.6X5                   |
| 713 | 3-748-142-01 s | COVER,CONNECTOR                |
| 714 | 3-796-993-01 s | CUSION DROP PROTEICTION TOGGLE |
| 716 | 4-119-228-01 s | GASKET (VF)                    |
| 717 | 4-138-682-01 s | SW COVER                       |
| 718 | 4-138-731-01 s | SHEET,WATER PROOF SW           |
| 719 | 4-488-747-02 s | SHEET, DC LINE PROTECTION      |

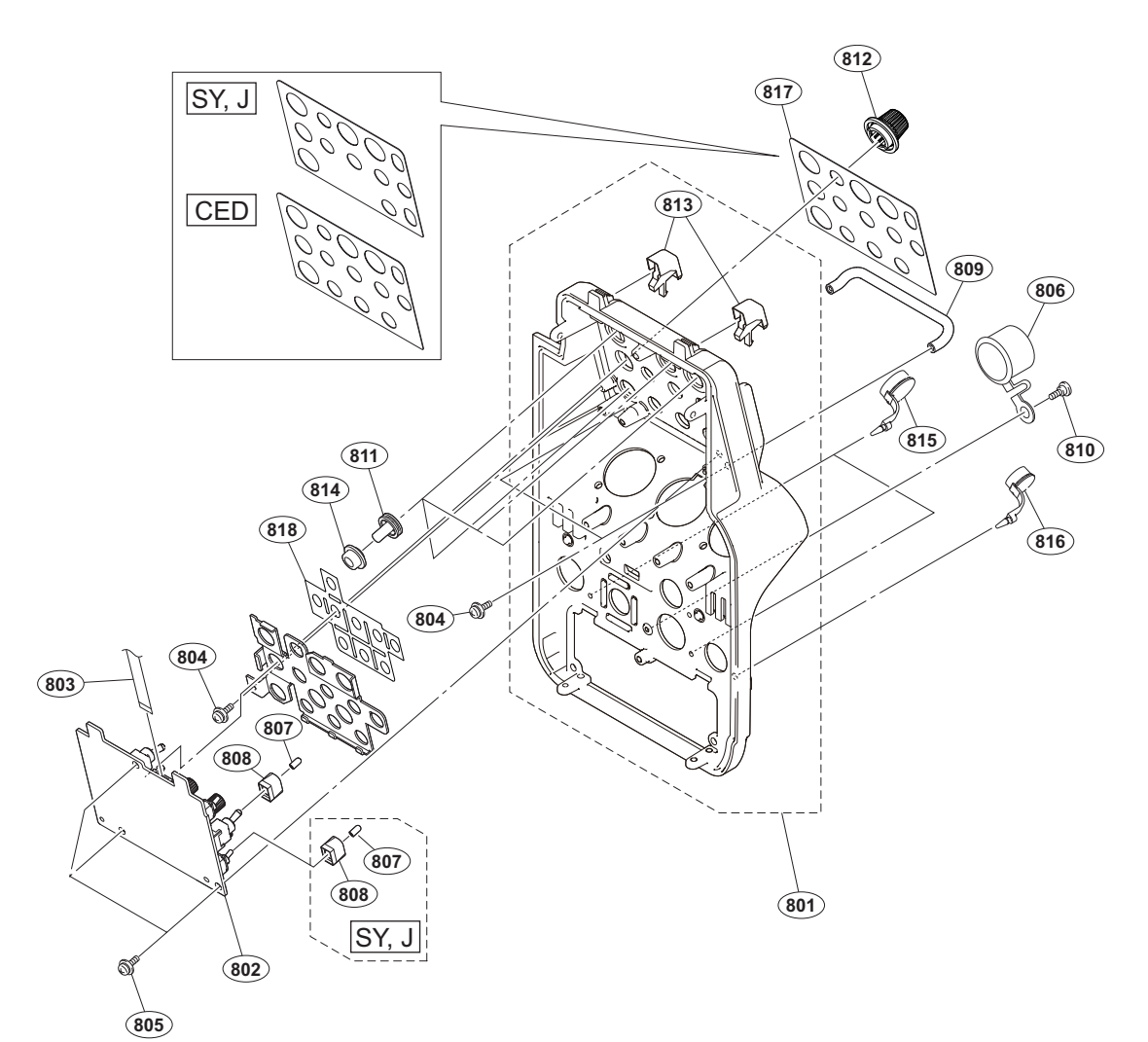

```
Part No.
                       SP Description
No.
801
         A-1991-230-A s PANEL SUB ASSY, REAR
802
         A-1992-431-A s MOUNTED CIRCUIT BOARD, SW-1592A
                          (CED)
         A-1992-436-A s MOUNTED CIRCUIT BOARD, SW-1592
                          (SY, J)
803
         1-835-711-11 s CABLE, FLEXIBLE FLAT (15 CORE)
804
         2-640-315-02 o SCREW (M2X5), SMALL, +P, SW
         3-669-607-22 s +PSW (SMALL ROUND) (2.6)
805
                          [PSW2.6X8]
806
          3-868-657-03 s CAP, BNC
807
          3-869-842-01 s CAP, SW
         3-903-660-01 s DROP PROTECTION, TOGGLE
808
         3-903-661-01 s ROD,GURAD
809
810
         3-965-077-02 s SCREW, SPECIAL (M2) [M2X2.4]
811
         4-138-682-01 s SW COVER
         4-138-683-02 s KNOB, ENCODER
812
         4-488-733-01 s COVER(REAR), TALLY
813
         4-488-736-01 s SW COVER, FLANGE
814
815
         4-488-737-01 s CAP, CONNECTOR (1)
         4-488-738-01 s CAP, CONNECTOR (2)
816
         4-488-739-01 s SHEET, INCOM (CE) (CED)
817
         4-488-749-01 s SHEET, INCOM (UC) (SY, J)
4-488-748-01 s SHEET, WATER PROOF(SW-1592)
818
```

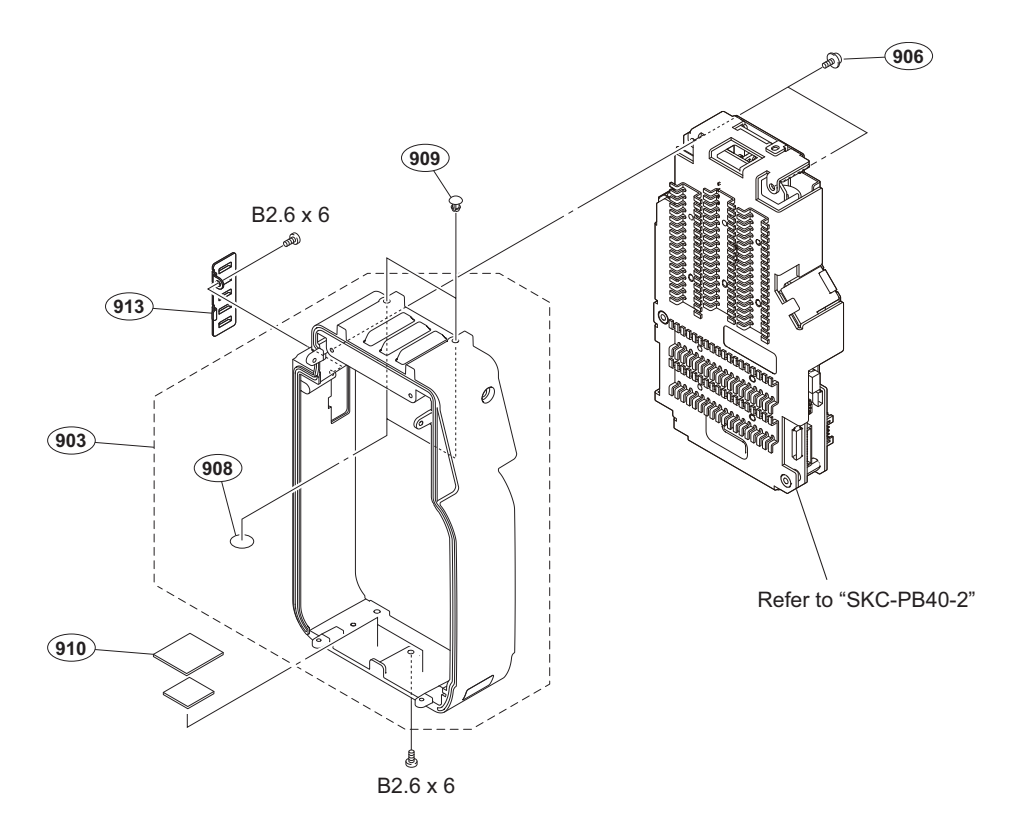

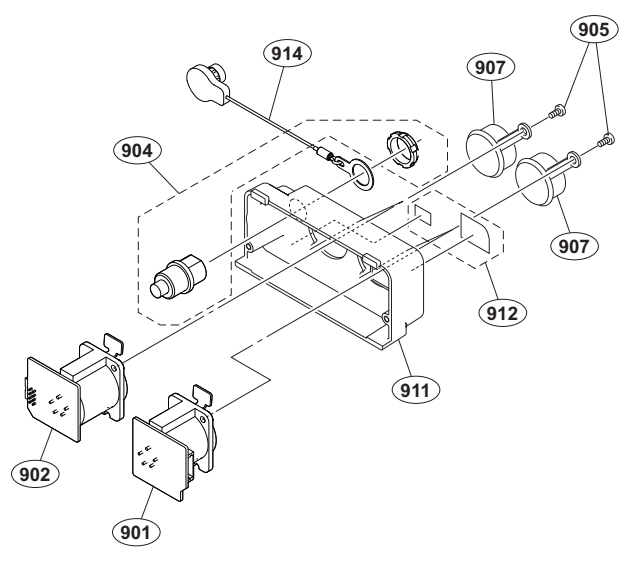

| No.                               | Part No.                                                                     | SP               | Description                                                                                                    |
|-----------------------------------|------------------------------------------------------------------------------|------------------|----------------------------------------------------------------------------------------------------|
| 901<br>902<br>903<br>904<br>905   | A-1990-799-A<br>A-1990-800-A<br>A-1992-210-A<br>1-970-079-12<br>3-637-901-11 | S<br>S<br>S<br>S | MOUNTED CIRCUIT BOARD, CN-3616<br>MOUNTED CIRCUIT BOARD, CN-3617<br>FRAME, PB SUB ASSY<br>HARNESS, SUB PB 24V OUT<br>SCREW M2.6X5 |
| 906                               | 3-669-607-22                                                                 | s                | +PSW (SMALL ROUND) (2.6)<br>[PSW2.6X8]                                                                                            |
| 907<br>908<br>909<br>910          | 3-748-142-01<br>3-796-946-03<br>4-138-679-01<br>4-259-117-01                 | s<br>s<br>s      | COVER, CONNECTOR<br>TAPE (A)<br>SCREW, BLIND<br>SHEET, SLIDE A                                                                    |
| 911<br>912<br>913 <u>⁄</u><br>914 | 4-488-959-01<br>4-488-960-01<br>4-488-961-01<br>4-532-375-01                 | S<br>S<br>S      | CONNECTOR BOX<br>SHEET, PB<br>PANEL, LOUVER<br>CAP(24V),CONNECTOR                                                                 |

# No. Part No. SP Description

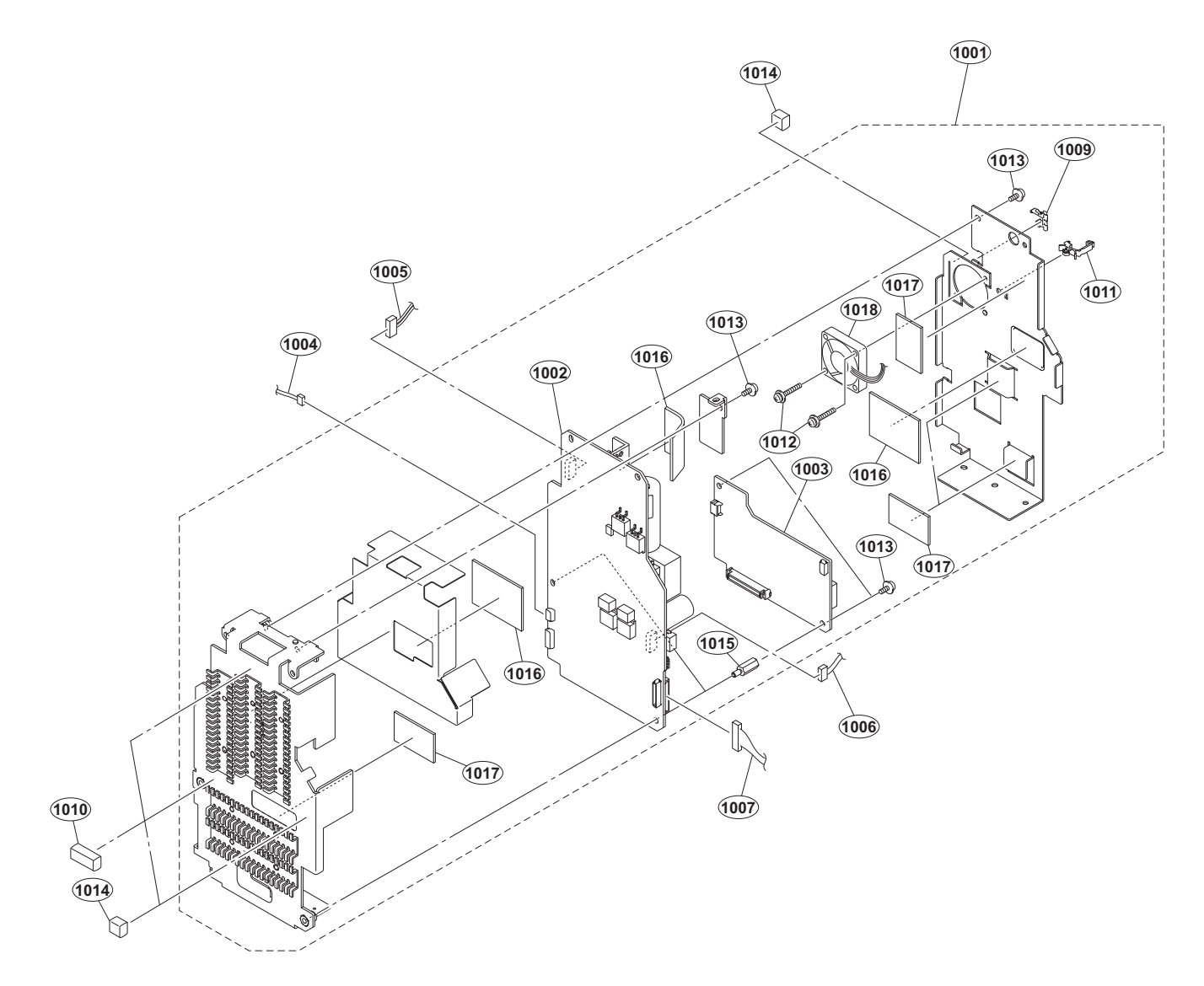

| No.                          | Part No.                                                       | SP          | Description                                                                                                    |
|------------------------------|----------------------------------------------------------------|-------------|----------------------------------------------------------------------------------------------------|
| 1001<br>1002<br>1003<br>1004 | ▲ A-1990-865-A<br>A-1998-582-A<br>A-1998-887-A<br>1-970-078-12 | s<br>s<br>s | POWER BLOCK ASSY(PB)<br>MOUNTED CIRCUIT BOARD, PS-869B<br>MOUNTED CIRCUIT BOARD, RE-313B<br>HARNESS, SUB CSA TO PB |
| 1005                         | 1-970-080-12                                                   | S           | HARNESS, SUB PWR_SW PB                                                                                             |
| 1000<br>1007<br>1009         | 1-970-082-12<br>1-970-082-12<br>4-098-036-01                   | s<br>s      | HARNESS, SUB FB 14V_00T_1<br>SADDLE WIRE (A)                                                                       |
| 1010<br>1011                 | 4-119-228-01<br>4-137-926-01                                   | s<br>s      | GASKET (VF)<br>SADDLE (LES-0505), EDGE                                                                             |
| 1012<br>1013<br>1014<br>1015 | 4-382-854-21<br>4-382-854-51<br>4-435-866-01<br>4-489-124-01   | s<br>s<br>s | SCREW (M3X14), P, SW (+)<br>SCREW (M3X6), P, SW (+)<br>GASKET(H),MAIN<br>SUPPORT (SQ-12)                           |

| No.          | Part No. SP Description                                                     |  |
|--------------|-----------------------------------------------------------------------------|--|
| 1016         | 4-489-125-01 s SHEET (1), RADIATION                                         |  |
| 1017<br>1018 | 4-489-126-01 s SHEET (2), RADIATION<br>↑ 1-787-421-21 s FAN, DC (30 SOUARE) |  |

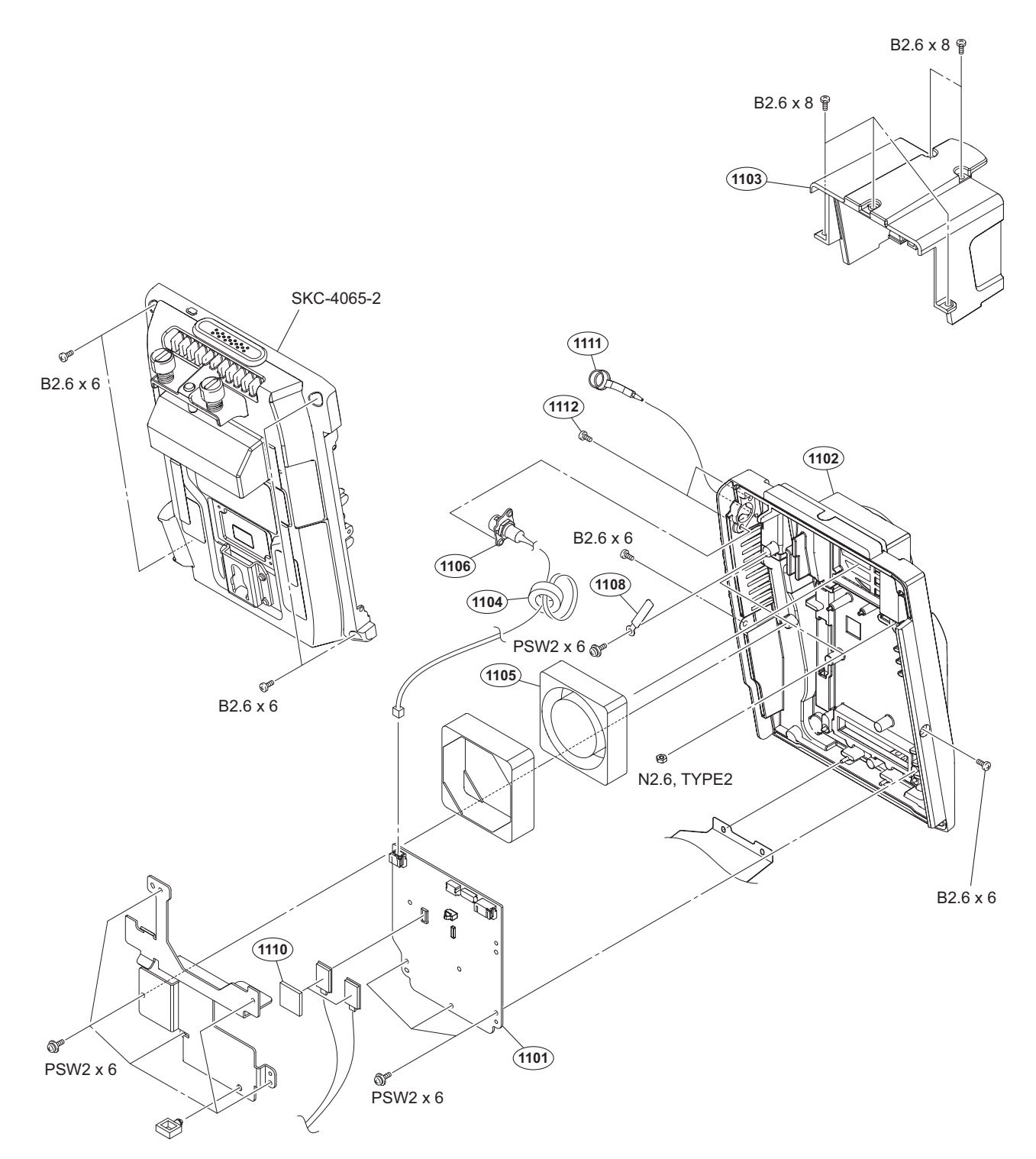

| No.  | Part No. SI             | P Description                  | No.  | Part No.     | SP Description            |
|------|-------------------------|--------------------------------|------|--------------|---------------------------|
| 1101 | A-2039-276-A s          | MOUNTED CIRCUIT BOARD, IF-1262 | 1112 | 4-674-315-01 | s SCREW (M2.6X6) [P2.6X6] |
| 1102 | A-2043-035-A s          | PANEL SUB ASSY, REAR           |      |              |                           |
| 1103 | A-2046-283-A s          | COVER SUB ASSY, ADAPTOR        |      |              |                           |
| 1104 | 1-400-485-11 s          | CORE, FERRITE                  |      | 7-621-773-95 | s SCREW +B 2.6X6          |
| 1105 | <u>∧</u> 1-855-027-11 s | FAN, DC (52 SQUARE)            |      | 7-621-775-40 | s SCREW +B 2.6X8          |
|      |                         |                                |      | 7-622-207-05 | s N 2.6, TYPE 2           |
| 1106 | A-2049-673-A s          | DC OUT ASSY                    |      | 7-628-000-05 | s +PSW 2X6                |
| 1108 | 3-681-432-02 s          | CLAMP                          |      |              |                           |
| 1109 | 3-870-176-02 s          | BRACKET (DC OUT)               |      |              |                           |
| 1110 | 4-451-612-01 s          | SHEET, RADIATION               |      |              |                           |
| 1111 | 4-488-738-01 s          | CAP, CONNECTOR (2)             |      |              |                           |

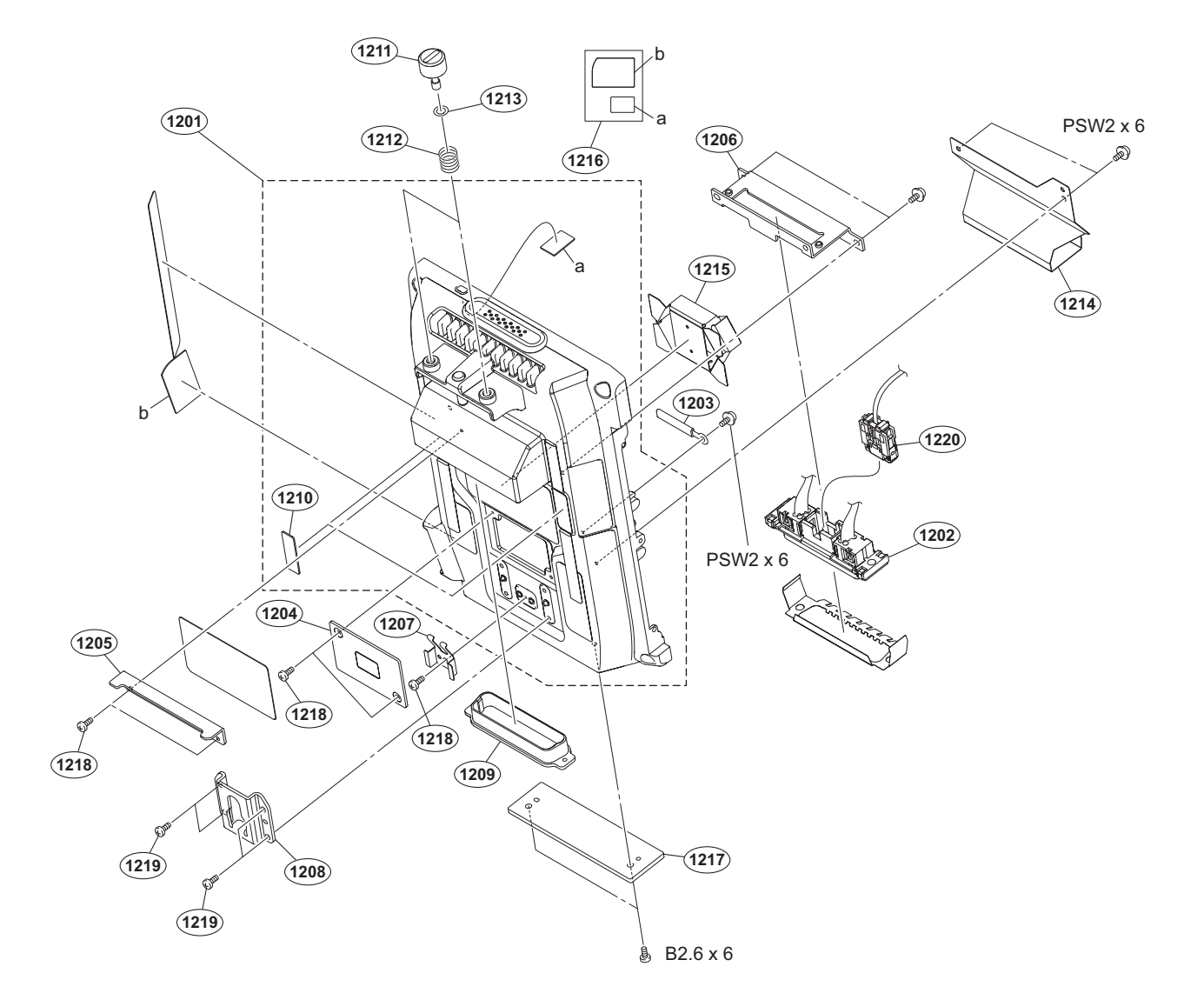

| No.                                    | Part No.                                                                                                | S₽               | Description                                                                                                  |
|----------------------------------------|----------------------------------------------------------------------------------------------------|------------------|----------------------------------------------------------------------------------------------------|
| 1201<br>1202<br>1203<br>1204<br>1205   | A-2046-282-A<br>1-970-272-11<br>3-681-432-02<br>4-414-019-01<br>4-414-057-02                            | s<br>s<br>s<br>s | LOWER SUB ASSY<br>HARNESS, SUB (ARGO(ADAPTOR))<br>CLAMP<br>COVER, BATTERY<br>PLATE, CONNECTOR                |
| 1206<br>1207<br>1208<br>1209<br>1210   | $\begin{array}{c} 4-414-058-01\\ 4-414-060-01\\ 4-414-061-01\\ 4-414-097-03\\ 4-414-115-01 \end{array}$ | s<br>s<br>s<br>s | BRACKET, CN<br>PLATE, GROUND<br>PLATE, GUIDE<br>CAP (ARG), CONNECTOR<br>SHEET, RAIL                          |
| 1211<br>1212<br>1213<br>1214<br>1215   | 4-414-137-03<br>4-414-145-01<br>4-419-687-01<br>4-535-981-01<br>4-535-985-01                            | s<br>s<br>s<br>s | SCREW, DOCKING<br>SPRING, COMPRESSION<br>WASHER (DIA 4)<br>RETAINER (REAR), CABLE<br>RETAINER (FRONT), CABLE |
| 1216<br>1217<br>1218<br>1219<br>1220 ▲ | 4-535-986-01<br>4-535-987-01<br>4-644-492-72<br>4-674-315-01<br>8-753-394-81                            | s<br>s<br>s<br>s | SHEET, BLANK<br>PLATE, BOTTOM<br>ACE (M2), LOCK [B2X4]<br>SCREW (M2.6X6) [P2.6X6]<br>CXN2006-NA01            |

7-621-773-95 s SCREW +B 2.6X6 7-628-000-05 s +PSW 2X6

## 5-3. Supplied Accessories

## CA4000

| Q'ty                               | Part No.                                                                     | SP               | Description                                                                                    |
|------------------------------------|------------------------------------------------------------------------------|------------------|------------------------------------------------------------------------------------------------|
| 1pc<br>1pc<br>1pc<br>1pc ♪<br>2pcs | 3-704-295-01<br>4-138-677-01<br>4-138-758-01<br>4-530-799-01<br>7-682-548-09 | O<br>S<br>S<br>S | BAG, PROTECTION (550X500)<br>BRACKET, BELT<br>CLAMP BELT, CABLE<br>CD-ROM PACK<br>SCREW +B 3X8 |

#### SKC-PB40

| Q'ty | Part No.     | SP | Description                      |
|------|--------------|----|----------------------------------|
| 1pc  | 3-704-046-31 | s  | BAG, PREVENTION, ELECTRIFICATION |
| 4pcs | 7-621-773-95 | s  | SCREW +B 2.6X6                   |

#### SKC-4065

| Q'ty                | Part No.                                     | SP     | Description                                           |
|---------------------|----------------------------------------------|--------|-------------------------------------------------------|
| lpc<br>lpc<br>l2pcs | 1-848-383-11<br>4-535-988-01<br>7-621-775-40 | s<br>s | CONNECTION CABLES<br>BRACKET, COVER<br>SCREW +B 2.6X8 |

#### **Block Diagrams**

# Section 6 Diagrams

## CA4000 Overall (1/2)

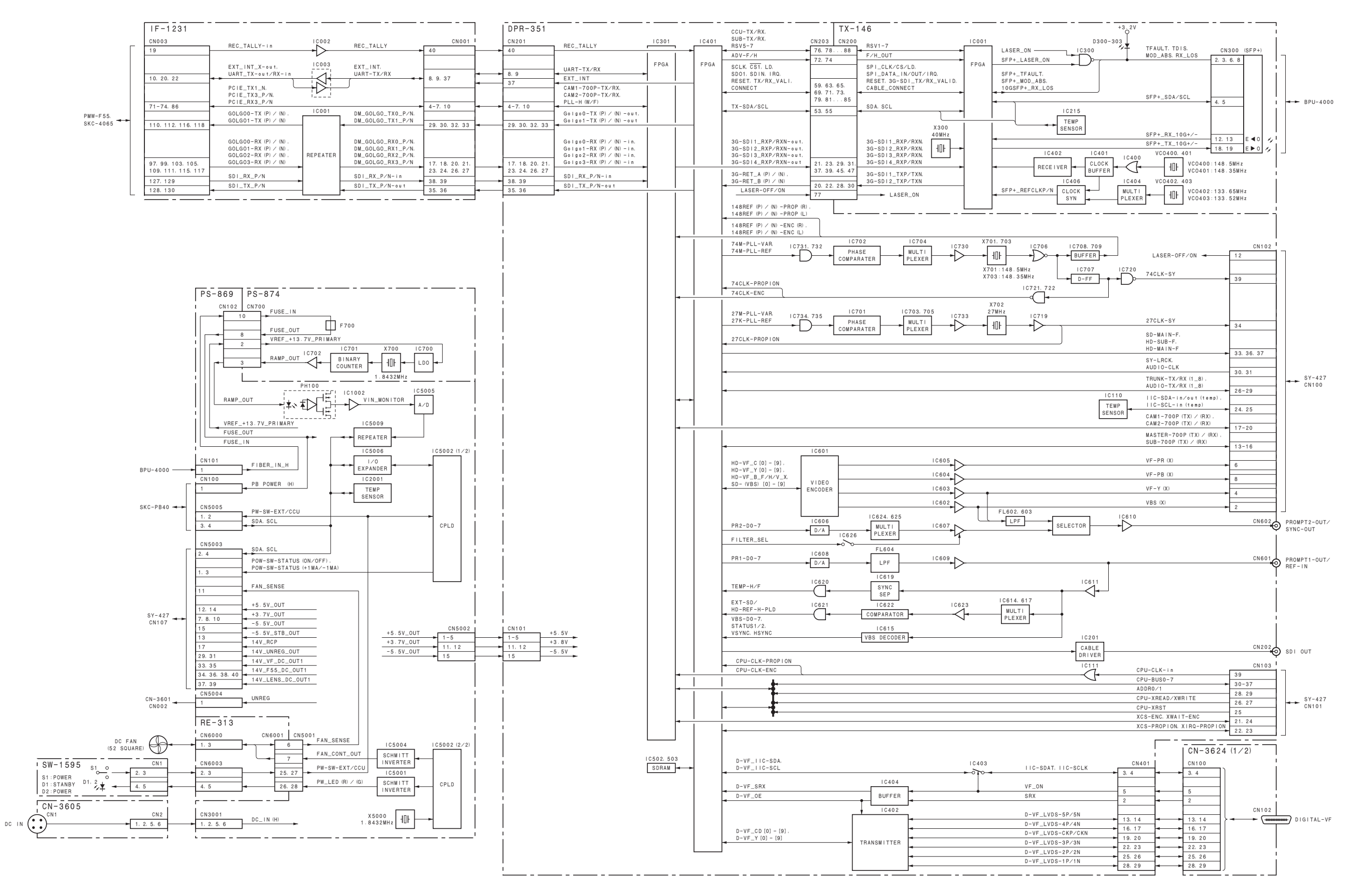

CA4000

## CA4000 Overall (2/2)

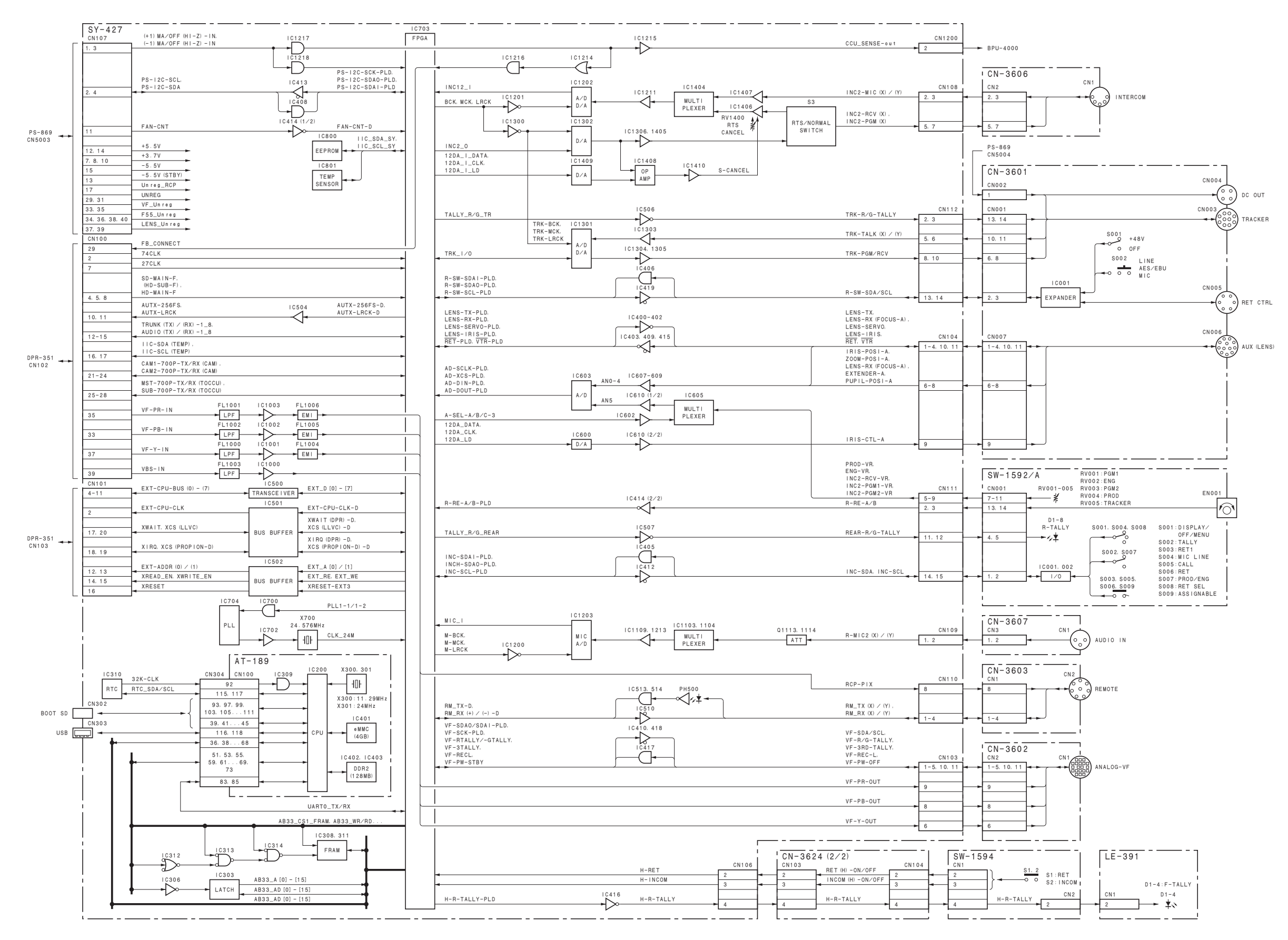

## SKC-PB40/4065 Overall

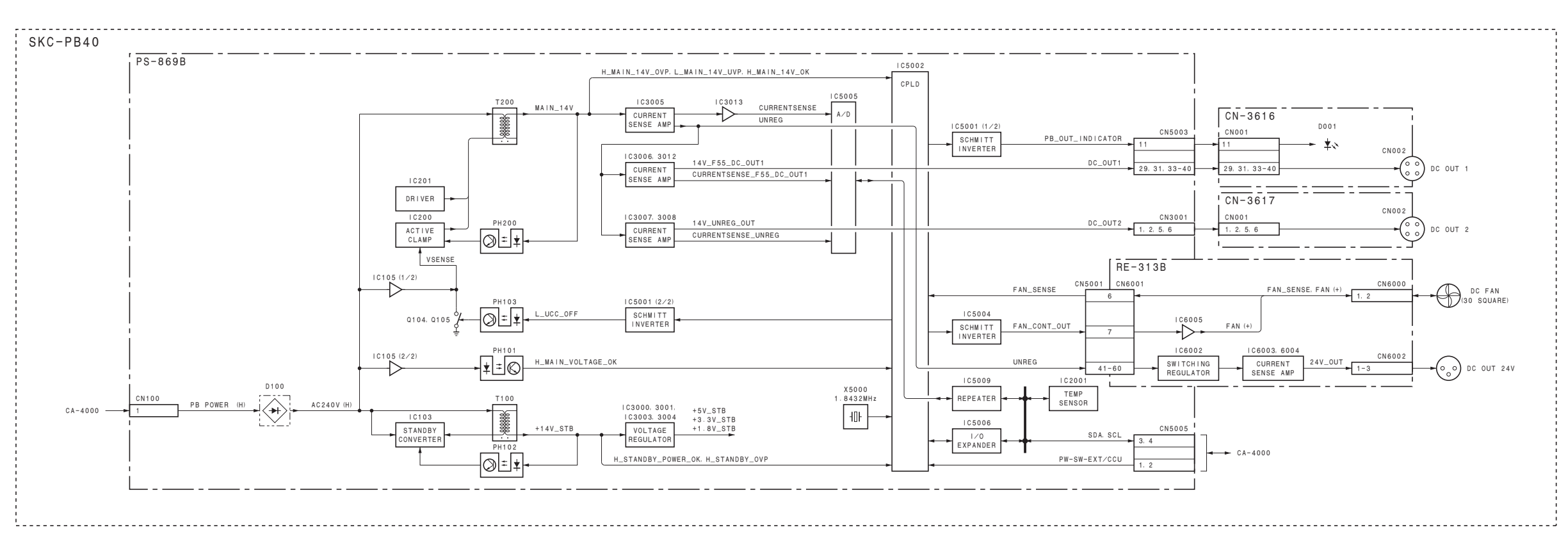

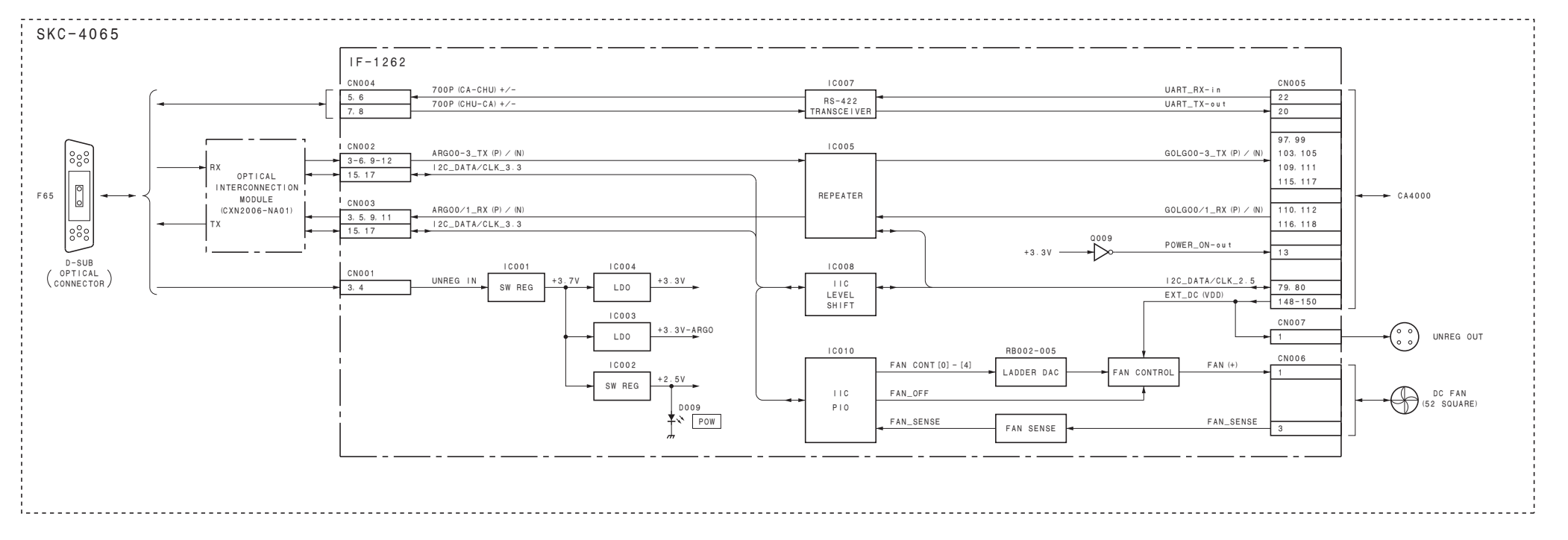

# Frame Wiring

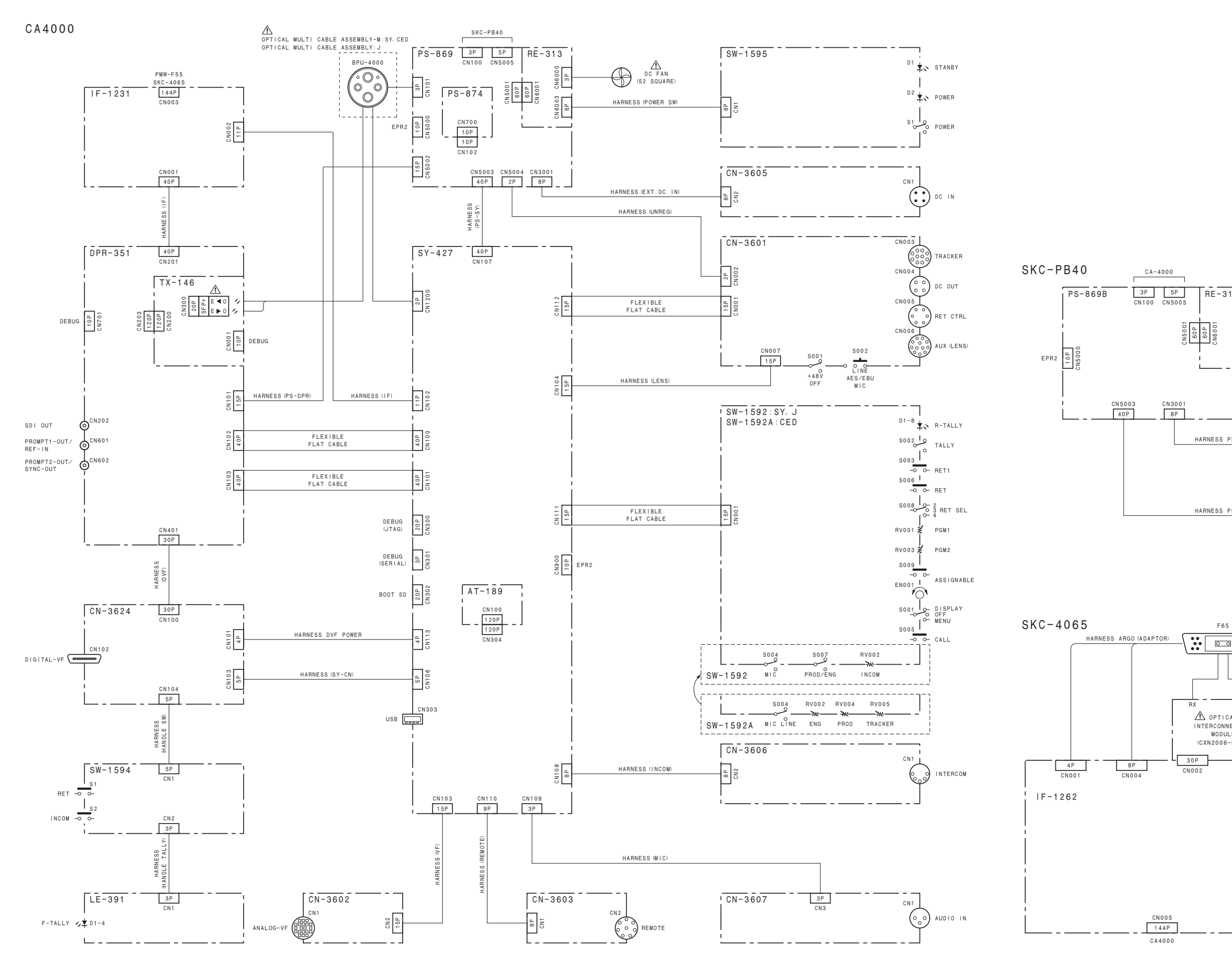

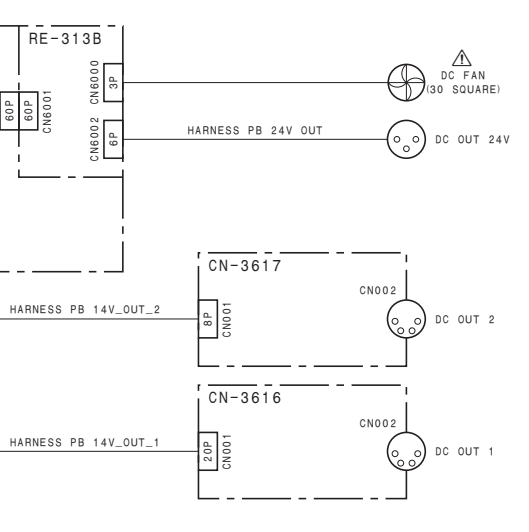

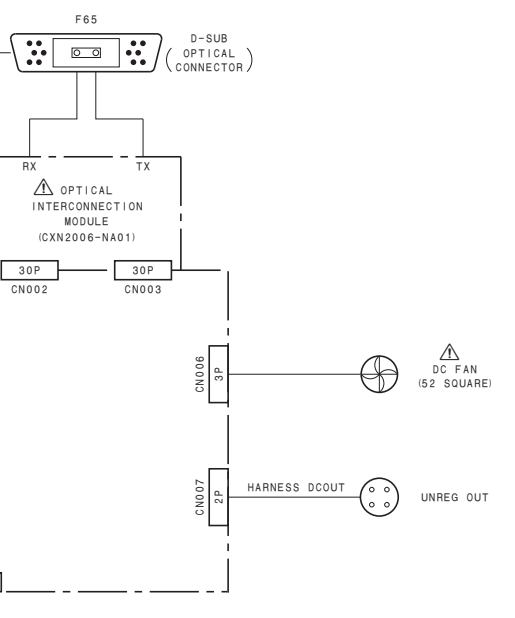

CA4000 (SY) CA4000 (CED) CA4000 (J) J, E 9-878-519-02

Sony Corporation

Printed in Japan 2014. 3 08 © 2014